Helios Ventilatoren BEDIENUNGSANLEITUNG OPERATING INSTRUCTIONS NOTICE D'UTILISATION

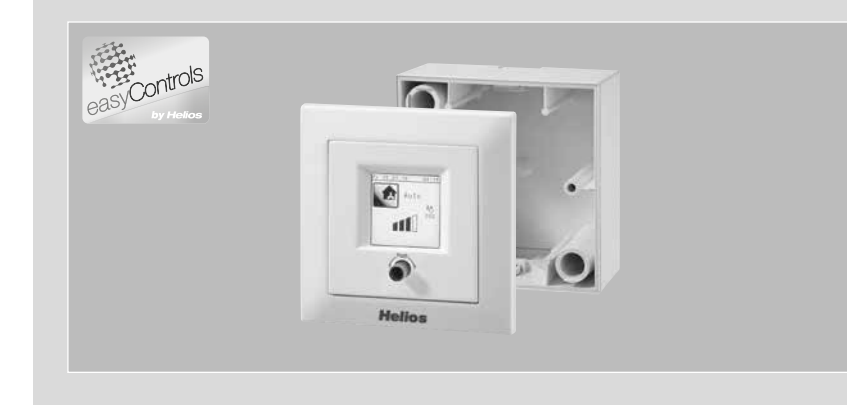

Bedienelement Komfort Comfort controller Commande à distance

# **KWL-BEC**

mit Grafikdisplay with graphic display avec affichage graphique

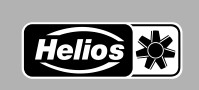

DE

ΕN

FR

# DEUTSCH

Helios Ventilatoren BEDIENUNGSANLEITUNG

#### Inhaltsverzeichnis

| KAPIT    | EL 1 ALLGEMEINE MONTAGE- UND BETRIEBSHINWEISE       | Seite 1  | 1 |
|----------|-----------------------------------------------------|----------|---|
| 1.0      | Wichtige Informationen                              | .Seite   | 1 |
| 1.1      | Warn- und Sicherheitshinweise                       | .Seite   | 1 |
| 1.2      | Garantieansprüche – Haftungsausschluss              | .Seite   | 1 |
| 1.3      | Vorschriften – Richtlinien                          | .Seite   | 1 |
| 1.4      | Sendungsannahme                                     | .Seite   | 1 |
| 1.5      | Einsatzbereich – Anwendung                          | .Seite   | 1 |
| 1.6      | Funktion und Wirkungsweise                          | .Seite   | 1 |
| 1.7      | Technische Daten                                    | .Seite   | 1 |
|          |                                                     |          | _ |
| KAPIT    | EL 2 BEDIENELEMENT FUNKTION.                        | Seite 2  | 2 |
| 2.0      | Erstinbetriebnahme über KWL-BEC.                    | .Seite 2 | 2 |
| 2.1      | Funktionsebene 1                                    | .Seite 6 | S |
| >        | MENU – Luftungsstufenregelung automatisch / manuell | .Seite 6 | S |
| 2.2      | Funktionsebene 2                                    | .Seite   | 7 |
| >        | MENU – Partybetrieb aktivieren                      | .Seite   | 7 |
| >        | MENU – Ruhebetrieb aktivieren                       | .Seite 7 | 7 |
| >        | MENU – Bedienelement sperren                        | .Seite 7 | 7 |
| >        | MENU – Wochenzeitschaltuhr                          | .Seite 7 | 7 |
| >        | MENÜ – Nachheizung                                  | Seite 10 | С |
| >        | MENÜ – Fühlerwerte                                  | Seite 12 | 2 |
| >        | MENÜ – Urlaubsprogramm                              | Seite 13 | 3 |
| >        | MENÜ – Einstellungen                                | Seite 14 | 4 |
| >        | MENÜ – Sprache                                      | Seite 15 | 5 |
| 2.3      | Funktionsebene 3                                    | Seite 16 | 3 |
| >        | MENÜ – Kundenmenü                                   | Seite 16 | 6 |
| >        | MENÜ – Installateurmenü.                            | Seite 19 | Э |
|          |                                                     | ·        | - |
| APII 2.0 |                                                     | Poite 2  | 7 |
| 3.0      |                                                     | selle 2  | ſ |
| Notiz    | en:                                                 | Seite 28 | в |

Dieses Produkt enthält Batterien bzw. Akkus. Nach dem Batteriegesetz (BattG) sind wir verpflichtet, auf Folgendes hinzuweisen: Batterien und Akkus dürfen nicht im Hausmüll entsorgt werden. Sie sind zur Rückgabe gebrauchter Batterien und Akkus gesetzlich verpflichtet. Sie können Batterien und Akkus im Handel oder in kommunalen Sammelstellen unertgetlich zurückgeben. Batterien oder Akkus, die Schadstoffe enthalten, sind mit einem Symbol einer durchgekreuzten Mülltonne gekennzeichnet. Unter dem Mülltonnen-Symbol befindet sich die chemische Bezeichnung des Schadstoffes.

#### Cd für Cadmium, Pb für Blei und Hg für Quecksilber

Denken Sie an unsere Umwelt, mit der Rückgabe leisten Sie einen wesentlichen Beitrag zum Umweltschutz!

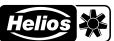

| 1 |  |
|---|--|
|   |  |
| _ |  |

#### easyControls **KAPITEL 1** 1.0 Wichtige Informationen Zur Sicherstellung einer einwandfreien Funktion und zur eigenen Sicherheit sind alle nachstehenden Vorschrif-ALLGEMEINE MONTAGEten genau durchzulesen und zu beachten. Nationale einschlägige Normen, Sicherheitsbestimmungen und UND BETRIEBSHINWEISE Vorschriften (z.B. DIN EN VDE 0100) sowie die TAB des EVUs sind unbedingt zu beachten und anzuwenden. Diese Bedienungsanleitung als Referenz am Gerät aufbewahren. Warn- und Sicherheitshinweise 1.1 Δ Nebenstehendes Symbol ist ein sicherheitstechnischer Warnhinweis. Alle Sicherheitsvorschriften bzw. Symbole müssen unbedingt beachtet werden, damit jegliche Gefahrensituation vermieden wird. 1.2 Garantieansprüche - Haftungsausschluss Wenn die nachfolgenden Ausführungen nicht beachtet werden, entfällt unsere Gewährleistung. Gleiches gilt für Haftungsansprüche an den Hersteller. Der Gebrauch von Zubehörteilen, die nicht von Helios empfohlen oder angeboten werden, ist nicht statthaft. Eventuell auftretende Schäden unterliegen nicht der Gewährleistung. 1.3 Vorschriften - Richtlinien Bei ordnungsgemäßer Installation und bestimmungsgemäßem Betrieb entspricht das Produkt den zum Zeitpunkt seiner Herstellung gültigen Vorschriften und CE-Richtlinien. 1.4 Sendungsannahme Die Lieferung enthält das Bedienelement Komfort: KWL-BEC Die Sendung ist sofort bei Anlieferung auf Beschädigungen und Typenrichtigkeit zu prüfen. Falls Schäden vorliegen umgehend Schadensmeldung unter Hinzuziehung des Transportunternehmens veranlassen. Bei nicht fristgerechter Reklamation gehen evtl. Ansprüche verloren. 1.5 Einsatzbereich - Anwendung Über das Bedienelement Komfort KWL-BEC können alle im Helios-Programm verfügbaren KWL-Lüftungsgeräte gesteuert werden (außgenommen KWL-Großgeräte (KWL EC 700 D, KWL EC 1400 D, KWL EC 2000 D, KWL EC 800 S, KWL EC 1800 S, KWL EC 2600 S sowie Wand-Einbaugeräte KWL EC 60...). ACHTUNG A Ein bestimmungsfremder Einsatz ist nicht zulässig! 1.6 Funktionen - Grafikdisplay - Inbetriebnahme-Assistent - Auswahl Betriebsstufe (Auto/manuell, Stufe 1-4) - Anschluss von bis zu 8 St. möglich - Vier frei definierbare Betriebsstufen innerhalb des gesamten Kennlinienfeldes - Einstellung Wochenprogramm Lüftung/Heizung - Einstellung CO<sub>2</sub>-, VOC- und Feuchteparameter - Anzeige von z.B. Filterwechsel, Betriebszustände, Betriebsstunden und Fehlermeldungen - Sperrfunktion 1.7 Technische Daten

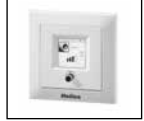

KWL-BEC für Unterputz-Montage Spannung/Frequenz

Betriebsstufen Steuerleitung (digital)

Schutzart

Maße mm

Best.-Nr.

Zubehör:

24 V DC über Steuerleitung SL 4/3 (3 m lang) IP20 B 80 x H 80 x T 37 4263

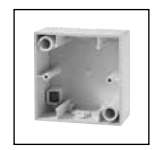

KWL-APG Gehäuse für Aufputz-Montage Maße mm Best.-Nr. 4270

B 80 x H 80 x T 51

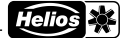

#### easyControls

# **KAPITEL 2**

DE

#### 2.0 Erstinbetriebnahme über KWL-BEC (Bedienelement Komfort)

Über das Bedienelement Komfort KWL-BEC lassen sich die Parameter zur Gerätesteuerung einfach einstellen.

Über den Drehencoder kann durch rechts/links drehen zwischen "Ändern" oder "Weiter" ausgewählt werden. Wird z.B. "Ändern" mit einem schwarzen Hintergrund dargestellt, kann über drücken des Drehencoders die Funktion ausgewählt werden. Durch drehen können die Einstellungen angepasst werden, durch drücken (Push) wird die Eingabe bestätigt. Nach erfolgreicher Anpassung kann mit "Weiter" zum nächsten Menüpunkt

#### BEDIENELEMENT FUNKTION

### Adresse Bedienelement AD5 AD8 AD7 AD8 AD1 0 Andero

1) Anzeige über Grafikdisplay ② Drehencoder

gesprungen werden.

Bedienungshinweis zur Menüstruktur:

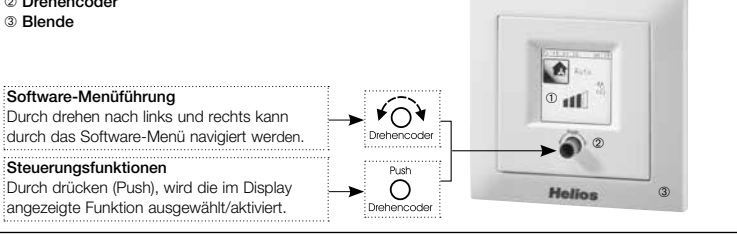

#### Schritt 1:

Bei Systemstart erfolgt automatisch die Abfrage der Bedienelement-Adresse. Ist eine Adresse bereits vergeben, wird diese nicht mehr abgefragt. Sind mehrere Bedienelemente am KWL-Lüftungsgerät angeschlossen, ist darauf zu achten, dass die Adressen nicht doppelt vergeben werden (Adressbereich AD 1-8).

Nachdem alle Bedienelemente Komfort eine individuelle Adresse erhalten haben, mit Schritt 2 fortfahren. Nach Eingabe der Bedienelement-Adresse(n), wird das Bedienelement neu gestartet.

#### Schritt 2:

Der Inbetriebnahmeassistent startet. WICHTIG: Die Erstinbetriebnahme darf nur mit einem angeschlossenen Bedienelement durchgeführt werden.

MENÜ 🞼

# 2 ¥0 Õ leitere Datus 05.02.2014

Inbetriebnahmeroutine

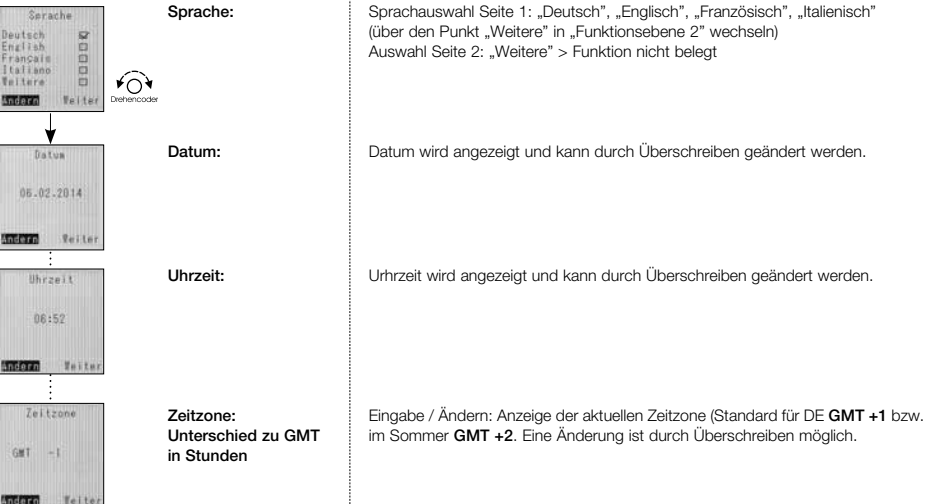

easyControls

Helios

|                                                                                          |                                                                                   | D                                                                                                    |
|------------------------------------------------------------------------------------------|-----------------------------------------------------------------------------------|----------------------------------------------------------------------------------------------------|
| Anpassung<br>Forast<br>T.H.J. SP<br>H.T.J. D<br>J.H.T. D<br>Anderro Teiter               | Anpassung Format:                                                                 | Auswahlmöglichkeit: TT.MM.JJJJ; MM.TT.JJJJ; JJJJ.MM.TT                                                                                                    |
| Automatisch<br>auf Sommerzeit<br>unstellen<br>Ein El<br>Auz SZ                           | Automatische<br>Sommer/Winterzeit<br>tisch                                        | Aktion: Bei aktivierter Checkbox "Ein" erfolgt die automatische Sommer-/Winter-<br>zeitumstellung. Bei aktivierter Checkbox "Aus" wird die Uhrzeit nicht automa-<br>angepasst.                                                                                                    |
| Konfiguration<br>Konfig.1 Gr<br>Konfig.2 D                                               | Konfiguration<br>Lüftungsgerät                                                    | Über die Gerätekonfiguration lässt sich das Regelverhalten der KWL-Lüftungsanlage anpassen. Es wird zwischen zwei Konfigurationen unterschieden:<br><u>1 = DIBT</u> : Der Frostschutz des Wärmetauschers ist ab < - 0 °C Außenlufttemperatur aktiviert und über die (optional installierte) Vorheizung oder Luftmengenreduzierung sichergestellt. BeieinerZulufttemperatur von <+5 °C werden die Ventilatoren abgeschaltet.<br><u>2 = PHI</u> : Der Frostschutz des Wärmetauschers ist ab <-3 °C Außenlufttemperatur aktiviert (Vorgabe PHI) und wird durch die vom Passivhaus-Institut vorgeschriebene Vorheizung sichergestellt. Bei einer Zulufttemperatur von <+5 °C werden die Ventilatoren ab geschaltet. |
| Varaelauscher<br>Typ<br>Kunststoff Dr<br>Alu<br>Enthaleie                                | Wärmetauschertyp:                                                                 | Auswahlmöglichkeit: <b>"Kunststoff"</b> , <b>"Aluminium"</b> oder <b>"Enthalpie"</b>                                                                                                    |
| Stufe 1<br>Zulottvent.<br>2.0V<br>Abluftvent.<br>2.0V<br>Addice Veiter                   | Lüfterstufen 1-4:                                                                 | Abluft: Ansteuerspannung des Abluft-/Fortluftventilators<br>Zuluft: Ansteuerspannung des Zuluft-/Außenluftventilators<br>Die Anpassung der Lüfterstufen erfolgt nach abgeschlossener Erstinbetriebnahme<br>über das Menü "Systemeinstellungen" (Passwort: 0103) unter der Rubrik "Lüfter-<br>stufen                                                                                                    |
| Nin, Lufterstofe<br>Stofe D CI<br>Stofe 1 S2<br>Sadara Neiter                            | Mindestlüfterstufe:                                                               | Auswahlmöglichkeit:<br><b>Stufe 0</b> = Ausschaltfunktion kann aktiviert werden<br><b>Stufe 1</b> = Ausschaltfunktion kann nicht aktiviert werden (mind. LS 1)<br>(Werkseinstellung: Stufe1)                                                                                                    |
| Vorheizung<br>Ein S2<br>Aus D<br>Andorra Teifer                                          | Vorheizung:                                                                       | Auswahlmöglichkeit: Vorheizung verwenden <b>"Ein"</b> oder <b>"Aus"</b><br>(Werkseinstellung: Ein)                                                                                                    |
| Fauchteföhler<br>Adresse 1<br>Nur Fauchte<br>Kombiniert Ø<br>Letter<br>Pan<br>Detercoor  | FEUCHTE-STEUERUNG<br>(Anzeige nur wenn<br>Feuchte-Fühler ange-<br>schlossen ist!) | Auswahlmöglichkeit: Der Status der Feuchtesteuerung kann zwischen         "Aus", "Stufig" oder "Stufenlos" konfiguriert werden.         "Aus"       Feuchtesteuerung deaktiviert         "Stufig"       Feuchtesteuerung aktiv mit stufiger Regellogik         "Stufenlos"       Feuchtesteuerung aktiv mit stufiger Regellogik         Je nach Feuchteniveau, werden die Ventilatoren stufenlos (Lüferstufen 0-1-2-3-4)       zwischen Spannung Stufe 0 und Spannung Stufe 4 geregelt. Auf der Webserverseite oder im Bedienelement Komfort KWL-BEC wird die prozentuale Ansteuerung angezeigt (Werkseinstellung: stufenlos).                                                                                  |
| Feuchte-<br>steverung<br>Aus<br>Stufis<br>Stufielos<br>Stufenios<br>Peiter<br>Petercoder | Notwendige Einstellungen<br>Nur Feuchte:<br>Nur Temperatur:<br>Kombiniert:        | Es wird nur der Feuchtewert an die Feuchtesteuerung übergeben, die Raum-<br>temperatur wird nicht für die Nachheizungssteuerung verwendet.<br>Es wird nur die Raumtemperatur an die Nachheizungssteuerung übergeben, die<br>Feuchtewerte werden nicht für die Feuchtesteuerung verwendet.<br>Sowohl der Feuchtewert als auch die Raumtemperatur wird den entsprechenden<br>Steuerungen übergeben.<br>(Werkseinstellung: kombiniert)                                                                                                    |

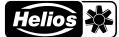

DE

| <b>easy</b> Cont                                                                                                    | HTOIS<br>by Helice          |                                                                                                    |
|----------------------------------------------------------------------------------------------------|-----------------------------|----------------------------------------------------------------------------------------------------|
| Sollwert<br>45%r.f.                                                                                                    | Sollwert:                   | Einstellbarer Grenzwert der Raumluftfeuchte.<br>Einstellbereich zwischen 20-80 % r.F; Schrittweite 5 % r.F<br>(Werkseinstellung: 45 %)                                                                                                    |
| Schaltstufen<br>10%r.F.                                                                                                    | Schaltstufen:<br>von<br>bis | Gibt den Schwellenwert in % rel. Feuchte an, der als Grenzwert für die Verände-<br>rung der rel. Luftfeuchte eingestellt wurde. Die Einstellung ist in 5 %-Schritten<br>5-20 % möglich. Wird der Sollwert überschritten, wird die nächst höhere Stufe<br>zur Unterschreitung des Sollwertes aktiviert.<br>(Werkseinstellung: 10 %r.F.)                                                                                                    |
| Stoppzeit<br>2h<br>Incere Teiter                                                                                                    | Stoppzeit in Std.:          | Ist es nicht möglich, den Sollwert innerhalb von 2 Stunden zu erreichen, wird für<br>die Stoppzeit die Feuchtesteuerung deaktiviert.<br>Einstellbereich zwischen 0-24 Stunden; Schrittweite 1 Stunde.<br>(Werkseinstellung: 2h)                                                                                                    |
| C02-Steverung<br>Aus<br>Stufig<br>Stufics P<br>Stufics P<br>Stuff<br>Stuff<br>Stuf<br>Stu | CO2-STEUERUNG<br>Web-       | Auswahlmöglichkeit: Der Status der CO2-Steuerung kann zwischen         "Aus", "Stufig" oder "Stufenlos" konfiguriert werden.         "Aus", "Stufig" CO2-Steuerung deaktiviert         "Stufig" CO2-Steuerung aktiv mit stufiger Regellogik         "Stufienlos" CO2-Steuerung aktiv mit stufiger Regellogik         "Stufenlos" CO2-Steuerung aktiv mit stufenloser Regellogik         Je nach CO2-Konzentration, werden die Ventilatoren stufenlos (Lüferstufen 0-1-2-3-4) zwischen Spannung Stufe 0 und Spannung Stufe 4 geregelt. Auf der serverseite oder im Bedienelement Komfort KWL-BEC wird die prozentuale Ansteurung angezeigt (Werkseinstellung: stufenlos).                  |
| Sollwert<br>1080ppm                                                                                                    | Sollwert:                   | Einstellbarer Grenzwert der CO <sub>2</sub> -Konzentration.<br>Einstellbereich zwischen 300-2000 ppm; Schrittweite 50 ppm.<br>(Werkseinstellung: 1000 ppm)                                                                                                    |
| Schaltstufen<br>100ers<br>Inclose Veiter                                                                                                    | Schaltstufen:<br>wird       | Gibt die Schwelle an, wann die nächste Lüfterstufe aktiviert wird, z.B. Sollwert<br>1000 ppm, Schaltstufe 150 ppm. Ist der Messwert zwischen 850-1000 ppm,<br>Stufe 1 aktiviert. Steigt die CO <sub>2</sub> -Konzentration auf 1000-1150 ppm, wird die<br>nächste Stufe (Stufe 2) aktiviert.<br>Einstellbereich zwischen 50-400 ppm; Schrittweite 50 ppm.<br>(Werkseinstellung: 100 ppm)                                                                                                    |
| VOC-Steuerunz<br>Aus<br>Stufiz<br>Stufenios<br>Stufenios<br>Teiter<br>Derencoder                                                                                                    | VOC-STEUERUNG               | Auswahlmöglichkeit: Der Status der VOC-Steuerung kann zwischen         "Aus", "Stufig" oder "Stufenlos" konfiguriert werden.         "Aus"       VOC-Steuerung deaktiviert         "Stufig"       VOC-Steuerung aktiv mit stufiger Regellogik         "Stufenlos"       VOC-Steuerung aktiv mit stufiger Regellogik         "Stufenlos"       VOC-Steuerung aktiv mit stufenloser Regellogik         Je nach VOC-Konzentration, werden die Ventilatoren stufenlos (Lüferstufen 0-1-2-3-4) zwischen Spannung Stufe 0 und Spannung Stufe 4 geregelt. Auf der Webserverseite oder im Bedienelement Komfort KWL-BEC wird die prozentuale Ansteuerung angezeigt (Werkseinstellung: stufenlos). |
| Sollwert<br>1000com                                                                                                    | Sollwert:                   | Einstellbarer Grenzwert der VOC-Konzentration.<br>Einstellbereich zwischen 300-2000 ppm; Schrittweite 50 ppm.<br>(Werkseinstellung: 1000 ppm)                                                                                                    |
| Scholtstufen<br>100er#<br>Inferation<br>Pan<br>Detercoder                                                                                                    | Schaltstufen:               | Gibt die Schwelle an, wann die nächste Lüfterstufe aktiviert wird, z.B. Sollwert<br>1000 ppm, Schaltstufe 150 ppm. Ist der Messwert zwischen 850-1000 ppm wird<br>Stufe 1 aktiviert. Steigt die VOC-Konzentration auf 1000-1150 ppm, wird die<br>nächste Stufe (Stufe 2) aktiviert.<br>Einstellbereich zwischen 50-400 ppm; Schrittweite 50 ppm<br>(Werkseinstellung: 100 ppm)                                                                                                    |

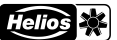

easyControls

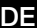

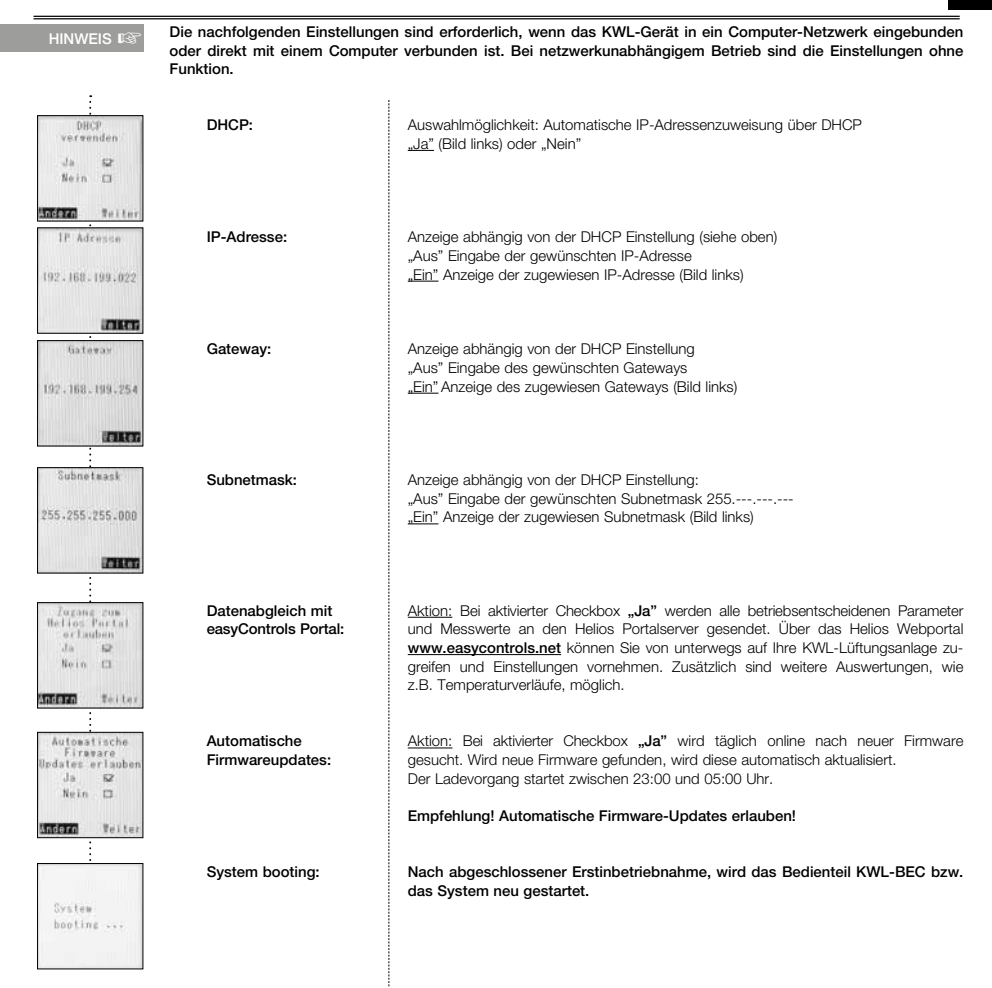

DE

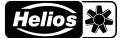

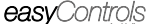

MENÜ 🖾

#### 2.1 Funktionsebene 1

MENÜ – Lüftungsstufenregelung automatisch / manuell:

Die Leistungsregelung des KWL-Lüftungsgeräts kann automatisch oder manuell eingestellt werden.

#### TIPPI Die Anzeige bzw. Einstellung erfolgt durch Rechts- oder Linksdrehung des Drehencoders

Im <u>automatischen</u> Betrieb erfolgt die Lüfterstufenregelung in Abhängigkeit von der Raumluftfeuchte, der CO<sub>2</sub>-Konzentration, VOC-Konzentration und/oder dem Wochenprogramm. Hierzu müssen die entsprechenden Zubehörkomponenten CO<sub>2</sub>-Fühler = KWL-CO<sub>2</sub>, VOC-Fühler = KWL-VOC bzw. Feuchte-Fühler = KWL-FTF an das KWL-Gerät angeschlossen sein. Die angeschlossenen Fühlertypen werden zusätzlich im Display des Bedienelements angezeigt (siehe Abb.).

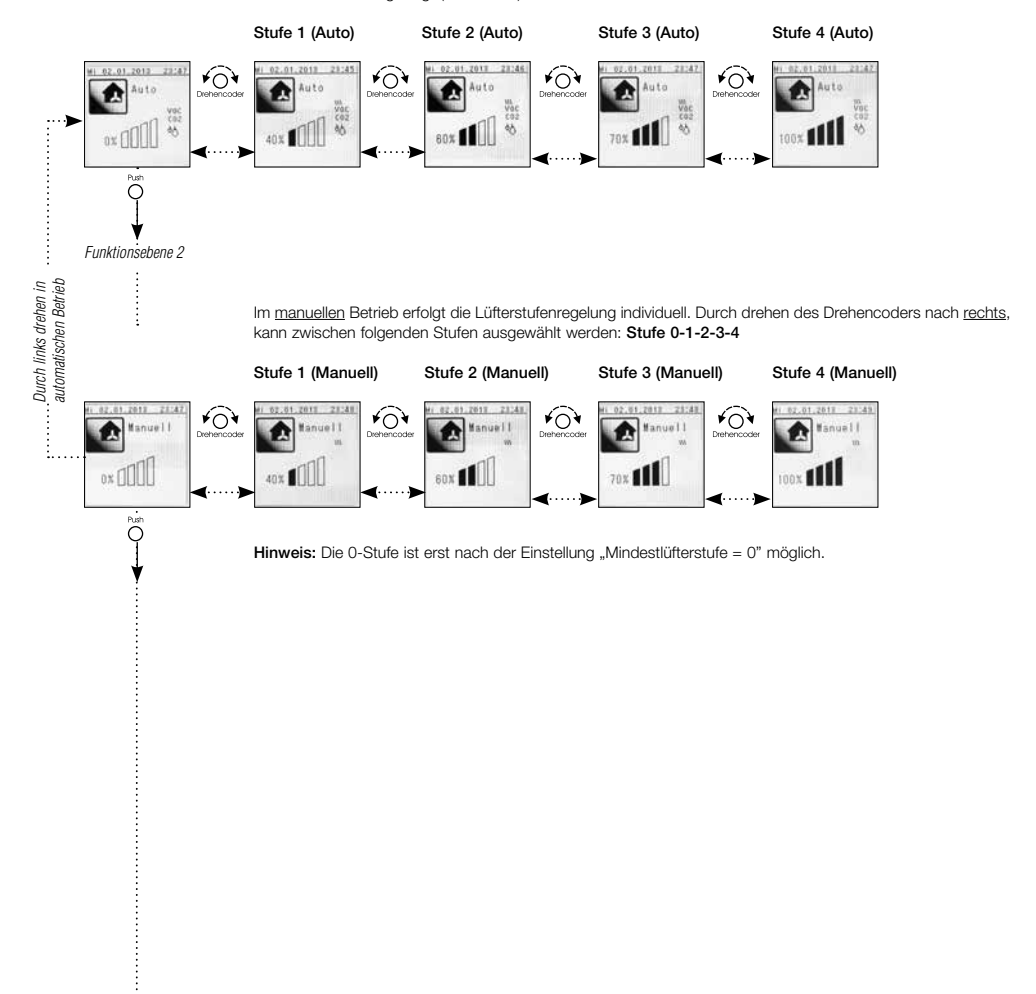

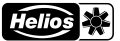

easyControls

DE

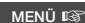

#### 2.2 Funktionsebene 2

#### MENÜ - Partybetrieb aktivieren:

Über das Menü "Partybetrieb" kann das KWL-Gerät für eine voreingestellte Dauer in einer voreingestellten Lüftungsstufe betrieben werden.

Im Display wird die verbleibende Restlaufzeit des Partybetriebs angezeigt, dieser Modus kann durch drücken des Drehencoders jederzeit unterbrochen werden.

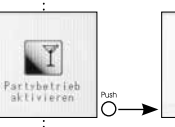

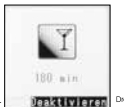

#### MENÜ - Ruhebetrieb aktivieren:

Õ

Über das Menü "Ruhebetrieb" kann das KWL-Gerät für eine voreingestellte Dauer in einer voreingestellten Lüftungsstufe betrieben werden.

Im Display wird die verbleibende Restlaufzeit des Ruhebetriebs angezeigt, dieser Modus kann durch drücken des Drehencoders jederzeit unterbrochen werden.

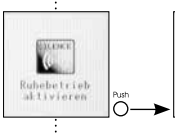

¥04

۴O

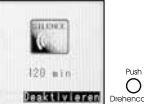

#### MENÜ -Bedienelement sperren:

Über ein persönliches Passwort kann das Bedienelement gegen unbefugten Zugriff geschützt werden. Das Standard Passwort bei Auslieferung lautet <u>1303</u>. Über das Menü "Kundenmenü" (Seite 18) kann ein individuelles Passwort hinterlegt werden.

Soll das Display gesperrt werden, muss das Passwort eingegeben werden.

Bei gesperrtem Display erscheint im Display der Hinweis "Bedienteil gesperrt".

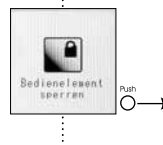

۴O

Passwort Ein D Aus D2 Pass Passwort Exit D Passwort Aus S2 Passwort Aus S2 Passwort Aus S2 Passwort Ein D Aus S2 Passwort Ein D

Wird der Drehencoder gedrückt, kann das Display entsperrt werden.

Bei einer falschen Passworteingabe, erscheint im Display "Das eingegebene Passwort ist nicht korrekt". Аснтима: Bei dreimaliger Falscheingabe, kann das KWL-Gerät nur über die Eingabe des Master-PINs entsperrt werden (der Master-PIN kann telefonisch beim Helios Kundendienst erfragt werden).

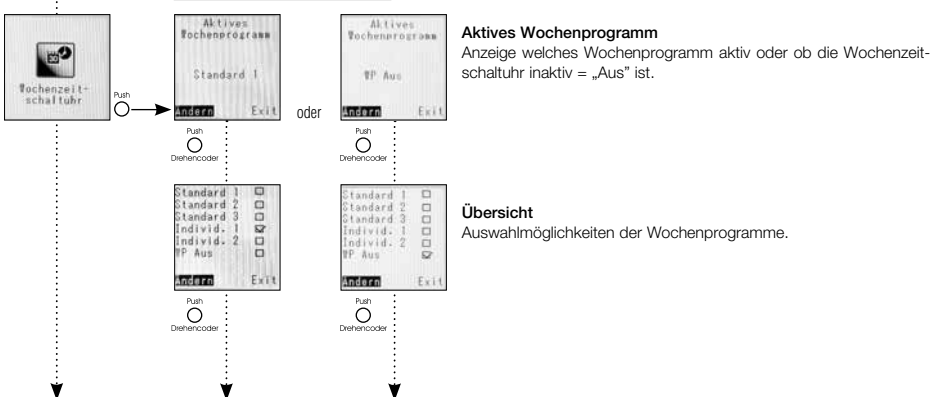

#### MENÜ -Wochenzeitschaltuhr:

7

DE

#### Bedienelement Komfort KWL-BEC

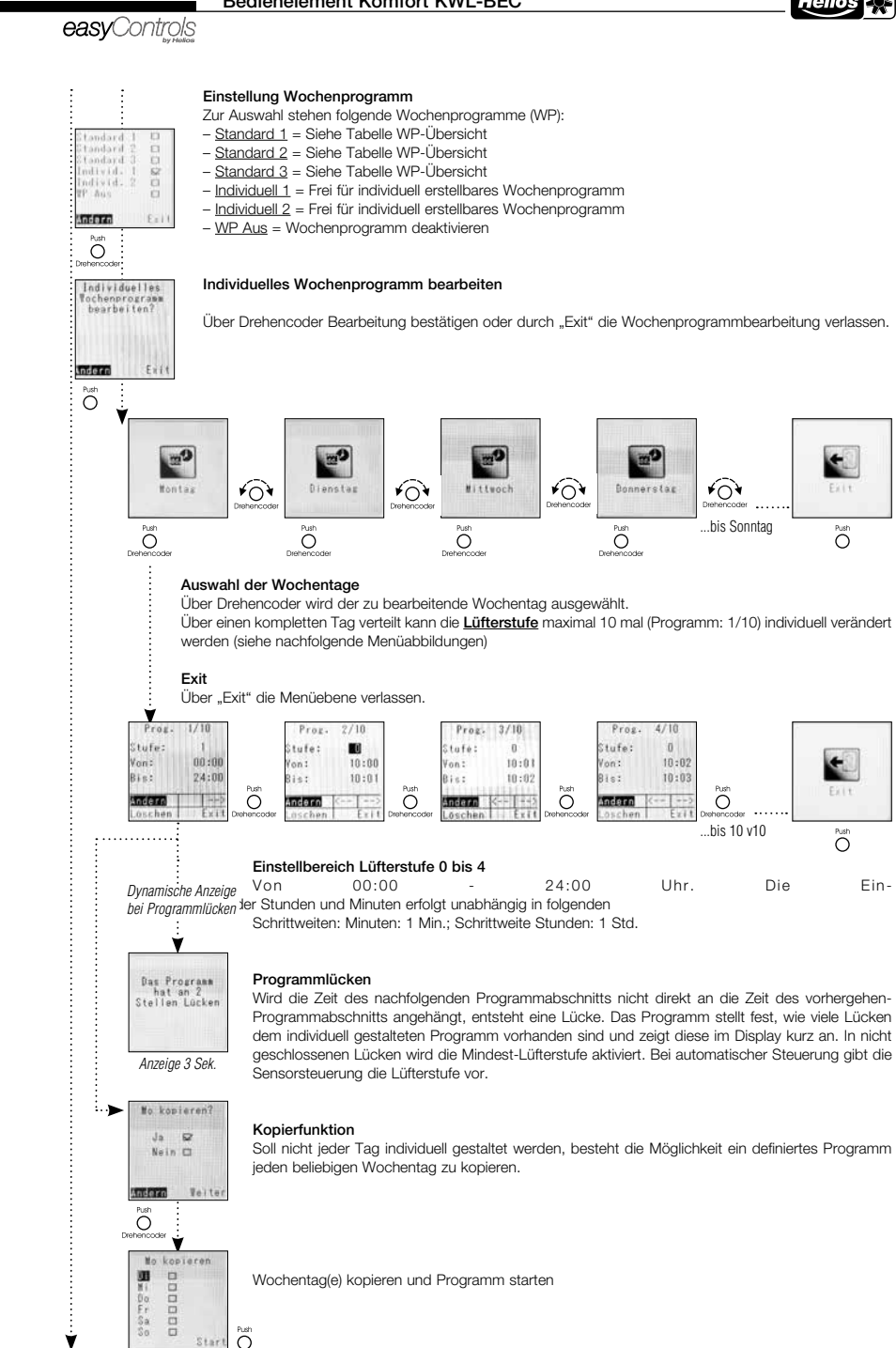

8

Ý

#### Bedienelement Komfort KWL-BEC

easyControls

Helios 🔆

DE

Tabelle WP-Übersicht: Vordefiniertes Wochenprogramm "Standard 1 bis 3"

| WP 1    | Standard 1 |            |             |             |             |             |             |
|---------|------------|------------|-------------|-------------|-------------|-------------|-------------|
| Zeit    | 0:00-6:30  | 6:30-11:30 | 11:30-13:30 | 13:30-21:00 | 21:00-24:00 |             |             |
| Mo.–Fr. | Stufe 1    | Stufe 2    | Stufe 3     | Stufe 2     | Stufe 1     | -           | -           |
| Zeit    | 0:00-8:30  | 8:30-12:00 | 12:00-14:00 | 14:00-23:00 | 23:00-24:00 |             |             |
| Sa.     | Stufe 1    | Stufe 2    | Stufe 3     | Stufe 2     | Stufe 1     | -           | -           |
| Zeit    | 0:00-8:30  | 8:30-9:30  | 9:30-21:00  | 21:00-23:00 | 23:00-24:00 |             |             |
| So.     | Stufe 1    | Stufe 2    | Stufe 3     | Stufe 2     | Stufe 1     | -           | -           |
| WP 2    | Standard 2 |            |             |             |             |             |             |
| Zeit    | 0:00-6:30  | 6:30-8:00  | 8:00-16:00  | 16:00-18:00 | 18:00-20:30 | 20:30-22:30 | 22:30-24:00 |
| Mo.–Fr. | Stufe 1    | Stufe 3    | Stufe 1     | Stufe 2     | Stufe 3     | Stufe 2     | Stufe 1     |
| Zeit    | 0:00-8:00  | 8:00-8:30  | 8:30-10:00  | 10:00-18:00 | 18:00-21:00 | 21:00-24:00 |             |
| Sa.     | Stufe 1    | Stufe 2    | Stufe 3     | Stufe 2     | Stufe 3     | Stufe 2     | -           |
| Zeit    | 0:00-9:00  | 9:00-10:30 | 10:30-15:00 | 15:00-22:00 | 22:00-24:00 |             |             |
| So.     | Stufe 1    | Stufe 2    | Stufe 3     | Stufe 2     | Stufe 1     | -           | -           |
| WP 3    |            |            |             | Standard    | 3           |             |             |
| Zeit    | 0:00-5:30  | 5:30-8:00  | 8:00-11:00  | 11:00-11:30 | 11:30-13:00 | 13:00-21:00 |             |
| Mo.–Fr. | Stufe 2    | Stufe 3    | Stufe 1     | Stufe 3     | Stufe 3     | Stufe 3     | -           |
| Zeit    | 0:00-6:30  | 6:30-8:00  | 8:00-11:30  | 11:30-13:00 | 13:00-22:00 | 22:00-24:00 |             |
| Sa.     | Stufe 2    | Stufe 3    | Stufe 3     | Stufe 4     | Stufe 3     | Stufe 2     | -           |
| Zeit    | 0:00-6:30  | 6:30-8:00  | 8:00-11:30  | 11:30-13:00 | 13:00-22:00 | 22:00-24:00 |             |
| So.     | Stufe 2    | Stufe 3    | Stufe 3     | Stufe 4     | Stufe 3     | Stufe 2     | -           |

DE

#### Bedienelement Komfort KWL-BEC

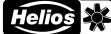

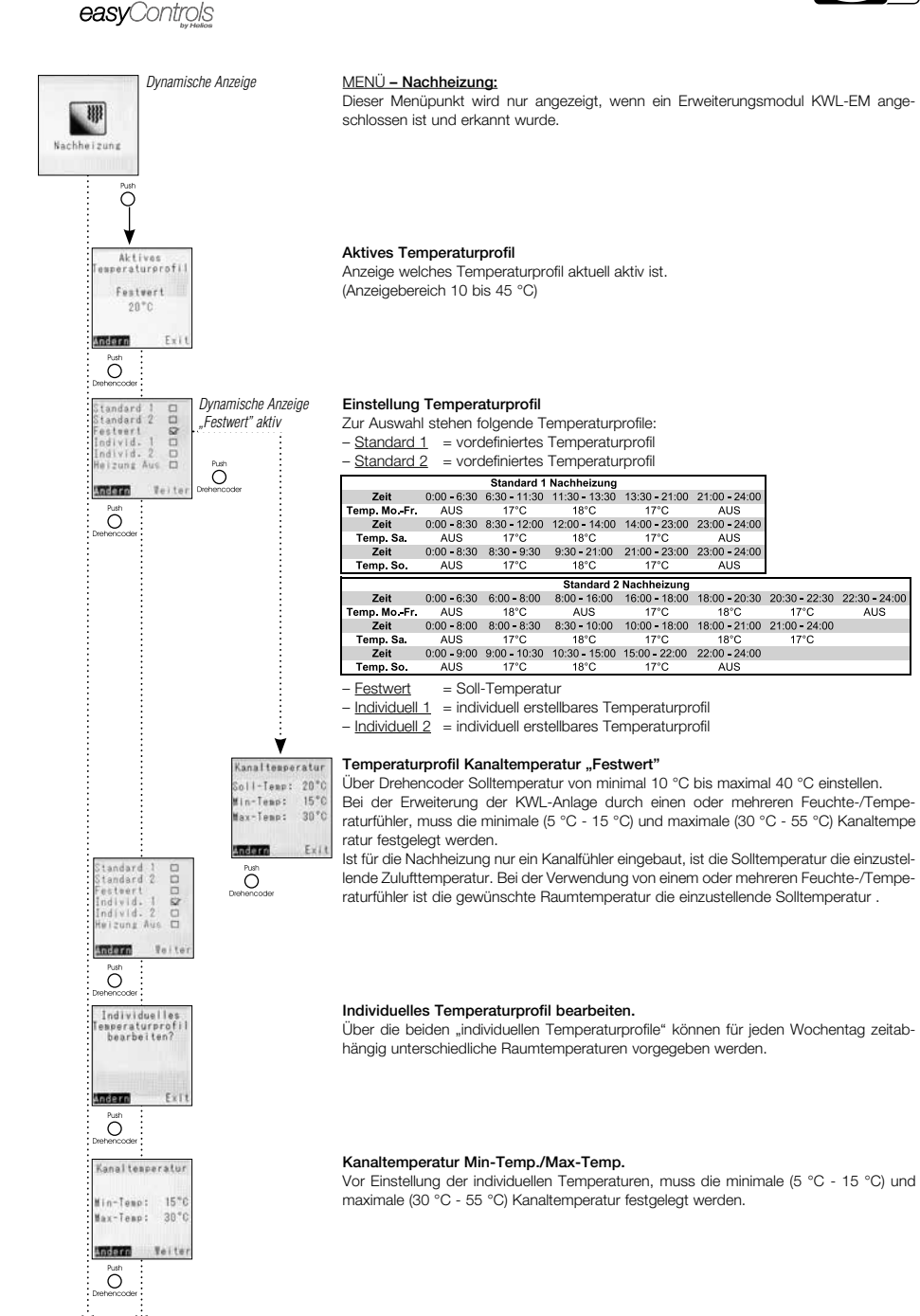

۷

Bedienelement Komfort KWL-BEC

Helios 🔆

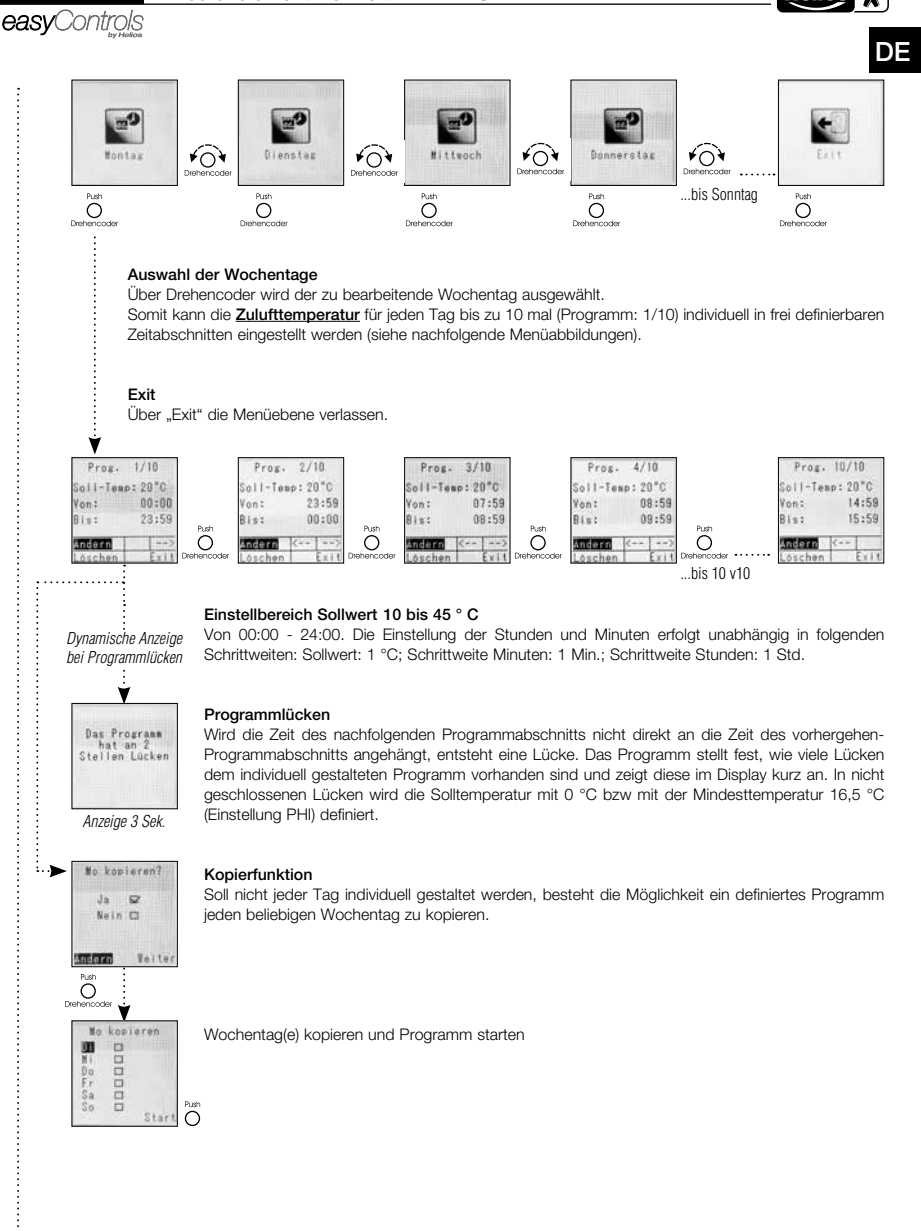

DE

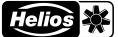

easyControls

#### MENÜ – Fühlerwerte:

Im Display des Bedienelements KWL-BEC werden serienmäßig folgende Temperaturwerte angezeigt: 1. Außenluft, 2. Zuluft, 3. Abluft, 4. Fortluft

Bei angeschossenen Zubehörkomponenten z.B. KWL-CO2, KWL-VOC, KWL-FTF (je Typ max. 8 Stk.) und Erweiterungsmodule für Vor- und/oder Nachheizung, werden die entsprechenden Messwerte im Display angezeigt. Sind keine Zubehörkomponenten angeschlossen, wird im Display "- -" angezeigt.

#### Temperaturen 1

Serienmäßig werden immer die Temperaturen von Außenluft, Zuluft, Abluft, Fortluft vom KWL-Gerät angezeigt.

#### Temperaturen 2

Bei der Erweiterung der KWL-Anlage durch ein Erweiterungsmodul für Vor- und oder Nachheizung, werden die Temperaturen der Kanalfühler Vorheizung, Kanalfühler Nachheizung, Rücklauffühler Vorheizung und Rücklauffühler Nachheizung angezeigt.

#### Temperaturen 3 / 4

Bei der Erweiterung der KWL-Anlage durch einen oder mehrere Feuchte-/Temperaturfühler, wird der Temperatur-Messwert der angeschlossenen Feuchte-/Temperaturfühler 1 bis 8 angezeigt.

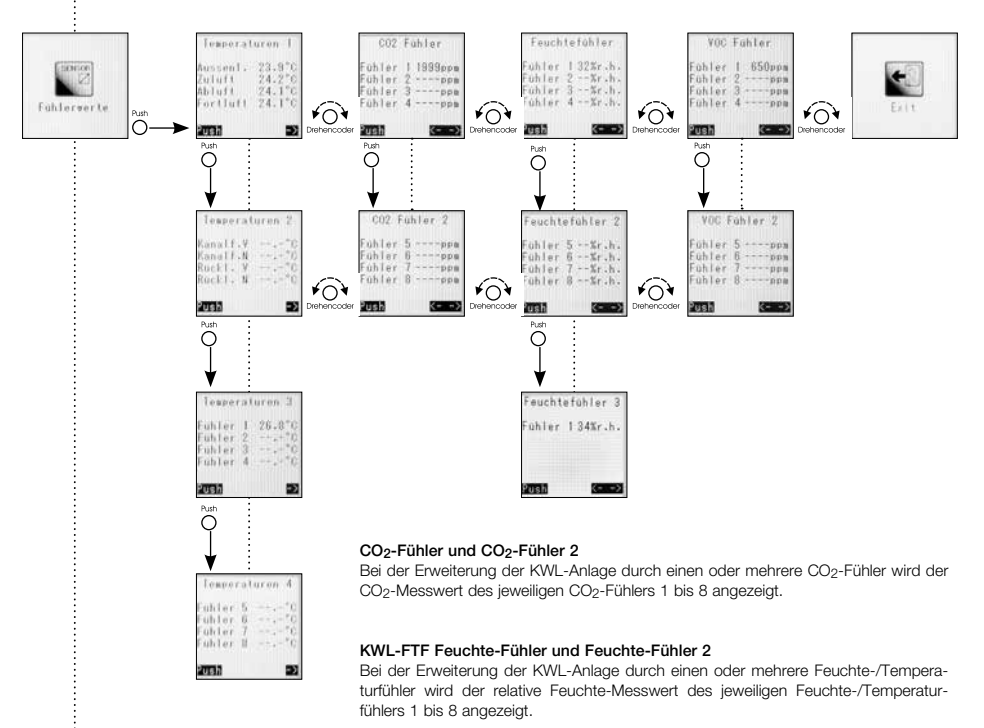

#### Interner Feuchte-Fühler 3

Der Messwert des internen Feuchte-Fühlers (Abluft) wird angezeigt.

#### VOC-Fühler und VOC-Fühler 2

Bei der Erweiterung der KWL-Anlage durch einen oder mehrere VOC-Fühler wird der VOC-Messwert des jeweiligen VOC-Fühlers 1 bis 8 angezeigt.

#### Exit

Drehencoder drücken, um zur "Funktionsebene 2" zurück zu gelangen.

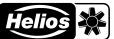

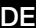

#### easyControls

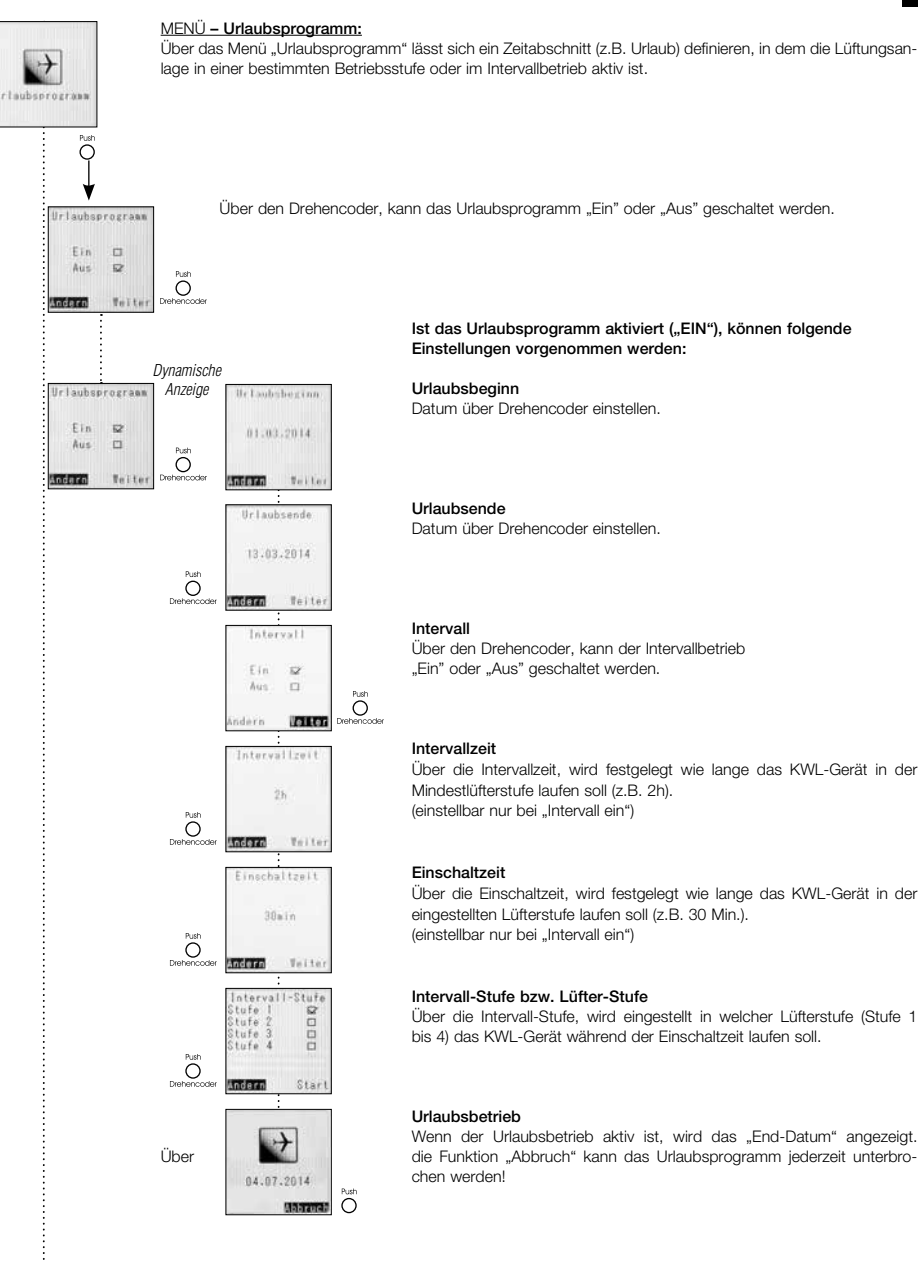

۷

Ist das Urlaubsprogramm aktiviert ("EIN"), können folgende Einstellungen vorgenommen werden:

Urlaubsbeginn

Datum über Drehencoder einstellen.

#### Urlaubsende

Datum über Drehencoder einstellen.

#### Intervall

Über den Drehencoder, kann der Intervallbetrieb "Ein" oder "Aus" geschaltet werden.

#### Intervallzeit

Über die Intervallzeit, wird festgelegt wie lange das KWL-Gerät in der Mindestlüfterstufe laufen soll (z.B. 2h). (einstellbar nur bei "Intervall ein")

#### Einschaltzeit

Über die Einschaltzeit, wird festgelegt wie lange das KWL-Gerät in der eingestellten Lüfterstufe laufen soll (z.B. 30 Min.). (einstellbar nur bei "Intervall ein")

#### Intervall-Stufe bzw. Lüfter-Stufe

Über die Intervall-Stufe, wird eingestellt in welcher Lüfterstufe (Stufe 1 bis 4) das KWL-Gerät während der Einschaltzeit laufen soll.

#### Urlaubsbetrieb

Wenn der Urlaubsbetrieb aktiv ist, wird das "End-Datum" angezeigt. die Funktion "Abbruch" kann das Urlaubsprogramm jederzeit unterbrochen werden!

DE

easyControls

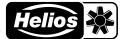

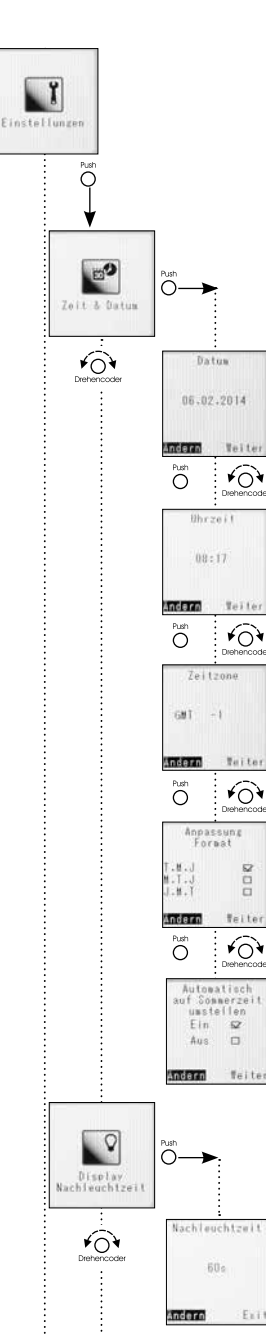

#### MENÜ - Einstellungen:

In diesem Menü werden alle allgemeinen Funktions- und Anzeigeeinstellungen vorgenommen. Ebenso gelangt man von dieser Ebene in den Servicebereich.

Zeit & Datum Über die Zeit & Datums Funktion kann die Uhrzeit und das Datum von KWL-Geräten manuell eingestellt werden.

#### Datum

"Ändern" aktivieren und Datum einstellen

Uhrzeit "Ändern" aktivieren und Uhrzeit einstellen

#### Zeitzone

"Ändern" aktivieren und Zeitzone einstellen. Die Zeitzone hat keinen direkten Einfluss auf die eingestellte Uhrzeit. Die Einstellung wird benötigt um das Softwareupdate von easyControls mit dem easyControls-Portal zu terminieren.

(Voraussetzung: Das KWL-Gerät muss mit dem Internet verbunden und die Option "Softwareupdates" aktiviert sein).

#### Anpassung Format

"Ändern" aktivieren, um eines der folgenden Anzeigeformate einzustellen:

- Tag.Monat.Jahr
- Monat.Tag.Jahr

- Jahr.Monat.Tag

#### Sommer-/Winterzeit aktivieren

"Ändern" aktivieren um die Funktion automatische Sommer-/Winterzeit Ein/Aus umzuschalten.

Display Nachleuchtzeit

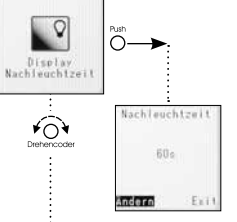

Ý

#### **Display Nachleuchtzeit**

"Ändern" aktivieren um die gewünschte Nachleuchtzeit des Displays zwischen 15 Sek (min.) und 60 Sek. (max.) einzustellen.

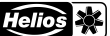

DE

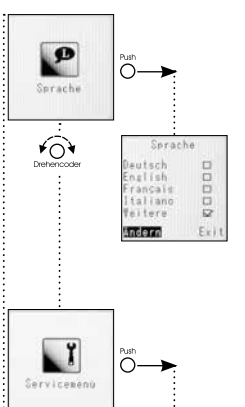

easyControls

#### MENÜ - Sprache:

Folgende Sprachen sind für die KWL-Geräte einstellbar: z.B. Deutsch, Englisch, Französisch

Sprache "Ändern" aktivieren um die gewünschte Sprache einzustellen

#### Servicemenü

Das Servicemenü ist in zwei Kategorien unterteilt.

- 1. Kundenmenü > Passwort 5255 (siehe auch Seite 16)
- 2. Installateurmenü > Passwort 0103 (siehe auch Seite 19)

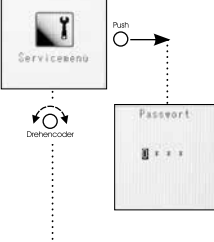

**∢**→O

۷

#### Passworteingabe

Über Drehencoder die einzelnen Ziffern des Passwortes auswählen und durch drücken bestätigen

#### Exit

Drehencoder drücken, um zur "Funktionsebene 1" zurück zu gelangen.

۷

Ý

DE

#### Bedienelement Komfort KWL-BEC

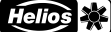

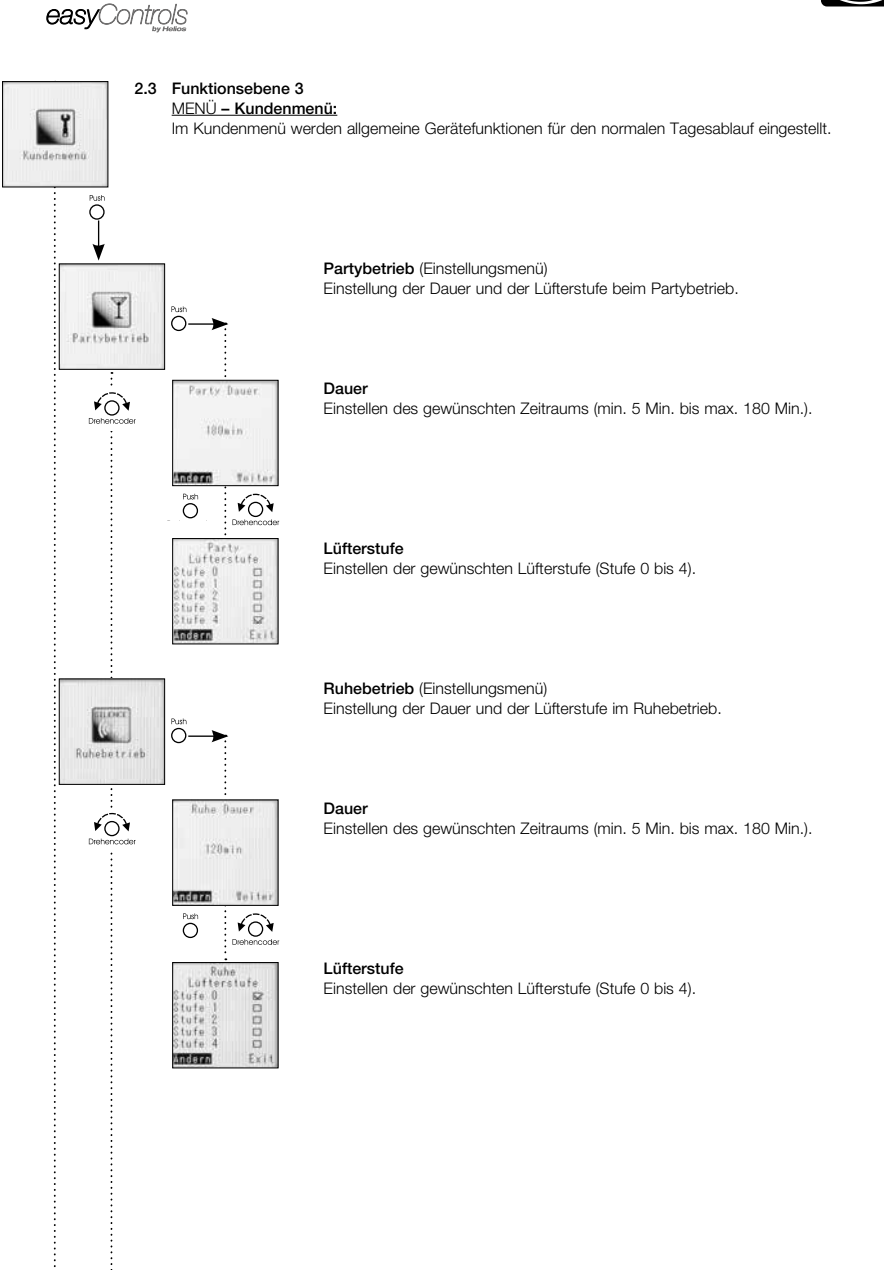

Bypass Temperalu

¥0

0

te

Rauntenperatur blufttenperatu

20\*0

Aussenluft-begrenzung

Veite

¥04

18\*0

3\*0

Exit

¥0¥

O

Andern

Push

Min

Hax.

Andern

Offset 4\*0

#### Bypass Temperatur (Einstellungsmenü)

#### - Funktionsbeschreibung Bypass-Steuerung:

Um den Wärmetauscher zu umgehen und den Bypass zu öffnen, muss der Messwert des Abluftfühlers im Gerät (oder der höchste Wert der installierten Feuchte-/Temperaturfühler) über dem eingestellten Wert "Raumtemperatur / Ablufttemperatur liegen. Gleichzeitig muss der Messwert des Aussenluftfühlers im Gerät höher als der eingestell-Wert "Außenluftbegrenzung min." sein.

Ist eine Nachheizung über das Erweiterungsmodul KWL EM installiert, wird die eingestellte Zulufttemperatur der Nachheizung plus dem bei Offset eingestellten Wert als zweiter unterer Grenzwert verwendet. Der Messwert der Aussenluft wird dann ignoriert.

#### Raumtemperatur bzw. Ablufttemperatur

Unterer Grenzwert der Raum- bzw. Ablufttemperatur Einstellbereich (10 °C-40 °C)

#### Außenluftbegrenzung

Unterer Grenzwert der Aussenlufttemperatur (Min.) Einstellbereich Min. : 5 °C - 20 °C

Offset ist nur bei vorhandener Nachheizung (über KWL-EM) relevant, ohne Nachheizung ohne Funktion.

Einstellbereich Offset: 3 °C - 10 °C

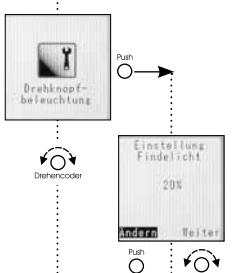

Ander O

۷

#### Drehknopfbeleuchung

Findelicht "blau"

Der Drehknopf wird aus zwei verschiedenen Gründen beleuchtet.

-Farbe blau durchgehend leuchtend wenn das Display nicht aktiv ist. Über den Drehencoder, die Wellenhelligkeit zwischen 0 % bis 100 % einstellen.

#### Störungsanzeige "rot"

-Farbe rot blinkend leuchtend wenn das Display nicht aktiv ist. Über den Drehencoder die Wellenhelligkeit zwischen 20 % bis 100 % einstellen.

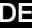

۷

DE

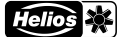

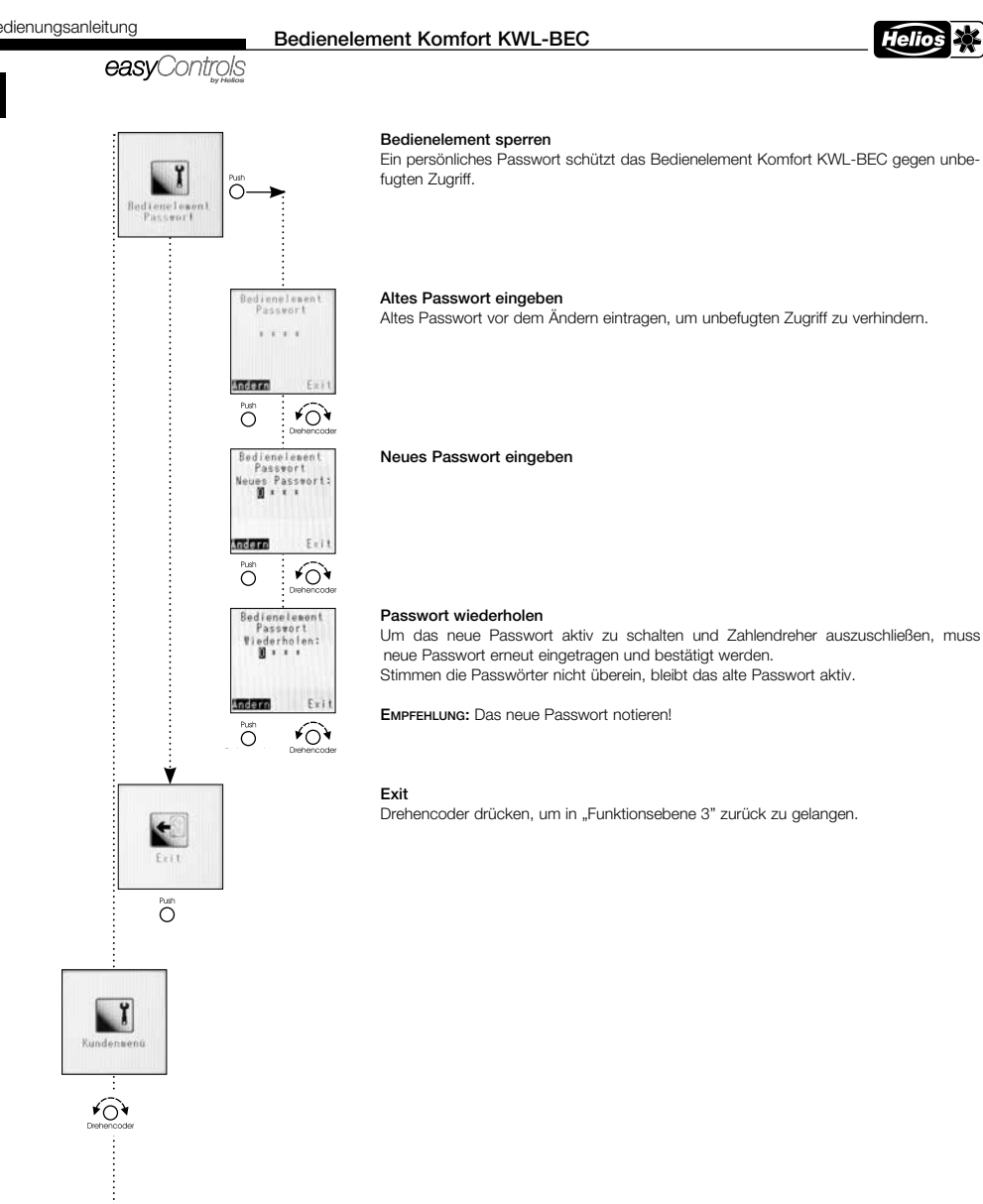

#### Bedienelement Komfort KWL-BEC

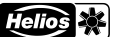

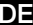

## ĭ Installateur Menú С 20 12 Õ Individuelle Lufterstufe ten Zoluittyout 2.0¥ Miluftsent Tall andern FON Ô Zuluftvent 3.59 Ablutivent. Andere Triti ¥04 Õ Zuluftvent. 4.59 Abluftvent-Andern Teite ¥04 Õ Dis Abiuftvent 5.0V Andern Terry 10 Õ Õ Mindest Lüfterstufe Min. Lüfterstuf Stufe 1 52 Andern ¥04 Õ

#### MENÜ - Installateurmenü:

Im Installateurmenü werden grundsätzliche Gerätefunktionen eingestellt, z.B. die Anpassung der Ventilatorstufen auf das Gebäude.

#### Individuelle Lüfterstufe anpassen

Für jeden Ventilator können alle vier Lüfterstufen individuell eingestellt und somit an die Anforderungen des Gebäudes angepasst werden.

Die Einstellung erfolgt über die Steuerspannung im Bereich von 1,7V bis 10V in Schritvon 0,1 V.

#### Stufe 1

Werkseinstellung: Zu-/Abluftventilator in Stufe 1 = 3,0V ACHTUNG: Diese Grundeinstellung muss im Zuge der Einregulierung der Lüftungslage an die tatsächlich geforderten Luftmengen angepasstwerden.

#### Stufe 2

Werkseinstellung: Zu-/Abluftventilator in Stufe 2 = 6,0V ACHTUNG: Diese Grundeinstellung muss im Zuge der Einregulierung der Lüftungslage an die tatsächlich geforderten Luftmengen angepasstwerden.

#### Stufe 3

Werkseinstellung: Zu-/Abluftventilator in Stufe 3 = 7,5V ACHTUNG: Diese Grundeinstellung muss im Zuge der Einregulierung der Lüftungslage an die tatsächlich geforderten Luftmengen angepasstwerden.

#### Stufe 4

Werkseinstellung: Zu-/Abluftventilator in Stufe 4 = 9,0V ACHTUNG: Diese Grundeinstellung muss im Zuge der Einregulierung der Lüftungslage an die tatsächlich geforderten Luftmengen angepasstwerden.

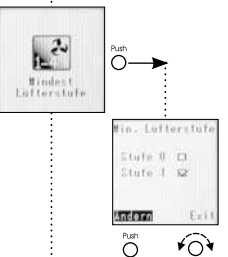

#### Mindest-Lüfterstufe

Um Schäden am Gebäude zu verhindern und einen hygenisch notwendigen Luftaustausch zu gewährleisten, sollte das Lüftungsgerät dauerhaft auf der kleinsten Stufe betrieben werden (Werkseinstellung: Stufe 1)

Über Drehencoder "Mindestlüfterstufe 1" oder "Mindestlüfterstufe 0" einstellen.

Stufe 0 = Ausschaltfunktion kann aktiviert werden Stufe 1 = Ausschaltfunktion kann nicht aktiviert werden (mind. LS 1)

ACHTUNG: Eine Änderung der Werkseinstellung kann zu Schimmelbildung und somit zu Gebäude- und Personenschäden führen!

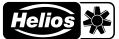

111

¥04

0

Andern

Teile

#### Vorheizung

Die Vorheizung kann, je nach Installation aktiviert oder deaktiviert werden.

ACHTUNG: Werkseitig ist die Vorheizung aktiviert und muss bei der Inbetriebnahme deaktiviert werden, wenn keine interne oder externe Vorheizung installiert ist.

#### Õ ¥04 Dvnamische Anzeige 1 O. Zu-/Abbaftsture Lüfterstufe Zolaft ¥0` tufe tufe ndern feite ¥0¥ Õ Lüfterstufe Abluft 52 Andern ¥04 Ö Ĭ O. Gerate Konfiguration ۴O 20 ändern Toile

#### Zu/Abluft

Einstellung der Lüfterstufe, wenn über den externen Kontakt das Lüftungsgerät entweder nur Zuluftbetrieb oder nur Abluftbetrieb eingestellt ist. Diese Konfigurationsmöglichkeit ist nur möglich, wenn in der Gerätekonfiguration die Konfiguration 1 = DIBT eingestellt ist!

#### - Lüfterstufe Zuluft

Werkseinstellung: Lüfterstufe 2 Sicherheitsfunktionen (z.B. Frostschutz) übersteuern diese Einstellung.

#### Lüfterstufe Abluft

Werkseinstellung: Lüfterstufe 2 Sicherheitsfunktionen (z.B. Frostschutz) übersteuern diese Einstellung.

# Series Puth Series Function Durnerscore Function Dynamische Anzeigen Vorheizung Unterscore Series Dynamische Anzeigen Vorheizung Denesson Series Durnerscore Series Denesson Vorheizung Series Series Seri

۷

#### Gerätekonfiguration

Unter dem Menü Punkt Gerätekonfiguration, finden sich alle spezifischen Geräteeinstellung wie z.B. Konfiguration, Vorheizungstyp, Nachheizungstyp, Wärmetauschertyp, Ext. Kontakt, Störungsausgang, wieder.

#### - Konfiguration

 Konfig 1 = DiBt (berücksichtigt die regelungstechnischen Anforderungen des DIBT)
 Konfig 2 = PHI (berücksichtigt die regelungstechnischen Anforderungen des PHI) Ist das installierte Lüftungsgerät vom Passivhaus-Institut zertifiziert, wird dies in der werksseitigen Einstellung berücksichtigt.

ACHTUNG: Durch die Umstellung von DIBT auf PHI werden nur die regelungstechschen Anforderungen geändert. Damit ist das Lüftungsgerät <u>nicht</u> automatisch PHI-zertifiziert!!

#### Vorheizung

Folgende Vorheizungstypen sind geräteabhängig als Zubehör bestellbar.

- Vorheizung elektr. intern (Basis) (KWL EC 200/300/500 W sowie KWL EC 220/340 D)
- Vorheizung elektrisch (230V/400V) über KWL-EM (erforderlich)
- Vorheizung SEWT mittels KWL-EM (erforderlich)
- Vorheizung LEWT mittels KWL-EM (erforderlich)

#### - Nachheizungstyp

Folgende Nachheizungstypen sind geräteunabhängig als Zubehör bestellbar.

- Nachheizung elektrisch (230V/400V) über KWL-EM (erforderlich)
- Nachheizung Warmwasser-Nachheizregister über KWL-EM (erforderlich)

#### Bedienelement Komfort KWL-BEC

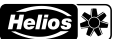

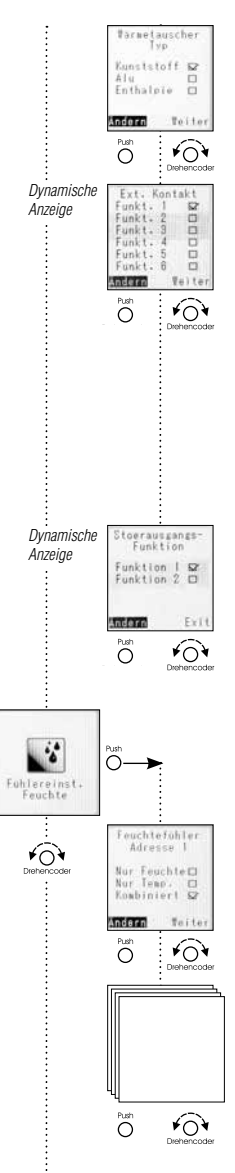

#### Wärmetauschertyp

Folgende Wärmetauschertypen sind geräteabhängig als Zubehör bestellbar: Kunstoff, Aluminium, Enthalpie Ab Werk ist das KWL-Gerät in der bestellten und passenden Wärmetauscher Konfiguration zum Gerät konfiguriert. Ext. Kontakt

Funktion 1: "Gerät aus Lüfterstufe 0" Sicherheitsfunktion ACHTUNG: Öffner. Funktion 2: "Kamintaster" Sicherheitsfunktion ACHTUNG: Schließer. Funktion 3: "Partybetrieb" Sicherheitsfunktion ACHTUNG: Schließer. Funktion 4: "Zuluftbetrieb" Sicherheitsfunktion ACHTUNG: Schließer. Funktion 5: "Abluftbetrieb" Sicherheitsfunktion ACHTUNG: Schließer. Funktion 6: "Bypass öffnen" Sicherheitsfunktion ACHTUNG: Schließer. (Werkseinstellung: Funkt.1) ACHTUNG: Sicherheitsfunktionen (z.B. Frostschutz) übersteuern diese Einstellung Nur bei vorhandenem Zubehör (KWL-EM, KWL-VOC oder KWL-CO2) möglich!

#### Störungsausgangs-Funktion

- 1x KWL-EM; Erweiterungsmodul installiert (Zubehör)
- Funktion 1 = Klappensteuerung
- Funktion 2 = Sammelstörung
- 2x KWL-EM; Erweiterungsmodul installiert (Zubehör)
- Funktion 1 = KWL-EM 1 --> Klappensteuerung; KWL-EM 2 --> Sammelstörung
- Funktion 2 = KWL-EM 1 --> Sammelstörung; KWL-EM 2 --> Klappensteuerung

### Fühlereinstellung Feuchte

Das KWL-Gerät kann mit max. 8 Feuchte-Fühlern Typ KWL-FTF ausgestattet werden.

۷

#### Feuchte-Fühler 1 bis 8

Jeder Temperatur-/Feuchtefühler (KWL-FTF) kann individuell konfiguriert werden. Fühler misst "Nur Feuchte" Fühler misst "Nur Temperatur" Fühler misst "Kombiniert" (Feuchte und Temperatur)

ACHTUNG: Konfiguration nur möglich, wenn mindestens ein Feuchte-Fühler angeschlossen ist.

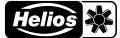

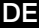

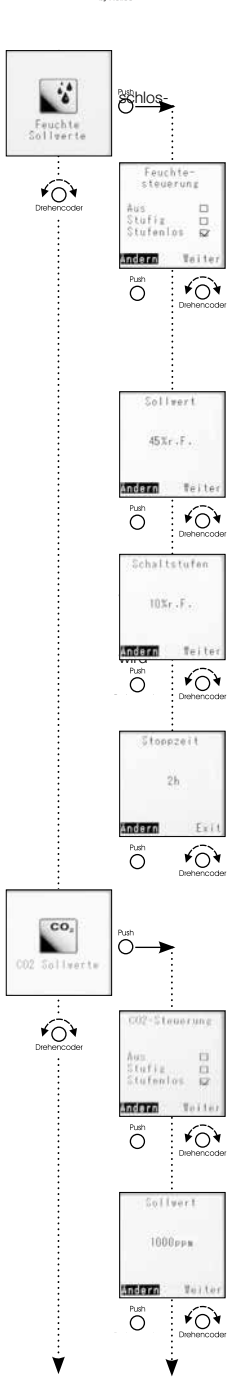

#### Feuchte Sollwert

Konfiguration der Feuchte-/Temperatur Fühler. Die Konfiguration gilt für alle angesenen Fühler.

#### Feuchtesteuerung Ein/Aus, Stufig, Stufenlos

ACHTUNG: Bei ausgeschalteter Feuchtesteuerung sind die Temperaturfühler weiterhin als Sensor zur Informationsanzeige aktiv.

"Aus" Feuchtesteuerung deaktiviert

"Stufig" Feuchtesteuerung aktiv mit stufiger Regellogik

"Stufenlos" Feuchtesteuerung aktiv mit stufenloser Regellogik

Je nach Feuchteniveau, werden die Ventilatoren stufenlos (Lüferstufen 0-1-2-3-4) zwischen Spannung Stufe 0 und Spannung Stufe 4 geregelt. Auf der Webserverseite oder im Bedienelement Komfort KWL-BEC wird die prozentuale Ansteuerung angezeigt. (Werkseinstellung: stufenlos)

#### Sollwert

Unterer Grenzwert der Feuchtesteuerung.

Je größer die Differenz von Istwert zu Sollwert desto höher die Lüfteransteuerung. Einstellbereich von 20 % r.F bis 80 % r.F., die Schrittweite beträgt 5 % r.F. (Werkseinstellung: 45 %)

#### Schaltstufe

Die Schaltstufe ist nur bei der Regelungsart "Stufig" relevant. Sie gibt den Schwellenin rel. Feuchte an, der als Grenzwert für die Veränderung der rel. Luftfeuchte eingestellt wurde. Die Einstellung ist in 5 %-Schritten von 5-20 % möglich. Wird der Sollwert um die in der Schaltstufe definierten Wert über oder unterschritten, die nächste Betriebsstufe des Lüftungsgeräte aktiviert. (Werkseinstellung: 10 %r.F.)

#### Stoppzeit

Erfolgt nach zwei Stunden lüften keine Veränderung der Drehzahl, wird die Feuchtesteuerung für die eingestellte Zeit (0-24h) deaktiviert, die Schrittweite beträgt 1h. (Werkseinstellung: 1h)

#### CO<sub>2</sub>-Sollwert

Konfiguration der CO<sub>2</sub>-Fühler. Die Konfiguration gilt für alle angeschlossenen Fühler.

# "Aus" "Stufig"

#### CO<sub>2</sub>-Steuerung

CO<sub>2</sub>-Steuerung deaktiviert

CO2-Steuerung aktiv mit stufiger Regellogik

"Stufenlos" CO2-Steuerung aktiv mit stufenloser Regellogik

Je nach CO<sub>2</sub>-Konzentration, werden die Ventilatoren stufenlos (Lüferstufen 0-1-2-3-4) zwischen Spannung Stufe 0 und Spannung Stufe 4 geregelt. Auf der Webserverseite oder im Bedienelement Komfort KWL-BEC wird die prozentuale Ansteuerung angezeigt (Werkseinstellung: stufenlos).

#### Sollwert

Unterer Grenzwert der CO<sub>2</sub>-Steuerung.

Je größer die Differenz von Istwert zu Sollwert desto höher die Lüfteransteuerung. Einstellbereich von 300 ppm bis 2000 ppm, die Schrittweite beträgt 50 ppm. (Werkseinstellung: 1000 ppm)

ACHTUNG: CO2-Konzentration in der Aussenluft in der Regel zwischen 400-450 ppm! Der kleinste Sollwert sollte daher mindestens 500 ppm betragen.

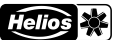

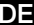

# easyControls HUDDON 10111 Andero ΠĪ. ¥03 $\cap$ VOC 0 VOC Sollwerte 0 Teiter Andern Push ( ¥04 1000ppm Andern 16.11 FON Õ 188opa Andern Toite ¥0¥ С ¥0 Filterwechsel Festwert 6M Andern Teite ¥04 $\cap$

#### Schaltstufe

Die Schaltstufe gibt den Schwellenwert in ppm an, der als Grenzwert für die Verändedes CO2-Gehalts der Raumluft eingestellt wurde. Die Einstellung ist in 50 ppm-Schritten von 50 - 400 ppm möglich. Wird der Sollwert um die in der Schaltstufe definierten Wert über oder unterschritten, die nächste Betriebsstufe des Lüftungsgeräte aktiviert.

(Werkseinstellung: 100 ppm)

#### VOC-Sollwert Konfiguration der VOC-Fühler. Die Konfiguration gilt für alle angeschlossenen Fühler.

#### VOC-Steuerung

"Aus" VOC-Steuerung deaktiviert

"Stufig" VOC-Steuerung aktiv mit stufiger Regellogik

"Stufenlos" VOC-Steuerung aktiv mit stufenloser Regellogik

Je nach VOC-Konzentration, werden die Ventilatoren stufenlos (Lüferstufen 0-1-2-3-4) zwischen Spannung Stufe 0 und Spannung Stufe 4 geregelt. Auf der Webserverseite oder im Bedienelement Komfort KWL-BEC wird die prozentuale Ansteuerung angezeigt (Werkseinstellung: stufenlos).

#### Sollwert

Unterer Grenzwert der VOC-Steuerung.

Je größer die Differenz von Istwert zu Sollwert, desto höher die Lüfteransteuerung. Einstellbereich von 300 ppm bis 2000 ppm einstellen, die Schrittweite beträgt 50 ppm (Werkseinstellung: 1000 ppm).

#### Schaltstufe

Die Schaltstufe ist nur bei der Regelungsart "Stufig" relevant.

Die Schaltstufe gibt den Schwellenwert in ppm an, der als Grenzwert für die Verändedes VOC-Gehalts der Raumluft eingestellt wurde.

Die Einstellung ist in 50 ppm-Schritten von 50 - 400 ppm möglich.

Wird der Sollwert um die in der Schaltstufe definierten Wert über oder unterschritten, wird die nächste Betriebsstufe des Lüftungsgeräte aktiviert.

(Werkseinstellung: 100 ppm).

# Filterwechsel 267d EXIII Õ

#### **Filterwechsel**

Die Filterwechselanzeige gibt den Zeitpunkt des nächsten Filterwechsels an. Je nach Verschmutzungsgrad der Außenluft, kann auch vor Erreichen des eingestellten Zeitpunkts ein Filterwechsel nötig sein.

#### Wechselintervall

Der Wechselintervall ist von 2 bis maximal 12 Monaten in Schritten von 1 Monat einbar.

(Werkseinstellung: Festwert 6 Monate)

#### Restlaufzeit

Die Restlaufzeit bis zum Filterwechsel wird in Tagen ausgegeben.

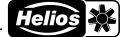

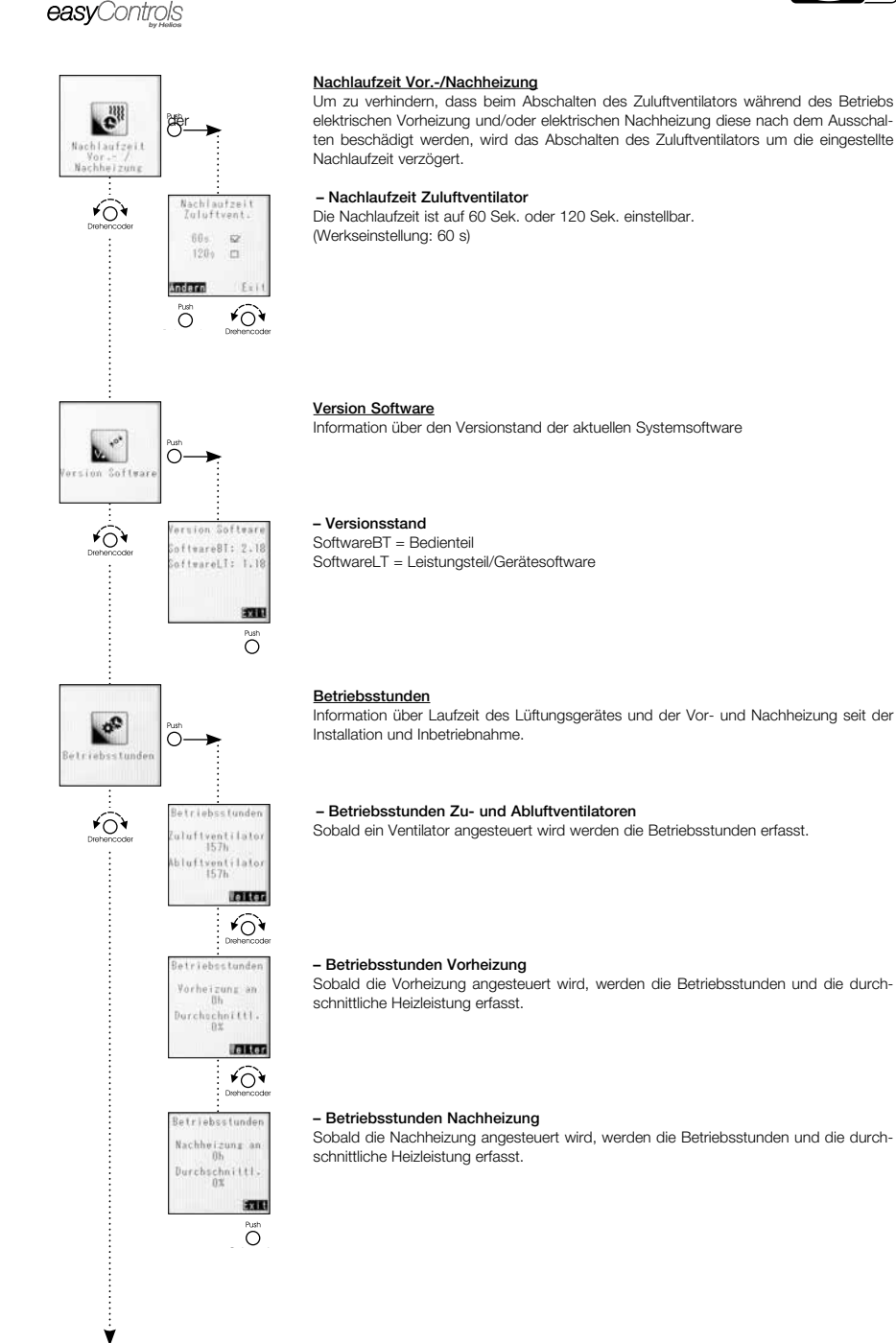

#### 24

#### DE

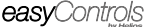

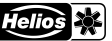

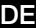

# Ô Adresse Bedienelement ¥0 Bedienelesen AD5 AD6 AD7 AD8 Andern ¥0¥ Ô Ο Teb Server DHCF verwender 6 ..... Nein 🗆 Andern Teite ¥0¥ Ô **IP** Adresse 192.168.199.022 leiter FON 192.168.199.254 leiter ¥04 Subnetwask 255.255.255.000 leiter ¥04 Portal IP Adresse 188.040.052.111 Andern Teite ¥0¥

۷

#### Adresse Bedienelement

Wird die KWL-Anlage mit mehr als einem KWL-BEC bedient, müssen den einzelnen KWL-BEC verschiedene Adressen zugeteilt werden. Ist nur ein KWL-BEC aktiv, muss diesem die Adresse 1 zugewiesen werden um einen störungsfreien Betrieb zu gewährleisten.

#### Webserver

Die easyControls Steuerung verfügt über einen lokalen Webserver, womit das KWL-Gerät über den Internet-Browser bedient werden kann.

ACHTUNG: Diese Einstellungen sollten nur von einer Computer-Fachkraft durchgeführt werden!

# DHCP verwenden Bei aktiviertem DHCP ("Ja" markiert) werden alle nachgenannten Netzwerkeinstellungen automatisch zugewiesen und können nicht verändert werden. Voraussetzung ist, dass das Lüftungsgerät an einen Router mit DHCP-Konfiguration angeschlossen ist. Bei deaktiviertem DHCP müssen die nachfolgenden Daten manuell konfiguriert werden. **IP-Adresse** Anzeige abhängig von der DHCP Einstellung (siehe oben) Gateway

#### Subnetzmask

Anzeige abhängig von der DHCP Einstellung: "Aus" Eingabe der gewünschten Subnetmask 255.---.--"Ein" Anzeige der zugewiesen Subnetmask (Bild links)

#### Portal IP-Adresse

Anzeige abhängig von der DHCP Einstellung: "Aus" Eingabe der gewünschten Portal Ip-Adresse "Ein" Anzeige der zugewiesen Portal Ip-Adresse (Bild links)

"Aus" Eingabe der gewünschten IP-Adresse "Ein" Anzeige der zugewiesen IP-Adresse (Bild links)

Anzeige abhängig von der DHCP Einstellung "Aus" Eingabe des gewünschten Gateways "Ein" Anzeige des zugewiesen Gateways (Bild links) DE

#### Bedienelement Komfort KWL-BEC

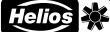

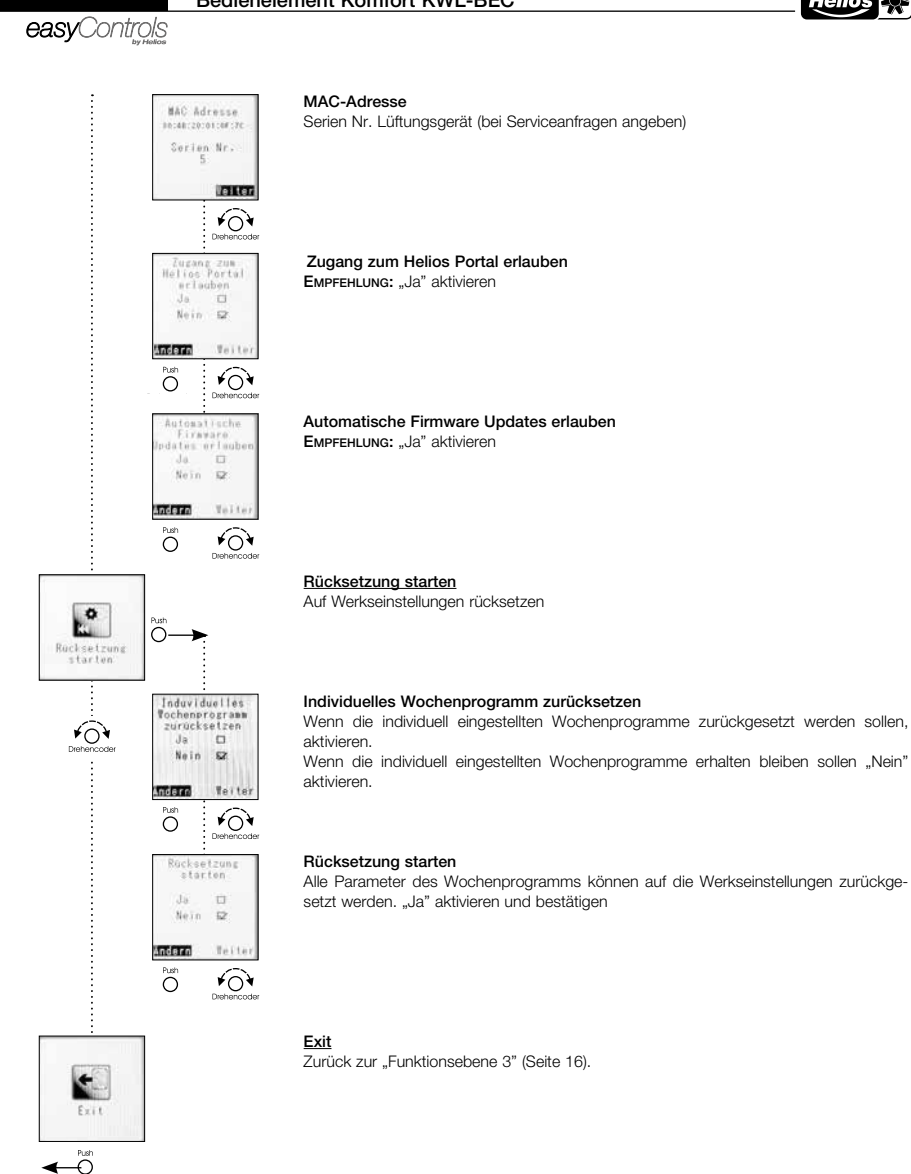

Helios 🔆

DE

easyControls

KAPITEL 3

3.0 KWL-BEC Störungsübersicht

#### STÖRUNG /FEHLER

| Störungen    | Hinweis                                                                                                    | Ursache                                                                        | Behebung                                                                  |
|--------------|----------------------------------------------------------------------------------------------------|--------------------------------------------------------------------------------|---------------------------------------------------------------------------|
| Infos        |                                                                                                    | orsubile                                                                       | Benebung                                                                  |
| Info 1       | Filtenuesheel                                                                                                    | Eilter versehmutzt                                                             | Filter weekselp                                                           |
| Info 1       | Fileiweuisei                                                                                                    | kalta Außoptomporatur                                                          | riller weulselli                                                          |
| IIII 2       |                                                                                                    |                                                                                | Wärmetauschers selbstständig                                              |
| Info 3       | SD-Karten Fehler                                                                                                    | SD-Karte falsch eingesetzt / defekt                                            | von Fachkraft SD-Karte prüfen lassen                                      |
| Info 4       | Ausfall eines externen Moduls                                                                                                    | Leitungsunterbrechung,                                                         | von Fachkraft Programmierung und                                          |
|              |                                                                                                    | programmiert aber nicht vorhanden                                              | Anschluss des KWL-EM prüfen lassen                                        |
| Fehlermel    | dungen                                                                                                    |                                                                                |                                                                           |
| Fehler 1     | Drehzahlfehler Lüfter «Zuluft» (Aussenluft)                                                                                       | Soll-Drehzahl wird lüftungstechnisch nicht                                     | Luftleitung auf Hindernisse (verschmutz-                                  |
|              |                                                                                                    | erreicht                                                                       | te Gitter/Filter, falsch eingebaute                                       |
|              |                                                                                                    |                                                                                | Klappen,) prüfen                                                          |
|              |                                                                                                    | Softwarefehler                                                                 | Reset (Strom aus/ein) durchführen                                         |
|              |                                                                                                    | Leitung unterbrochen                                                           | Leitung korrekt anschließen                                               |
|              |                                                                                                    | Motor/Laufrad defekt                                                           | Motor-/Laufradeinheit tauschen                                            |
| Fehler 2     | Drehzahlfehler Lüfter «Abluft» (Fortluft)                                                                                         | wie "Fehler 1" (s.o)                                                           | wie "Fehler 1" (s.o)                                                      |
| Fehler 3     | -frei-                                                                                                    | _                                                                              | _                                                                         |
| Febler 4     | SD-Karten Fehler beim Schreiben                                                                                                   | interner Fehler                                                                | Reset (Strom aus/ein) durchführen                                         |
| Febler 5     | Bus Überstrom                                                                                                    | zu viele Teilnehmer am Bus angeschlossen                                       |                                                                           |
| Febler 6     | -frei-                                                                                                    |                                                                                | _                                                                         |
| Fehler 7     | BASIS: VH7 EH Spannung an Heizmodul nicht vorhanden                                                                               | Elektronikfehler                                                               | Beset (Strom aus/ein) durchführen                                         |
| Fobler 9     | Env. Modul (VHZ): Netzenannung an KWI -EM nicht vorhanden                                                                         | EM-Modul-Vorbeizung ohne Spannung                                              | Spannung anschließen/einschalten                                          |
| Fehler 0     | Erw. Modul (VHZ): Netzepannung an KWL-EM nicht vorhanden                                                                          | EM-Modul-Vomeizung ohne Spannung                                               | Spannung anschließen/einschalten                                          |
| Feiller 5    | PACIC: Interner Temp Concertabler (T1) Aussenluff (fabit od Kabalbruch)                                                           | Temperaturfühler gibt kein Signal an Plating                                   | Temperaturfühler korrekt anschließen                                      |
| Fehler 10    | PACIC: Internet Temp-Sensorieller (T1) -Aussenfult- (Ichit od. Kabelbruch)                                                        | Temperaturfühler gibt kein Signal an Platine                                   | Temperaturfühler korrekt anschließen                                      |
| Fehler 11    | DAGIG. Internet Temp-Sensoriehler (T2) -Zuluit- (tehlt od. Kabelbruch)                                                            | Temperaturfühler gibt kein Signal an Platine                                   | Temperaturfühler korrekt anschließen                                      |
| Fehler 12    | DAGIS, Internet Temp-Sensorienter (T3) -Abiuit- (tehit od. Kabelbruch)                                                            | Temperaturiuniei gibt kein Signal an Platine                                   |                                                                           |
| Fehler 13    | DAGIS. Internet Temp-Sensorienter (14) -Fortiuit- (lenit ou. Kabelbruch)                                                          | Temperaturumen gibt kein Signal an Platine                                     |                                                                           |
| Fenier 14    | BASIS: Interner Temp-Sensorienter (TT) -Aussentuit- (Kurzschluss)                                                                 | Kurzschluss in der Fühlerleitung                                               | Temperaturiuner korrekt anschlieben                                       |
| Fehler 15    | BASIS: Interner Temp-Sensorienier (12) -Zuluit- (Kurzschluss)                                                                     | Kurzschluss in der Funieriellung                                               | Temperaturiumer korrekt anschlieben                                       |
| Fehler 16    | BASIS: Interner Temp-Sensorienier (13) -Abiuit- (Kurzschluss)                                                                     | Kurzschluss in der Funieneitung                                                | Temperaturiumer korrekt anschlieben                                       |
| Fehler 17    | BASIS: Interner Temp-Sensortenier (14) -Fortiutt- (Kurzschluss)                                                                   | Kurzschluss in der Funierleitung                                               | Temperaturfunier korrekt anschließen                                      |
| Fehler 18    | Erw. Modul als VHZ konfiguriert, aber nicht vorhanden oder ausgefallen                                                            | vorheizung programmiert, aber kein ent-<br>sprechendes EM-Modul angeschlossen  | Vorheizung ausprogrammieren oder<br>KWL-EM als Vorheizung konfigurieren   |
| Fehler 19    | Erw. Modul als NHZ konfiguriert, aber nicht vorhanden oder ausgefallen                                                            | Nachheizung programmiert, aber kein ent-<br>sprechendes EM-Modul angeschlossen | Nachheizung ausprogrammieren oder<br>KWL-EM als Nachheizung konfigurieren |
| Fehler 20    | Erw. Modul (VHZ): Kanalfühler (T5) -Aussenluft- (fehlt od. Kabelbruch)                                                            | Temperaturfühler gibt kein Signal an Platine                                   | Temperaturfühler korrekt anschließen                                      |
| Fehler 21    | Erw. Modul (NHZ): Kanalfühler (T6) -Zuluft- (fehlt od. Kabelbruch)                                                                | Temperaturfühler gibt kein Signal an Platine                                   | Temperaturfühler korrekt anschließen                                      |
| Fehler 22    | Erw. Modul (NHZ): Kanalfühler (T7) -Rücklauf WW-Register-(fehlt od. Kabelbruch)                                                   | Temperaturfühler gibt kein Signal an Platine                                   | Temperaturfühler korrekt anschließen                                      |
| Fehler 23    | Frw Modul (VH7): Kanalfühler (T5) -Aussenluft- (Kurzschluss)                                                                      | Kurzschluss in der Fühlerleitung                                               | Temperaturfühler korrekt anschließen                                      |
| Fehler 24    | Erw. Modul (NHZ): Kanalfühler (T6) -Zuluft- (Kurzschluss)                                                                         | Kurzschluss in der Fühlerleitung                                               | Temperaturfühler korrekt anschließen                                      |
| Fehler 25    | Erw. Modul (NHZ): Kanalfühler (T7) -Rücklauf WW-Register- (Kurzschluss)                                                           | Kurzschluss in der Fühlerleitung                                               | Temperaturfühler korrekt anschließen                                      |
| Fehler 26    | Erw. Modul (VHZ): Sicherheitsbegrenzer automatisch ausgelöst                                                                      | Vorheizregister hat überhitzt!                                                 | Anlage resetet sich nach Abkühlung                                        |
|              |                                                                                                    | Nicht angeschlossen oder Brücke fehlt                                          | automatisch                                                               |
|              |                                                                                                    |                                                                                | Ursache für Überhitzung suchen                                            |
|              |                                                                                                    |                                                                                | (zu geringer Volumenstrom,)                                               |
| Fehler 27    | Erw. Modul (VHZ): Sicherheitsbegrenzer manuell ausgelöst                                                                          | Vorheizregister hat überhitzt!                                                 | Reset (Strom aus/ein) durchführen                                         |
|              |                                                                                                    | Nicht angeschlossen oder Brücke fehlt                                          | Ursache für Überhitzung suchen                                            |
|              |                                                                                                    |                                                                                | (zu geringer Volumenstrom,)                                               |
| Fehler 28    | Erw. Modul (NHZ): Sicherheitsbegrenzer automatisch ausgelöst                                                                      | Nachheizung hat überhitzt!                                                     | Anlagenreset auto. nach Abkühlung                                         |
|              |                                                                                                    | Nicht angeschlossen oder Brücke fehlt                                          | Ursasha für Überbitzung suchen                                            |
|              |                                                                                                    |                                                                                | (zu geringer Volumenstrom )                                               |
| Fehler 29    | Frw. Modul (NHZ): Sicherheitsbegrenzer manuell ausgelöst                                                                          | Nachheizung hat überbitzt!                                                     | Reset (Strom aus/ein) durchführen                                         |
| 1 011101 20  |                                                                                                    | Nicht angeschlossen oder Brücke fehlt                                          | Ursache für Überhitzung suchen                                            |
|              |                                                                                                    |                                                                                | (zu geringer Volumenstrom )                                               |
| Eablar 20    | Env. Modul (NHZ): Frasteabutz WW, Pag. gamassan übar WW, Dücklauf (TZ)                                                            | Rücklauftemperatur zu gering                                                   | Varlauftemperatur prüfen, anf orhöhen                                     |
| Fenier 30    | (Schaltschwelle einstellbar z.B. < 7 °C)                                                                                          | Ruckiaulieniperatur zu genng                                                   | Außentemperatur zu kalt                                                   |
| Fehler 31    | Erw. Modul (NHZ): Frostschutz WW-Req. gemessen über Zuluft-Fühler (T6)                                                            | Zulufttemperatur zu gering                                                     | Vorlauftemperatur prüfen, oof. erhöhen.                                   |
|              | (Schaltschwelle einstellbar z.B. < 7 °C)                                                                                          |                                                                                | Außentemperatur zu kalt                                                   |
| <b>F</b> -11 | Easterly to strengt WW Dec. (fast 5.00 DUI)                                                                                       | 7.1.60                                                                         | Mada dia mandri di 197                                                    |
| renier 32    | riusischulz externes www.keg.: (lest < 5 °C nur PHI), gemessen entweder U.<br>(1.) Env. Modul (NHZ): Zuluttkangl-Eübler (T6) oder | Zuruntemperatur zu gering                                                      | vonaullemperatur pruten, ggt. ernohen,<br>Außentemperatur zu kalt         |
|              | (2.) BASIS: Zuluftkanal-Fühler (T2)                                                                                               |                                                                                | nubentemperatur zu kalt                                                   |

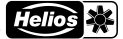

# DE

| Störungen | Hinweis                                        | Ursache | Behebung                         |  |  |
|-----------|------------------------------------------------|---------|----------------------------------|--|--|
| Warnungen |                                                |         |                                  |  |  |
| Warnung 1 | Interner Feuchtefühler liefert keinen Wert     |         | Helios Kundendienst kontaktieren |  |  |
| Warnung 3 | DNS Server nicht gefunden                      |         | Helios Kundendienst kontaktieren |  |  |
| Warnung 4 | Fehler beim Download einer Datei               |         | Helios Kundendienst kontaktieren |  |  |
| Warnung 5 | Fehler bei der Berechnung der Checksumme       |         | Helios Kundendienst kontaktieren |  |  |
| Warnung 6 | Fehler die der Handhabung der SD-Karte         |         | Helios Kundendienst kontaktieren |  |  |
| Warnung 7 | Fehler beim Lesen einer Datei von der SD-Karte |         | Helios Kundendienst kontaktieren |  |  |
| Warnung 8 | Fehler beim Upload einer Datei                 |         | Helios Kundendienst kontaktieren |  |  |
| Warnung 9 | Andere Fehler                                  |         | Helios Kundendienst kontaktieren |  |  |

| Bedienungsanl | leitung |
|---------------|---------|
|               |         |

| Helio | s 🔆 |
|-------|-----|
|       |     |

DE

easyControls

Notizen:

# ENGLISH

Helios Ventilation Systems OPERATING INSTRUCTIONS

#### **Table of Contents**

| CHAP  | TER 1. GENERAL INSTALLATION AND OPERATING INSTRUCTIONS | Page 1  |
|-------|--------------------------------------------------------|---------|
| 1.0   | Important information                                  | Page 1  |
| 1.1   | Warning and safety instructions                        | Page 1  |
| 1.2   | Warranty claims – exclusion of liability               | Page 1  |
| 1.3   | Certificates - guidelines                              | Page 1  |
| 1.4   | Receipt                                                | Page 1  |
| 1.5   | Application – Operation                                | Page 1  |
| 1.6   | Function and mode of operation                         | Page 1  |
| 1.7   | Technical data                                         | Page 1  |
|       |                                                        |         |
| CHAP  | TER 2. CONTROLLER FUNCTION                             | Page 2  |
| 2.0   | Initial start-up via KWL-BEC.                          | Page 2  |
| 2.1   | Functional level 1                                     | Page 6  |
| >     | MENU – Ventilation regulation Automatic / Manual       | Page 6  |
| 2.2   | Functional level 2                                     | Page 7  |
| >     | MENU – Activate party mode.                            | Page 7  |
| >     | MENU – Activate stand-by mode                          | Page 7  |
| >     | MENÜ – MENU – Lock controller                          | Page 7  |
| >     | MENU – Clock timer                                     | Page 7  |
| >     | MENU – Auxiliary heating                               | Page 10 |
| >     | MENU – Sensor values f                                 | Page 12 |
| >     | MENU – Holiday programme                               | Page 13 |
| >     | MENU – Settings                                        | Page 14 |
| >     | MENU – Language f                                      | Page 15 |
| 2.3   | Functional level 3                                     | Page 16 |
| >     | MENU – Customer menu                                   | Page 16 |
| >     | MENU – Installer menu                                  | Page 19 |
| CUAD  |                                                        | 2000 27 |
| 20    | KM/I BEC fourth overview                               | 2000 27 |
| 0.0   |                                                        | aye 21  |
| Notes | s:                                                     | Page 28 |

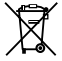

This product contains batteries or accumulators. According to the German Battery Act (BattG), we are obliged to point out the following: Batteries and accumulators must not be disposed of in household waste. You are legally obligated to return used batteries and accumulators. You can return batteries to a community collection point or return them to the place where you bought them free of charge. Batteries or accumulators that contain harmful substances are labelled with the symbol of a crossed-out waste bin. The chemical symbol of the harmful substance is specified below the waste bin symbol.

#### Cd for Cadmium, Pb for Lead and Hg for Mercury

Please think of the environment, you can make a significant contribution to environmental protection by returning batteries and accumulators!

GENERAL INSTALLATION

AND OPERATING INST-

CHAPTER 1

RUCTIONS

#### Comfort controller KWL-BEC

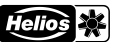

#### easyControls

| _ |   |
|---|---|
|   | • |
|   | _ |

#### 1.0 Important information

In order to ensure complete and effective operation and for your own safety, all of the following instructions should be read carefully and observed. The relevant national standards, safety regulations and instructions (e.g. DIN EN VDE 0100) as well as the technical connection conditions of the energy supply company must be observed and applied.

Keep the operating instructions close to the unit for easy reference.

#### 1.1 Warning and safety instructions

The accompanying symbol is a safety-relevant prominent warning symbol. All safety regulations and/or symbols must be absolutely adhered to, so that any dangerous situation is avoided.

#### 1.2 Warranty claims - exclusion of liability

Our warranty shall not apply if the following instructions are not observed. The same applies for liability claims against the manufacturer.

NOTE 🕼

ATTENTION  $\Lambda$ 

 $\wedge$ 

The use of accessories, which are not recommended or offered by Helios, is not permitted. Any damage that may occur is not liable for warranty.

#### 1.3 Certificates - guidelines

If the product is installed correctly and used to its intended purpose, it conforms to all applicable European Standards at its date of manufacture.

#### 1.4 Receipt

#### The delivery contains the comfort controller: KWL-BEC

Please check delivery immediately on receipt for accuracy and damage. If damaged, please notify the carrier immediately. In case of delayed notification, any possible claim may be void.

#### 1.5 Application - Operation

All available KWL ventilation units in the Helios range can be controlled by the comfort controller KWL-BEC (excluding large KWL units (KWL EC 700 D, KWL EC 1400 D, KWL EC 2000 D, KWL EC 800 S, KWL EC 1800 S, KWL EC 2600 S and wall- mounting units KWL EC 60...).

Any use other than the intended use is prohibited!!

#### 1.6 Functions

- Graphic display
- Initial start-up assistant
- Operating stage selection (auto/manual, stages 1-4)

Voltage/frequency

Operating stages

Protection class

Dimensions mm Ref. no.

Accessory

Control line (digital)

- Possible connection of up to 8 units
- Four freely definable operating stages within the entire performance diagram
- Setting weekly programme Ventilation/heating
- Setting CO2, VOC and humidity parameters
- Display of e.g. filter change, operating conditions, operating hours and error messages
- Lock function

#### 1.7 Technical data

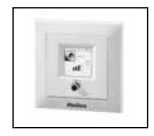

KWL-BEC for flush-mounted installation

24 V DC via control line 4 SL 4/3 (3 m long) IP 20 W 80 x H 80 x D 37 4263

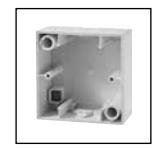

 KWL-APG

 Housing for flush-mounted installation

 Dimensions mm
 W 80 x H 80 x D 51

 Ref. no.
 4270

#### Comfort controller KWL-BEC

#### Ν

#### **CHAPTER 2**

CONTROLLER

FUNCTION

NOTE 🛤

easyControls

#### 2.0 Initial start-up via KWL-BEC (comfort controller)

The unit control parameters can be easily adjusted via the comfort controller KWL-BEC.

#### Operating information on menu structure:

"Change" or "Continue" can be selected by rotating the rotary encoder right/left. For example, if "Change" is shown with a black background, the function can be selected by pushing the rotary encoder. The settings can be adjusted by rotating and the entry is confirmed by pushing (push). Following successful adjustment, push "Continue" to move to the next menu item.

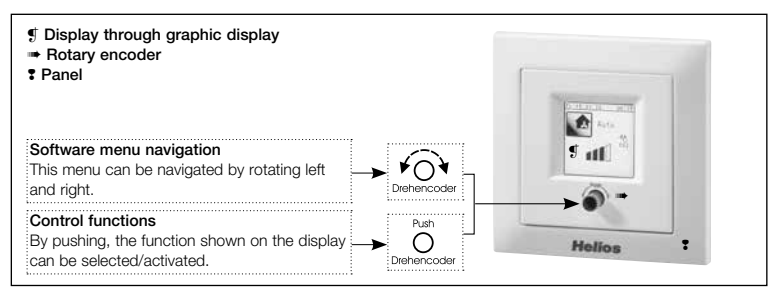

#### Step 1:

You will automatically be asked for the controller address during the system start-up. If an address has already been assigned, it will no longer be requested. If several controllers are connected to the KWL-ventilation unit, it should be ensured that the addresses are unique (address range AD 1-8).

Once all comfort controllers have received an individual address, proceed to step 2. Once the controller address(es) are entered, the controller will reboot.

#### Step 2:

Start-up routine

The start-up assistant starts. **IMPORTANT:** The initial start-up should only be performed with a connected controller.

Menu 🖙

Adresse Bedienelement

AD1 2 405 0 AD2 0 408 0 AD3 0 AD7 0 AD4 0 AD8 0

Andero

IMPORTANT NOTE

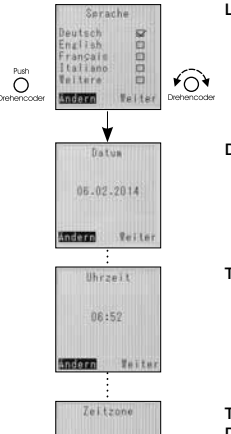

GMT

Indern

Teite.

 Language:
 Language selection Page 1: "German", "English", "French", "Italian" (change to "Functional level 2" via "More" item) Selection Page 2: "More" > Function not in use

 Date:
 Date is shown and can be changed by overwriting.

 Time:
 Time is shown and can be changed by overwriting.

 Enter / change: Current time zone displays (standard for DE GMT +1 or in the summer GMT +2. Can be changed by overwriting.

#### Comfort controller KWL-BEC

easyControls

|                                                                                                    | by mada                                                                      | EN                                                                                                    |
|----------------------------------------------------------------------------------------------------|------------------------------------------------------------------------------|----------------------------------------------------------------------------------------------------|
| Anpassung<br>Format<br>T.W.J S2<br>W.T.J J.K.T<br>J.K.T D                                                                             | Format adjustment:                                                           | Options: DD.MM.YYYY; MM.DD.YYYY; YYYY.MM.DD                                                                                                    |
| Automatisch<br>auf Sommerzeit<br>umstellen<br>Ein II<br>Aus 52                                                                        | Automatic<br>summer/wintertime                                               | Action: When checkbox "On" is activated, the summer-/wintertime changeover<br>will take place automatically. When checkbox "Off" is activated, the time will not<br>be automatically adjusted.                                                                                                    |
| Konfiguration<br>Konfig.1 SP<br>Konfig.2 D<br>Saturn Teiter                                                                           | Configuration of<br>ventilation unit<br>air<br>are                           | The control behaviour of the KWL ventilation unit can be adjusted via unit configuration. There are two different configurations:<br>1 = DIBT. The heat exchanger frost protection is activated at < - 0 °C outside temperature and ensured by the (optional) preheater or air volume reduction. In case of a supply air temperature of < +5 °C, the fans are switched off.<br>2 = PHI. The heat exchanger frost protection is activated at < -3 °C outside air temperature (PHI specification) and ensured by the preheater stipulated by the Passivhaus-Institute. In case of a supply air temperature of < +5 °C, the fans set of = 0.0000000000000000000000000000000000         |
| Táraelauscher<br>Typ<br>Kunstetoff &<br>Alu D<br>Enthaloie<br>Motoro Teiter                                                           | Heat exchanger<br>type:                                                      | Options: "Plastic", "Aluminium" or "Enthalpy"                                                                                                    |
| Stufe 1<br>Zulüttvent.<br>2.0V<br>Abluftvent.<br>2.0V<br>Teiter                                                                       | <b>Fan stages 1-4:</b><br>0103)                                              | <ul> <li>Extract air: Control voltage of extract/outgoing air fan</li> <li>Supply air: Control voltage of supply/outside air fan</li> <li>The fan stages can be adjusted via the "System settings" menu (Password: under the heading "Fan stages" once the initial start-up is complete</li> </ul>                                                                                                    |
| Nin. Lufterstofe<br>Stufe D 🖂<br>Stofe I 😒                                                                                            | <b>Minimum fan</b><br>stage:                                                 | Options:<br><b>Stage 0</b> = Switch-off function can be activated<br><b>Stage 1</b> = Switch-off function cannot be activated (min. FS 1)<br>(Factory setting: Stage 1)                                                                                                    |
| Vorheizung<br>Ein 52<br>Aus II<br>Gaterra Teiter                                                                                      | Preheater:                                                                   | Options: Use preheater "On" or "Off"<br>(Factory setting: On)                                                                                                    |
| Feuchtefühler<br>Adresse 1<br>Nur Feuchte I<br>Nur Teap. D<br>Kombinert S<br>Kombinert S<br>Teiter<br>Pun<br>Derercoder<br>Derercoder | HUMIDITY CONTROL<br>(only displays if a<br>humidity sensor is<br>connected!) | Options: The status of the humidity control can be configured to<br>"Off", "Stepped" or "Continuous".         "Off"       Humidity control deactivated         "Stepped"       Humidity control active with stepped control logic         "Continuous"       Humidity control active with continuous control logic         "Continuous"       Humidity control active with continuous control logic         Depending on the humidity level, the fans are continuously regulated (fan stages 0-1-2-3-4) between voltage stage 0 and voltage stage 4. The percentage control is displayed on the web server page or on the comfort controller KWL-BEC (Fac tory setting: Continuous) |
| Feachta-<br>steuerang<br>Aus :<br>Stafig :<br>Stafenios :<br>Mater Teiter<br>Danhercoder<br>Denhercoder                               | Required settings<br>Only humidity:<br>Only temperature:<br>Combined:        | Only the humidity value is transferred to the humidity control, the room temperature is not used for the auxiliary heating control.<br>Only the room temperature is transferred to the auxiliary heating control, the humidity values are not used for the humidity control.<br>Both the humidity value and the room temperature are transferred to the respective controls.<br>(Factory setting: Combined)                                                                                                    |

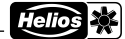

ΕN

| easyControls                                                                                                    |                                      |                                                                                                    |
|----------------------------------------------------------------------------------------------------|--------------------------------------|----------------------------------------------------------------------------------------------------|
| Sallwert<br>45%r.F.                                                                                                  | Set value:                           | Adjustable limit value of humidity.<br>Setting range between 20-80 % RH; step size 5 % RH<br>(Factory setting: 45 %)                                                                                                    |
| Schaltstufen<br>18%r.F.                                                                                              | Switching steps:<br>for<br>%.<br>lue | The threshold value in % rel. humidity indicates the value set as the limit value the change of rel. humidity. The adjustment is possible in 5 % steps from 5-20 If the set value is exceeded, the next higher stage will be activated until the vafalls below the set value. (Factory setting: 10 % RH)                                                                                                    |
| Stoppzeit<br>2h<br>Indern Teiter                                                                                     | Stop time in hours:                  | If it is not possible to reach the set value within 2 hours, the humidity co<br>be deactivated for the stop time.<br>Setting range between 0-24 hours; step size 1 hour.<br>(Factory setting: 2h)                                                                                                    |
| C02-Steverung<br>Aus<br>Stuffelos<br>Referent<br>Ruft<br>Demencoder<br>Demencoder                                    | 0-1-<br>is<br>(Facto-                | Options: The status of the CO2 control can be configured to         "Off", "Stepped" or "Continuous".         "Off" CO2 control deactivated         "Stepped" CO2 control active with stepped control logic         "Continuous".       CO2 control active with continuous control logic         "Continuous".       CO2 control active with continuous control logic         Depending on the CO2 level, the fans are continuously regulated (fan stages         2-3-4) between voltage stage 0 and voltage stage 4. The percentage control displayed on the web server page or on the comfort controller KWL-BEC ry setting: Continuous). |
| Sollwert<br>1000ppm                                                                                                  | Set value:                           | Adjustable limit value of $CO_2$ concentration.<br>Setting range between 300-2000 ppm; step size 50 ppm.<br>(Factory setting: 1000 ppm)                                                                                                    |
| Schaltstufen<br>100pps<br>Inclose Veiter                                                                             | Switching steps:                     | The threshold indicates when the next fan stage will be activated, e.g. set value 1000 ppm, switching step 150 ppm. If the measured value is between 850-1000 ppm, stage 1 will be activated. If the $CO_2$ concentration increases to 1000-1150 ppm, the next stage will be activated (stage 2). Setting range between 50-400 ppm; step size 50 ppm. (Factory setting: 100 ppm)                                                                                                    |
| VOC-Steuerone<br>Aus<br>Stifie<br>Stifies<br>Statene<br>Part<br>Part<br>Part<br>Part<br>Part<br>Part<br>Part<br>Part | VOC CONTROL                          | Options: The status of the VOC control can be configured to<br>"Off", "Stepped" or "Continuous".<br>"Off" VOC control deactivated<br>"Stepped" VOC control active with stepped control logic<br>"Continuous" VOC control active with continuous control logic<br>Depending on the VOC level, the fans are continuously regulated (fan stages 0-1-<br>2-3-4) between voltage stage 0 and voltage stage 4. The percentage control is<br>displayed on the web server page or on the comfort controller KWL-BEC (Facto-<br>ry setting: Continuous).                                                                                             |
| Sollwert<br>1000com                                                                                                  | Set value:                           | Adjustable limit value of VOC concentration.<br>Setting range between 300-2000 ppm; step size 50 ppm.<br>(Factory setting: 1000 ppm)                                                                                                    |
| Scholtstufen<br>100ppx<br>Intern<br>Pun<br>Pun<br>Pun<br>Pun<br>Pun<br>Pun                                           | Switching steps:                     | The threshold indicates when the next fan stage will be activated, e.g. set value 1000 ppm, switching step 150 ppm. If the measured value is between 850-1000 ppm, stage 1 will be activated. If the VOC concentration increases to 1000-1150 ppm, the next stage will be activated (stage 2). Setting range between 50-400 ppm; step size 50 ppm (Factory setting: 100 ppm)                                                                                                    |
Helios 🔆

# easyControls

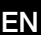

The following settings are required when the KWL unit is integrated in a computer network or directly connected to a computer. The settings are without function for network-independent operation. DHCP: Options: Automatic IP address assignment via DHCP DHC "Yes" (Image left) or "No" 14 122 Nein D Andern Teiter Display depends on DHCP settings (see above) IP address "Off" Enter the desired IP address 192.168.199.022 "On" Displays the assigned IP address (Image left) COLUMN ST Display depends on DHCP settings Gateway: "Off" Enter the desired gateway "On" Displays the assigned gateways (Image left) 192, 168, 199, 254 CHECK . Subnet mask: Display depends on DHCP settings: "Off" Enter the desired Subnet mask 255.---.--255.255.255.000 "On" Displays the assigned Subnet mask (Image left) ROLLOG Zugang zum Helios Partal orlauben da 62 Data synchronisation Action: When checkbox "Yes" is activated, all operation-critical parameters and with easyControls Portal: measured values are sent to the Helios portal server. You can access your KWL ventilation unit and change settings via the Helios web portal www.easycontrols.net Nein El when you are on the go. Further evaluations are also possible, such as temperature profiles. Andern Teiter Automatic firmware Action: When checkbox "Yes" is activated, the system will check online for new Firmware Indates erlauber firmware on a daily basis. If new firmware is found, it will be automatically updated. updates: 12 The charging process begins between 23:00 and 05:00 hrs. Nein D Recommendation! Enable automatic firmware updates! Andern Pelte System booting: Once the initial start-up is complete, the controller KWL-BEC or the system will reboot. System booting ....

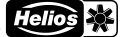

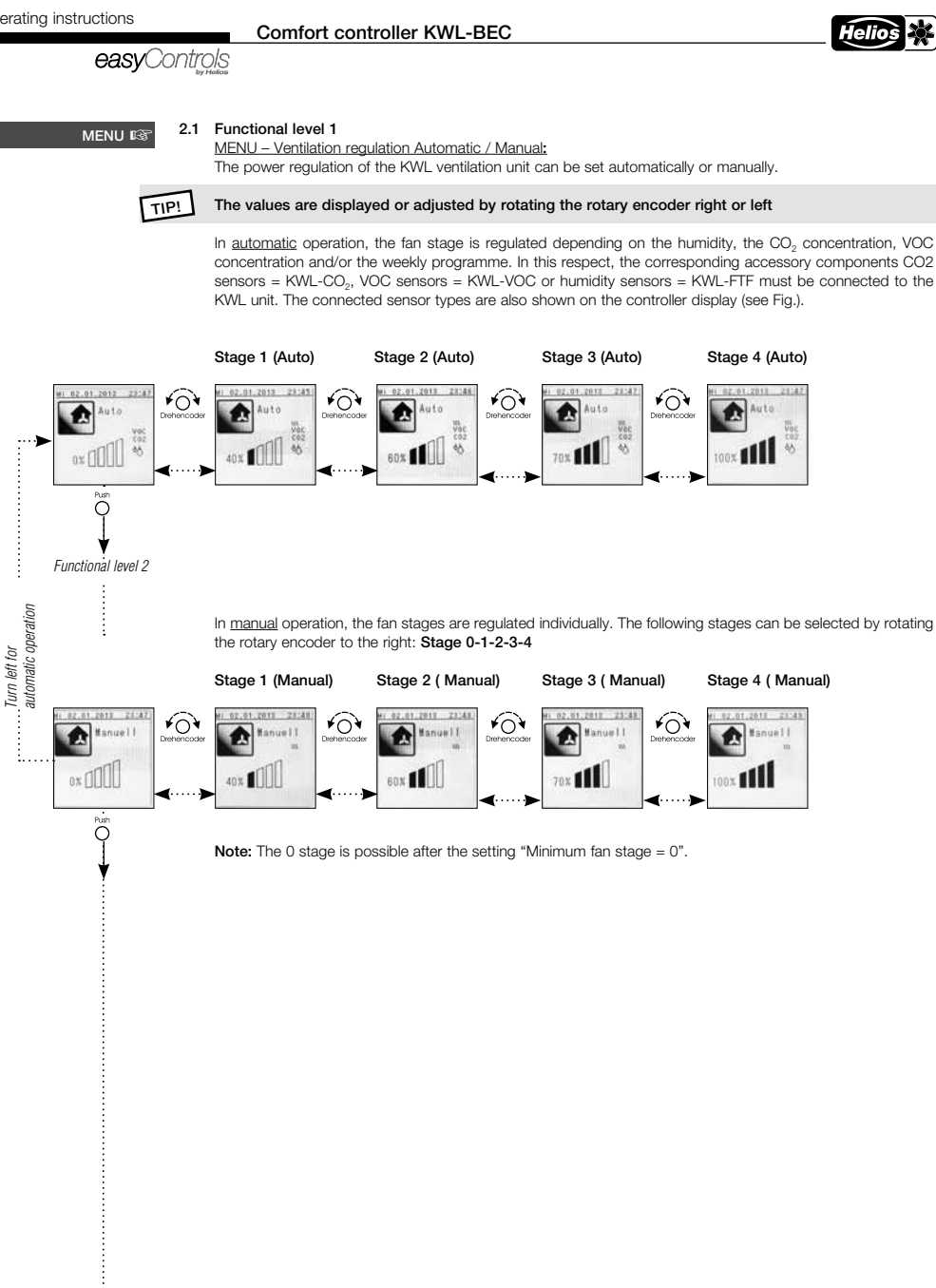

Functional level 2

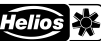

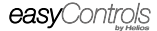

#### MENU B

## 2.2 Functional level 2

MENU - Activate party mode: The KWL unit can be operated in a preset fan stage for a preset duration via the "Party mode" menu.

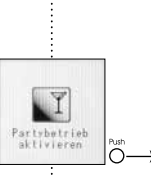

¥04

¥04

The remaining party-mode duration is shown on the display, this mode can be cancelled by pushing the rotary encoder at any time.

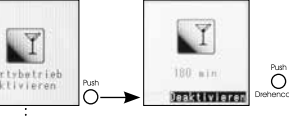

MENU - Activate stand-by mode:

The KWL unit can be operated in a preset fan stage for a preset duration via the "Stand-by mode" menu.

The remaining standby-mode duration is shown on the display, this mode can be cancelled by pushing the rotary encoder at any time.

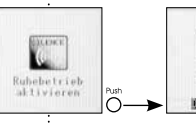

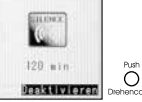

#### MENU - Lock controller:

The controller can be protected against unauthorised access with a personal password. The default standard password is 1303

An individual password can be set via the "Customer menu" (Page 18).

If the display is locked, the password must be entered.

In case of a locked display, the message "Controller locked" will appear on the display.

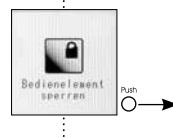

۴O

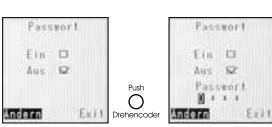

If the rotary encoder is pushed, the display can be locked.

If an incorrect password is entered, the message "The password entered is incorrect" will appear on the display.

ATTENTION: If the password is entered incorrectly three times, the KWL unit can only be unlocked by entering the master PIN (the master PIN can be requested from Helios customer services by telephone). MENU - Clock timer:

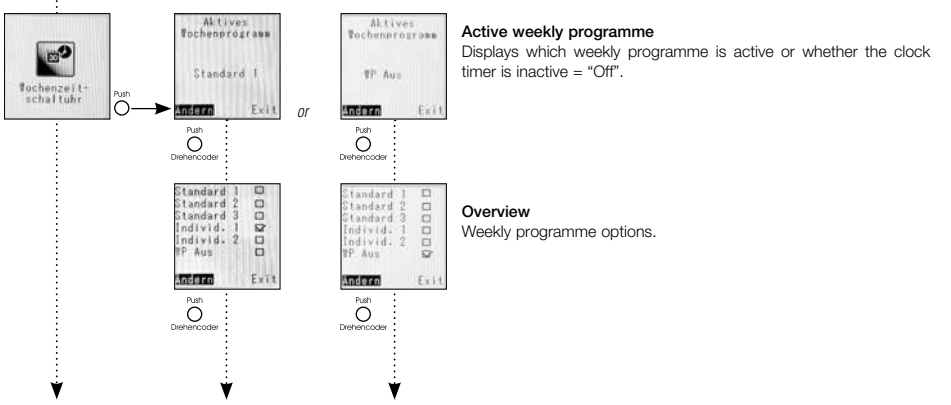

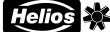

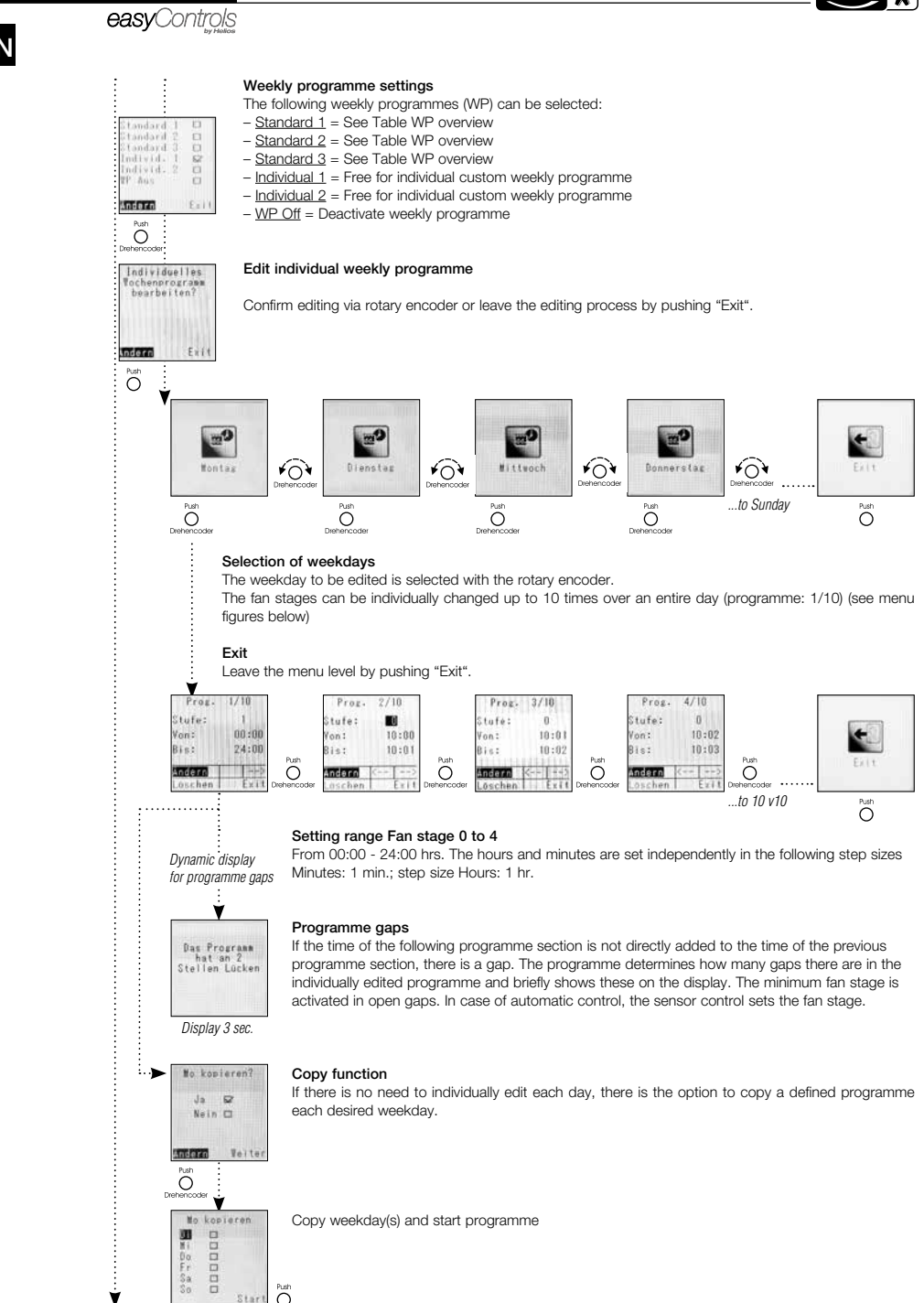

Ý

Comfort controller KWL-BEC

easyControls

Table WP overview: Pre-defined weekly programme "Standard 1 to 3"

| WP 1    | Standard 1 |            |             |             |             |             |             |
|---------|------------|------------|-------------|-------------|-------------|-------------|-------------|
| Time    | 0:00-6:30  | 6:30-11:30 | 11:30-13:30 | 13:30-21:00 | 21:00-24:00 |             |             |
| Mo.–Fr. | Stage 1    | Stage 2    | Stage 3     | Stage 2     | Stage 1     | -           | -           |
| Time    | 0:00-8:30  | 8:30-12:00 | 12:00-14:00 | 14:00-23:00 | 23:00-24:00 |             |             |
| Sa.     | Stage 1    | Stage 2    | Stage 3     | Stage 2     | Stage 1     | -           | -           |
| Time    | 0:00-8:30  | 8:30-9:30  | 9:30-21:00  | 21:00-23:00 | 23:00-24:00 |             |             |
| Su.     | Stage 1    | Stage 2    | Stage 3     | Stage 2     | Stage 1     | -           | -           |
| WP 2    | Standard 2 |            |             |             |             |             |             |
| Time    | 0:00-6:30  | 6:30-8:00  | 8:00-16:00  | 16:00-18:00 | 18:00-20:30 | 20:30-22:30 | 22:30-24:00 |
| Mo.–Fr. | Stage 1    | Stage 3    | Stage 1     | Stage 2     | Stage 3     | Stage 2     | Stage 1     |
| Time    | 0:00-8:00  | 8:00-8:30  | 8:30-10:00  | 10:00-18:00 | 18:00-21:00 | 21:00-24:00 |             |
| Sa.     | Stage 1    | Stage 2    | Stage 3     | Stage 2     | Stage 3     | Stage 2     | -           |
| Time    | 0:00-9:00  | 9:00-10:30 | 10:30-15:00 | 15:00-22:00 | 22:00-24:00 |             |             |
| Su.     | Stage 1    | Stage 2    | Stage 3     | Stage 2     | Stage 1     | -           | -           |
| WP 3    | Standard 3 |            |             |             |             |             |             |
| Time    | 0:00-5:30  | 5:30-8:00  | 8:00-11:00  | 11:00-11:30 | 11:30-13:00 | 13:00-21:00 |             |
| Mo.–Fr. | Stage 2    | Stage 3    | Stage 1     | Stage 3     | Stage 3     | Stage 3     | -           |
| Time    | 0:00-6:30  | 6:30-8:00  | 8:00-11:30  | 11:30-13:00 | 13:00-22:00 | 22:00-24:00 |             |
| Sa.     | Stage 2    | Stage 3    | Stage 3     | Stage 4     | Stage 3     | Stage 2     | -           |
| Time    | 0:00-6:30  | 6:30-8:00  | 8:00-11:30  | 11:30-13:00 | 13:00-22:00 | 22:00-24:00 |             |
| Su.     | Stage 2    | Stage 3    | Stage 3     | Stage 4     | Stage 3     | Stage 2     | -           |

ΕN

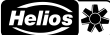

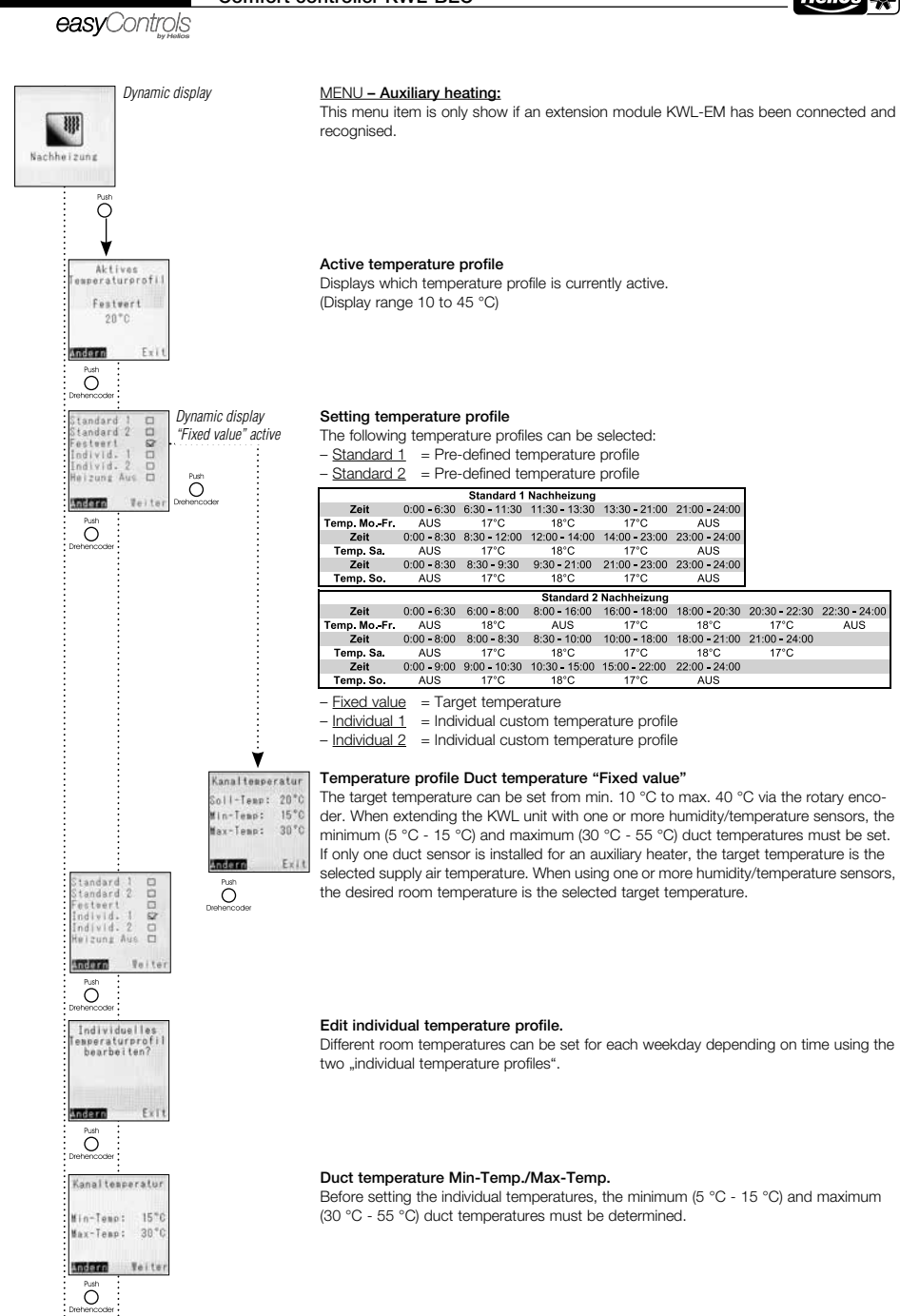

۷

Comfort controller KWL-BEC

Helios 🗱

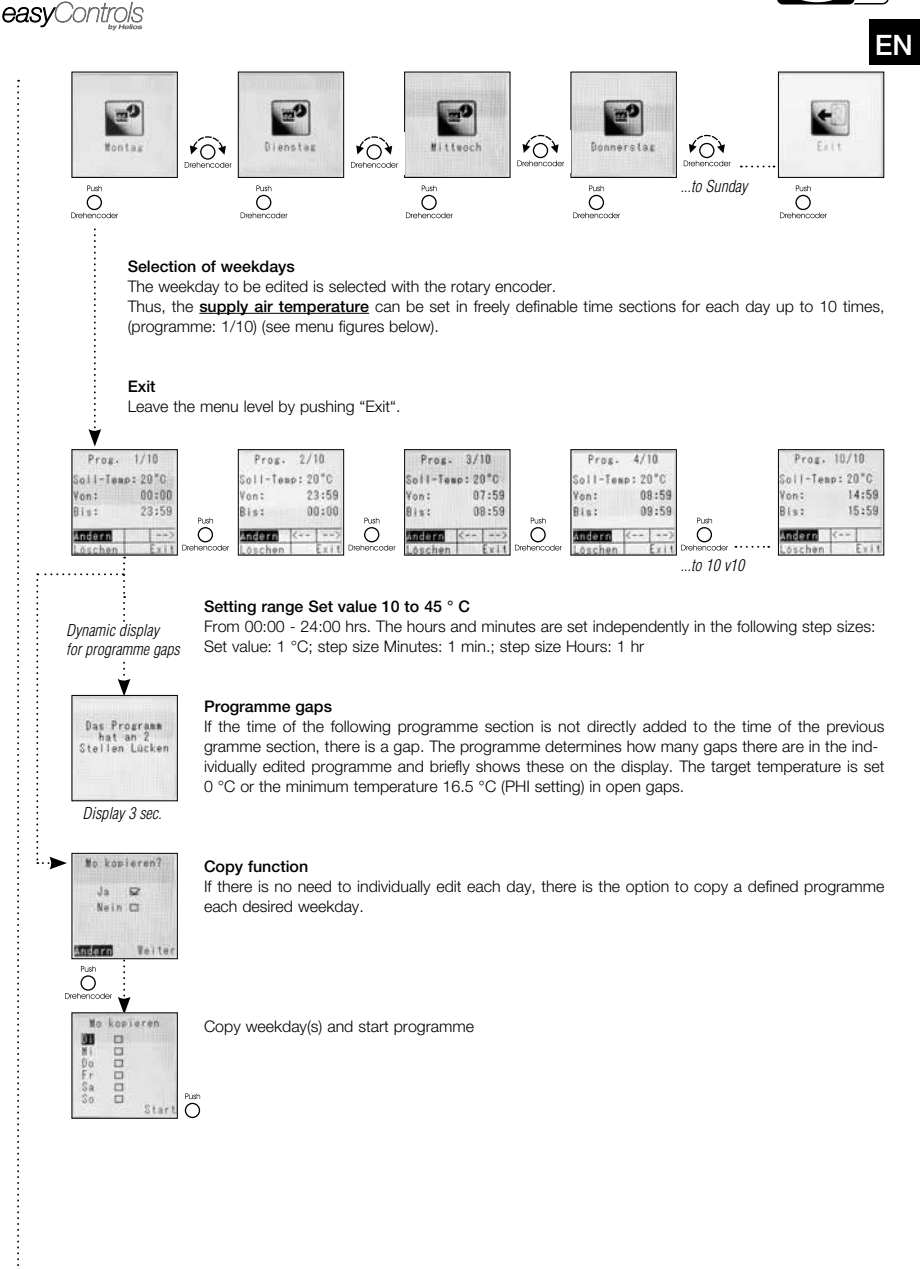

11

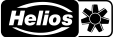

easyControls

#### MENU - Sensor values:

The following temperatures are shown as standard on the display of the controller KWL-BEC:

1. Outside air, 2. Supply air, 3. Extract air, 4. Outgoing air

With regard to connected accessory components e.g. KWL-CO<sub>2</sub>, KWL-VOC, KWL-FTF (max. 8 units per type) and extension modules for pre and/or auxiliary heating, the corresponding measured values are shown on the display. If no accessory components are connected,  $_{\rm w}$  - -" will be shown on the display.

#### Temperatures 1

The temperatures of outside air, supply air, extract air and outgoing air are always shown as standard on the KWL unit.

#### **Temperatures 2**

When extending the KWL unit with an extension module for pre and/or auxiliary heating, the temperatures of the pre-heater duct sensor, auxiliary heater duct sensor, pre-heater return flow sensor and auxiliary heater return flow sensor are displayed.

#### Temperatures 3 / 4

When extending the KWL unit with one or more humidity/temperature sensors, the measured temperature value of the connected humidity/temperature sensors 1 to 8 are displayed.

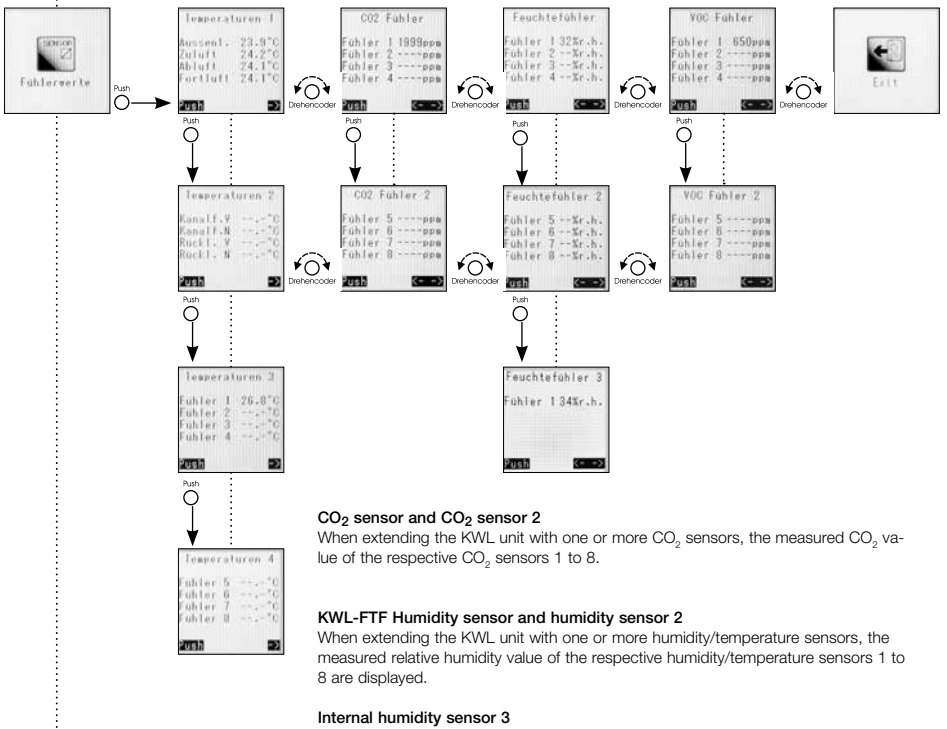

The value measured by the internal humidity sensor (extract air) is displayed.

#### VOC sensor and VOC sensor 2

When extending the KWL unit with one or more VOC sensors, the measured VOC lue of the respective VOC sensors 1 to 8 are displayed.

va-

Exit

Push rotary encoder to return back to "Functional level 2".

Helios 🔆

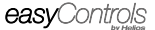

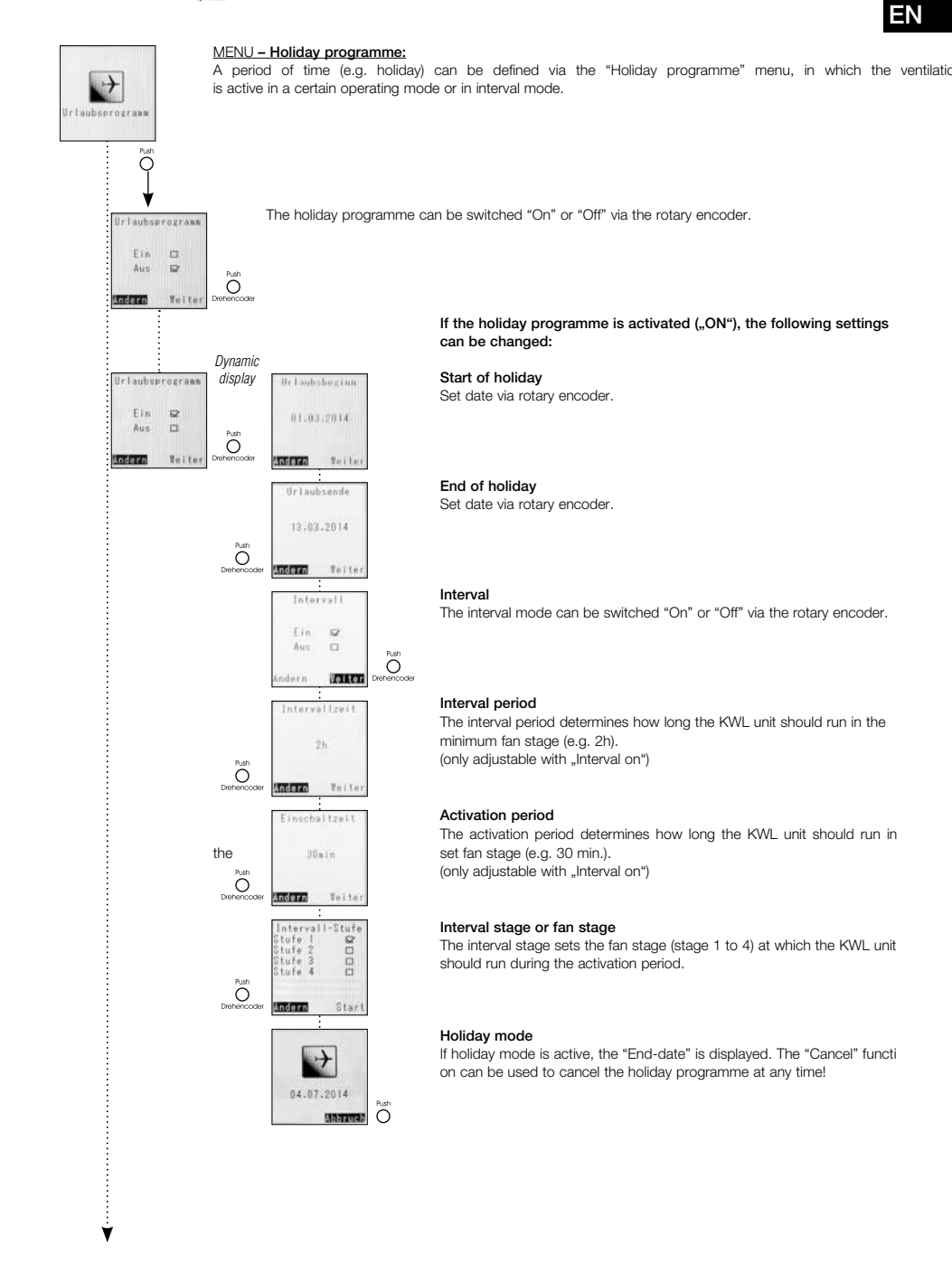

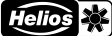

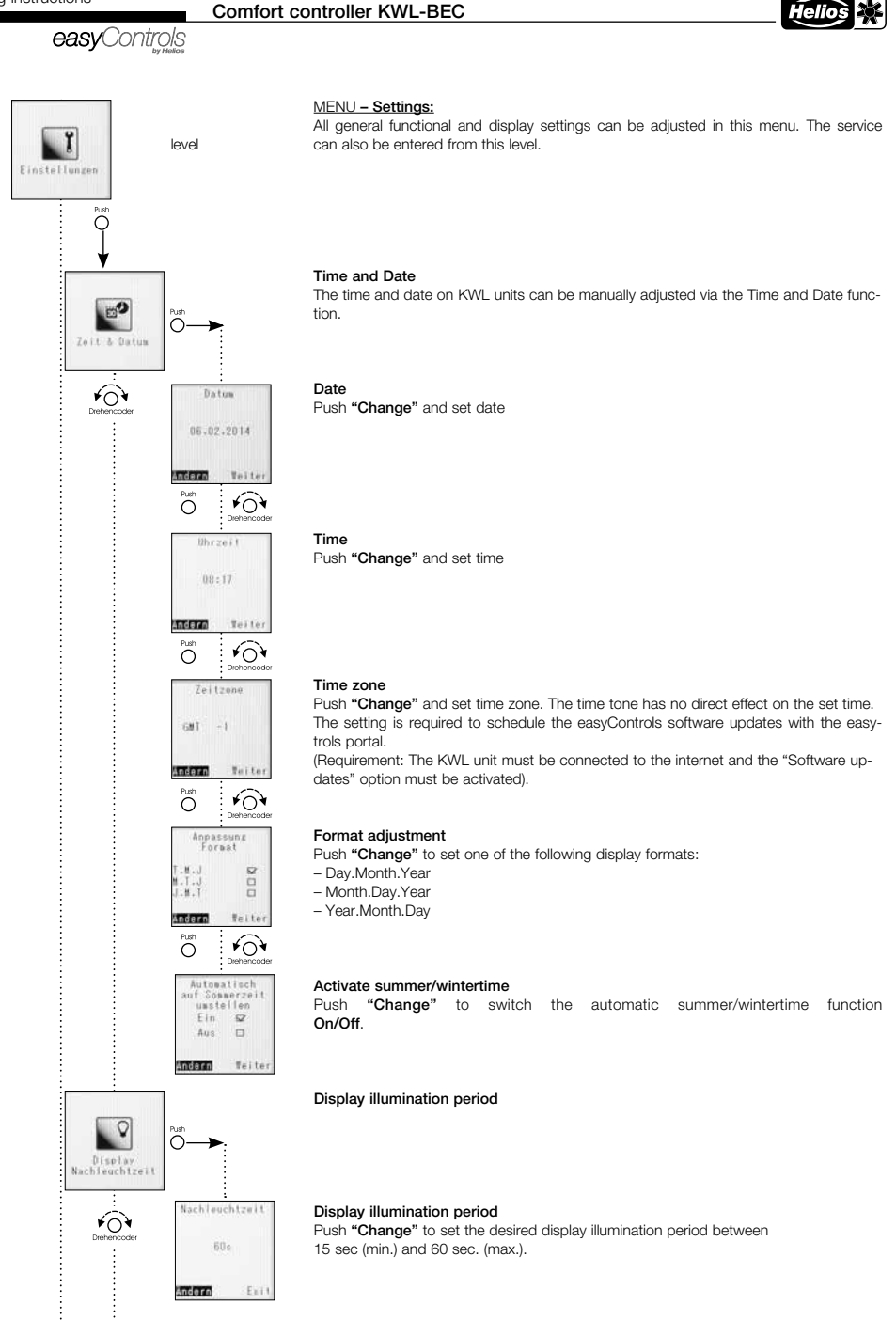

ý

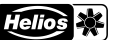

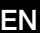

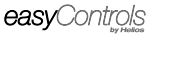

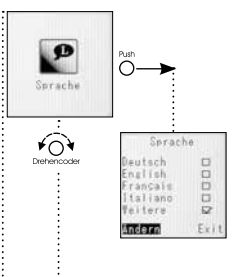

MENU - Language:

The following languages are available for the KWL units: e.g. German, English, French

Language Push "Change" to set the desired language

#### Service menu

The service menu is divided into two categories.

1. Customer menu > Password 5255 (see also Page16)

2. Installer menu > Password 0103 (see also Page 19)

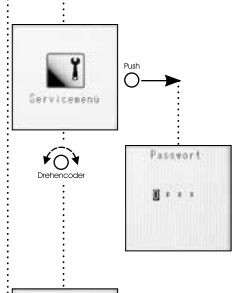

**←**O

۷

#### Password entry

The individual password numbers can be selected with the rotary encoder and confirby pushing the rotary encoder

#### Exit

Push rotary encoder to go back to "Functional level 1".

۷

ΕN

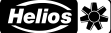

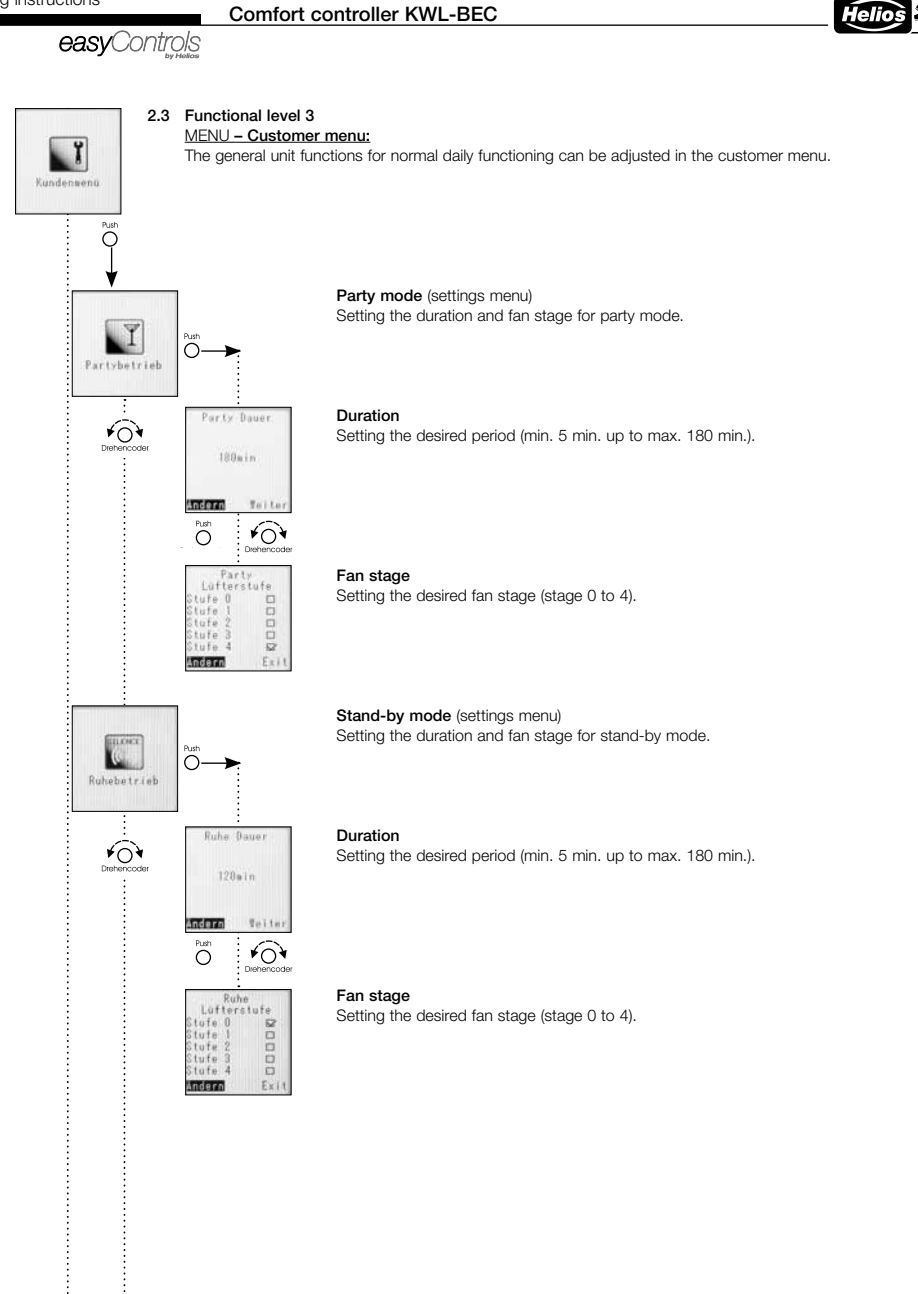

easyControls

Bypass Temperalu

¥0

0

Rauntenperatur blufttenperatu

20\*0

Aussenluft-begrenzung

Veite ¥04

18\*0

3\*0

Exit

Andern

Min

Hax.

Andern

Offset 4\*0

#### Bypass temperature (Settings menu)

#### - Functional description Bypass control:

In order to circumvent the heat exchanger and open the bypass, the measured value of the extract air sensor in the unit (or the highest value of the installed humidity/temperature sensor) must lie above the set "room temperature/extract air temperature" value. At the same time, the measured value of the outside air sensor in the unit must be higher than the set "outside air limit min." value.

If an auxiliary heater is installed using the extension module KWL EM, the set supply air temperature of the auxiliary heater plus the value set for the offset is used as the second lower limit value. The measured outside air value is then ignored.

#### Room temperature or extract air temperature

Lower limit value of room or extract air temperature Setting range (10 °C - 40 °C)

Outside air limit Lower limit value of outside air temperature (min.) Setting range min. : 5 °C - 20 °C

Offset is only relevant for existing auxiliary heater (using KWL-EM), no function without auxiliary heater.

Setting range Offset: 3 °C - 10 °C

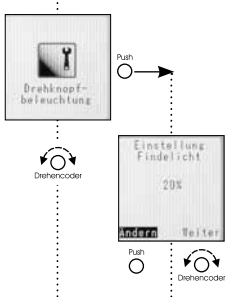

Änder

O

۷

Push

# Rotary knob illumination

Orientation light "blue"

The rotary knob is illuminated for two different reasons.

-Colour blue constantly illuminated when the display is not active. The brightness can be adjusted between 0 % to 100 % via the rotary encoder.

#### Fault indicator "red"

-Colour red blinking when the display is not active. The brightness can be adjusted between 20 % to 100 % via the rotary encoder.

۷

ΕN

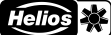

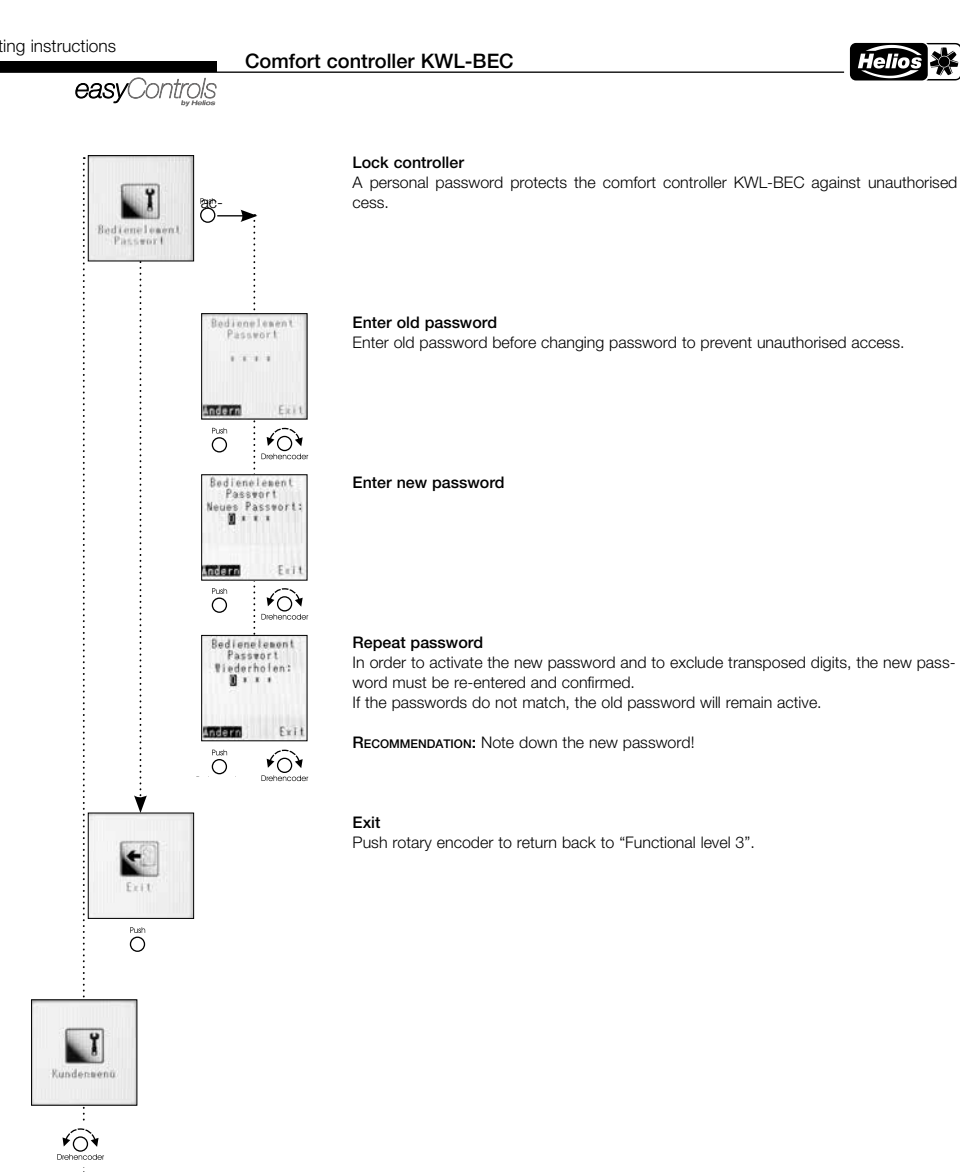

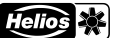

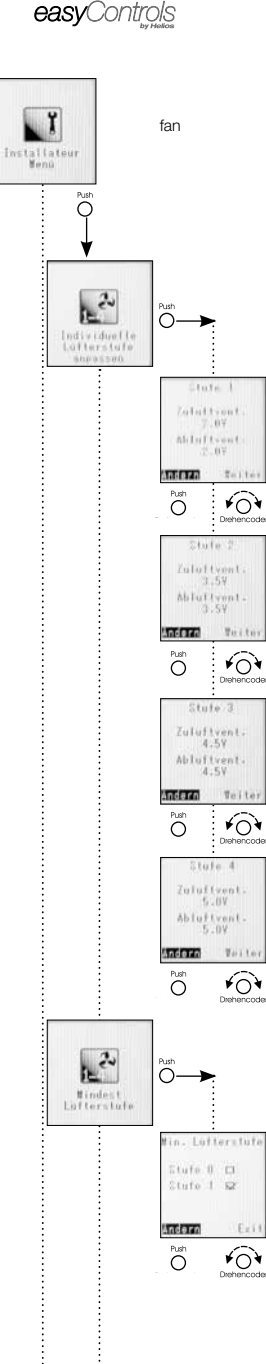

#### MENU - Installer menu:

The basic unit functions can be adjusted in the installer menu, e.g. the adaptation of stages to the building.

#### Adaptation of individual fan stages

All four fan stages can be individually adjusted for each fan and thus adapted to the requirements of the building.

The fan stages are adjusted by the control voltage in the range of 1.7 V to 10V in steps of 0.1 V.

#### Stage 1

Factory setting: Supply/extract air fan in stage 1 = 3.0V ATTENTION: This basic setting must be adapted to the actual airflow rates as part of the adjustment of the ventilation unit.

#### Stage 2

Factory setting: Supply/extract air fan in stage 2 = 6.0V ATTENTION: This basic setting must be adapted to the actual airflow rates as part of the adjustment of the ventilation unit.

#### Stage 3

Factory setting: Supply/extract air fan in stage 3 = 7.5V ATTENTION: This basic setting must be adapted to the actual airflow rates as part of the adjustment of the ventilation unit.

#### Stage 4

Factory setting: Supply/extract air fan in stage 4 = 9.0V ATTENTION: This basic setting must be adapted to the actual airflow rates as part of the adjustment of the ventilation unit.

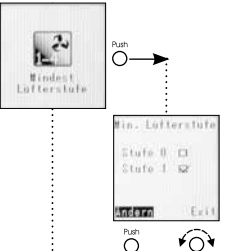

#### Minimum fan stage

In order to avoid building damage and to ensure the air exchange necessary for hygiene purposes, the ventilation unit should be operated continuously at the lowest stage (Factory setting: Stage 1)

Adjust "Minimum fan stage 1" or "Minimum fan stage 0" via rotary encoder.

Stage 0 = Switch-off function can be activated Stage 1 = Switch-off function cannot be activated (min. FS 1)

ATTENTION: Changing the factory settings can lead to mould formation and thus to building damage and personal injury!

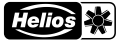

## easyControls

#### ΕN

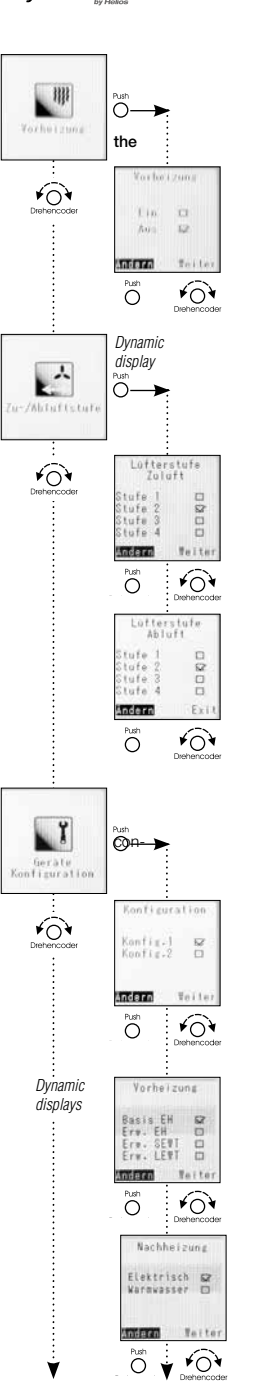

#### Pre-heater

The pre-heater can be activated or deactivated depending on the installation.

ATTENTION: The pre-heater is factory-activated and must be deactivated during initial start-up if an internal or external pre-heater is not installed.

#### Supply/extract air

Setting the fan stage when the ventilation unit is set to either only supply air mode or only extract air mode via the external contact. This configuration option is only possible if the configuration 1 = DIBT is set in the unit configuration!

#### - Fan stage supply air

Factory setting: Fan stage 2 Safety functions (e.g. frost protection) override this setting.

#### Fan stage extract air

Unit configuration

Factory setting: Fan stage 2 Safety functions (e.g. frost protection) override this setting.

# All specific unit settings can be found under menu item "Unit configuration", such as figuration, pre-heater type, auxiliary heater type, heat exchanger type, ext. contact, fault output. Config 1 = DiBt (takes the control technology requirements of DIBT into account) Config 2 = PHI (takes the control technology requirements of PHI into account) If the installed ventilation unit is certified by the Passivhaus Institute, this will be taken to account in the factory settings. Arrewrow: Only the control technology requirements are changed by switching from DIBT to PHI. Thus, the ventilation unit is not automatically PHI-certified!! Pre-heater The following pre-heater types are available to order as unit-dependent accessories.

# Pre-heater The following pre-heater types are available to order as unit-dependent accessories. Pre-heater electr. intern (Basis) (KWL EC 200/300/500 W and KWL EC 220/340 D) Pre-heater electr. (230V/400V) via KWL-EM (required) Pre-heater SEWT using KWL-EM (required) Pre-heater LEWT using KWL-EM (required) Pre-heater LEWT using KWL-EM (required) Pre-heater type

The following auxiliary heater types are available to order as unit-dependent accessories.

- Auxiliary heater electr. (230V/400V) via KWL-EM (required)
- Auxiliary heater hot water auxiliary heating coil via KWL-EM (required)

easyControls

#### Comfort controller KWL-BEC

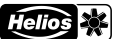

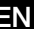

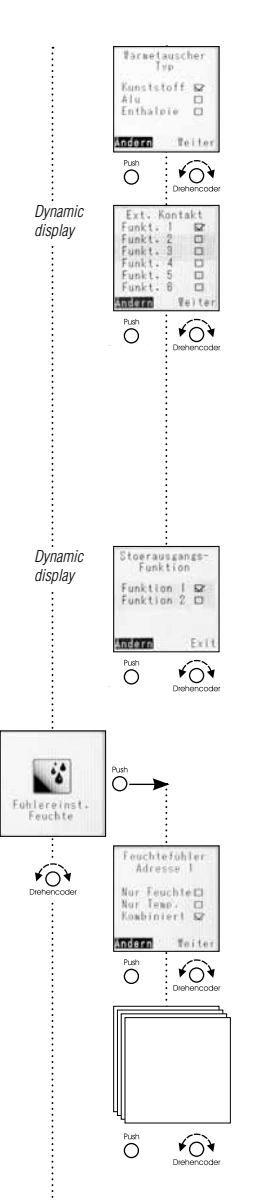

۷

#### Heat exchanger type

The following heat exchanger type are available to order as unit-dependent accesso-Plastic, Aluminium, Enthalpy The KWL unit is configured ex works in the ordered and appropriate heat exchanger-unit configuration.

#### Ext. contact

Eunction 1: "Unit off Fan stage 0" Safety function ATTENTION: Opener. Eunction 2: "Fireplace button" Safety function ATTENTION: Closer. Eunction 3: "Party mode" Safety function ATTENTION: Closer. Eunction 4: "Supply air mode" Safety function ATTENTION: Closer. Eunction 5: "Extract air mode" Safety function ATTENTION: Closer. Eunction 6: "Open bypass" Safety function ATTENTION: Closer. Eunction 6: "Open bypass" Safety function ATTENTION: Closer. (Factory setting: Funct.1) ATTENTION: Safety functions (e.g. frost protection) override this setting Only possible with existing accessories (KWL-EM, KWL-VOC or KWL-CO2)!

#### Fault output function

- 1x KWL-EM; Extension module installed (Accessories)
- Function 1 = Valve control
- Function 2 = Collective fault
- 2x KWL-EM; Extension module installed (Accessories)
- Function 1 = KWL-EM 1 --> Valve control; KWL-EM 2 --> Collective fault
- Function 2 = KWL-EM 1 --> Collective fault; KWL-EM 2 --> Valve control

#### Humidity sensor adjustment

The KWL unit can be equipped with up to 8 humidity sensors type KWL-FTF.

#### Humidity sensors 1 to 8

Each temperature/humidity sensor (KWL-FTF) can be individually configured. Sensor measures "Only humidity" Sensor measures "Only temperature" Sensor measures "Combined" (humidity and temperature)

ATTENTION: Configuration is only possible if at least one humidity sensor is connected.

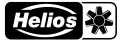

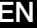

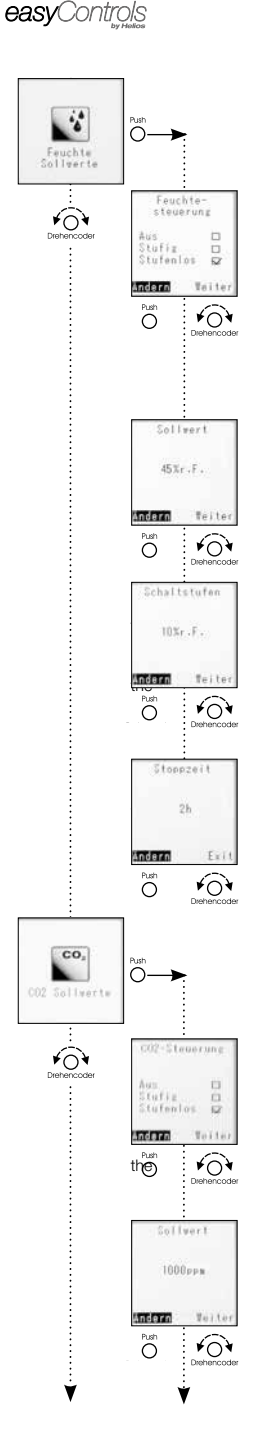

#### Humidity set value

Configuration of the humidity/temperature sensors. The configuration applies to all connected sensors.

#### Humidity control On/Off, Stepped, Continuous

ATTENTION: When the humidity control is switched off, the temperature sensors remain active as information display sensors.

"Off" Humidity control deactivated

"Stepped" Humidity control active with stepped control logic

"Continuous" Humidity control active with continuous control logic Depending on the humidity level, the fans are continuously regulated (fan stages 0-1-2-3-4) between voltage stage 0 and voltage stage 4. The percentage control is displayed on the web server page or on the comfort controller KWL-BEC. (Factory setting: Continuous)

#### Set value

Lower limit value of humidity control.

The larger the difference between the actual value and the set value, the higher the fan control.

Setting range from 20 % RH to 80 % RH, the step size is 5 % RH. (Factory setting: 45 %)

#### Switching step

The switching step is only relevant for the control mode "Stepped". It indicates the hold in rel. humidity, which was set as the limit value for the change of relative humidity Steps of 5 % can be set between 5-20 %.

If the set value is fallen below or exceeded by the value defined in the switching step, next operating stage of the ventilation unit will be activated. (Factory setting: 10 % RH)

#### Stop time

If there is no change in speed after two hours of ventilation, the humidity control is detivated for the set time (0-24h), the step size is 1h. (Factory setting: 1h)

#### CO2 set value

Configuration of the CO<sub>2</sub> sensor. The configuration applies to all connected sensors.

#### CO<sub>2</sub> control

"Off" CO<sub>2</sub> control deactivated

"Stepped" CO2 control active with stepped control logic

"Continuous" CO2 control active with continuous control logic Depending on the CO<sub>2</sub> level, the fans are continuously regulated (fan stages 0-1-2-3-4) between voltage stage 0 and voltage stage 4. The percentage control is displayed on web server page or on the comfort controller KWL-BEC (Factory setting: Continuous).

#### Set value

Lower limit value of CO<sub>2</sub> control.

The larger the difference between the actual value and the set value, the higher the fan control

Setting range from 300 ppm to 2000 ppm, the step size is 50 ppm. (Factory setting: 1000 ppm)

#### ATTENTION: CO2 concentration in the outside air is normally between 400-450 ppm! The lowest set value should therefore be at least 500 ppm.

easyControls

#### Comfort controller KWL-BEC

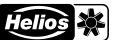

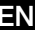

# HUDDON 10111 Andern ¥03 $\cap$ VOC Ο VOC Sollwerte бÒ Andern Teile 4) ¥04 the 1000ppm Andern 16.11 FON Õ 188000 Andern Toite the ¥0¥ 04 Filterwechsel ¥0 Filterwechsel Festwert 6M Andern Teite ¥04 $\cap$ 267d

#### Switching steps

The switching step indicates the threshold in ppm, which was set as the limit value for the change of CO<sub>2</sub> content in the room air.

Steps of 50ppm can be set between 50-400 ppm.

If the set value is fallen below or exceeded by the value defined in the switching step, next operating stage of the ventilation unit will be activated. (Factory setting: 100 ppm)

Configuration of the VOC sensor. The configuration applies to all connected sensors.

#### VOC control

VOC set value

"Off" VOC control deactivated

VOC control active with stepped control logic "Stepped"

"Continuous" VOC control active with continuous control logic

Depending on the VOC level, the fans are continuously regulated (fan stages 0-1-2-3between voltage stage 0 and voltage stage 4. The percentage control is displayed on web server page or on the comfort controller KWL-BEC. (Factory setting: Continuous).

#### Set value

Lower limit value of VOC control.

The larger the difference between the actual value and the set value, the higher the fan control. Set over a setting range of 300 ppm to 2000 ppm, the step size is 50 ppm (Factory setting: 1000 ppm).

#### Switching step

The switching step is only relevant for the control mode "Stepped".

The switching step indicates the threshold in ppm, which was set as the limit value for the change of VOC content in the room air.

Steps of 50ppm can be set between 50-400 ppm.

If the set value is fallen below or exceeded by the value defined in the switching step, next operating stage of the ventilation unit will be activated. (Factory setting: 100 ppm).

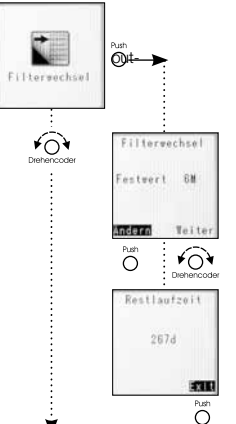

#### Filter change

The filter change display shows the time of the next filter change. Depending on the side air pollution levels, a filter change may also be required before the set time.

#### Change interval

The change interval can be changed from 2 up to 12 months in steps of 1 month. (Factory setting: Fixed value 6 months)

#### Remaining period

The remaining period until the filter change is displayed in days.

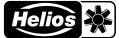

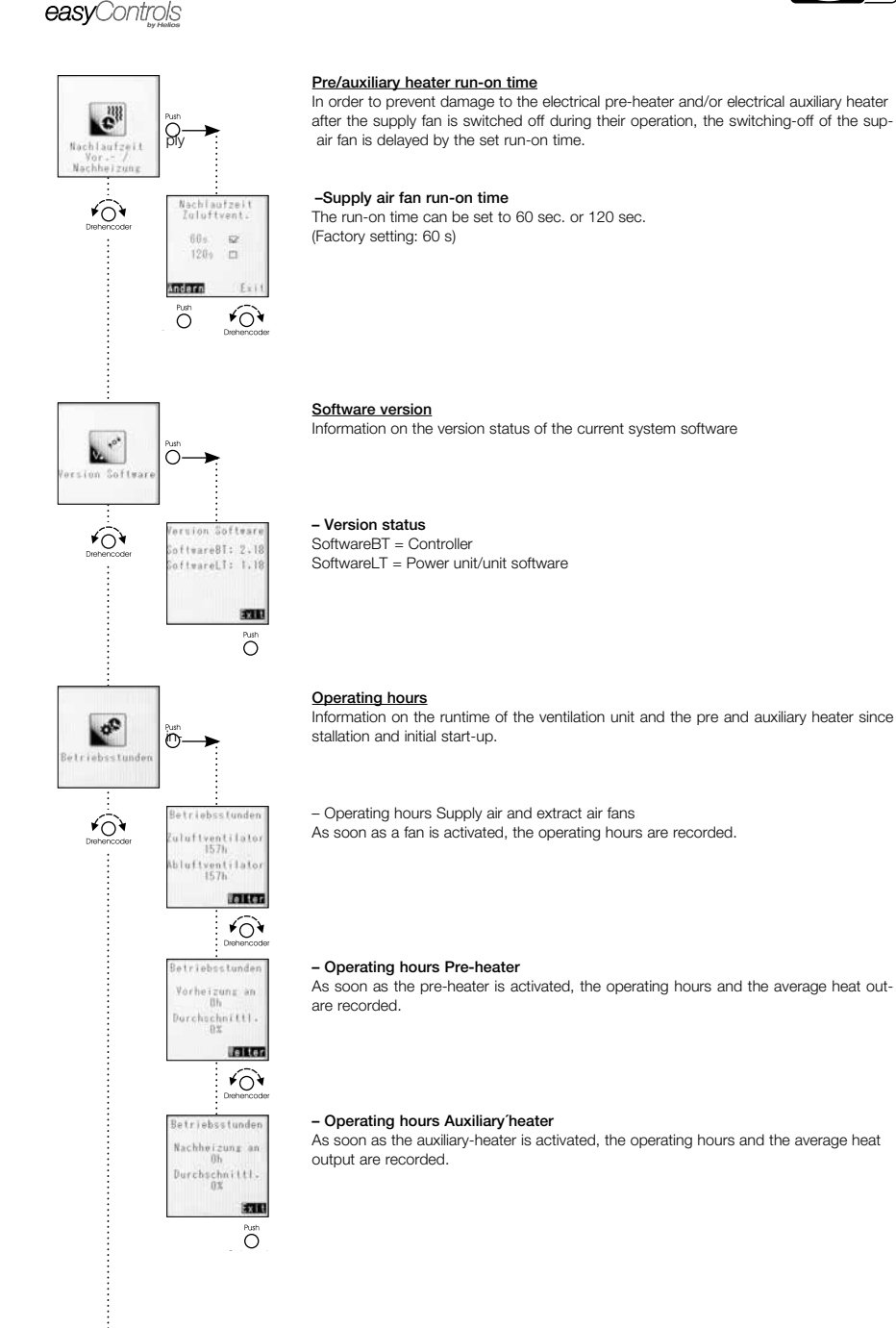

۷

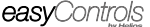

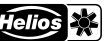

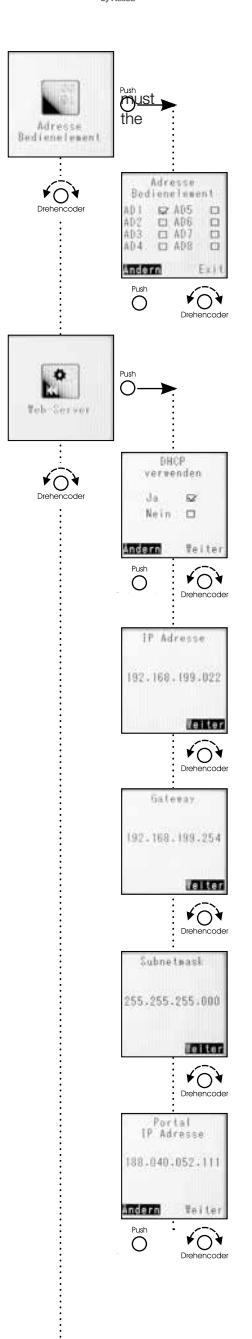

#### Controller address

If the KWL unit is controller with more than one KWL-BEC, the individual KWL-BEC be assigned different addresses. If only one KWL-BEC is active, it must be assigned address 1 to ensure trouble-free operation.

#### Web server

The easyControls control system has a local web server, whereby the KWL unit can be controlled via an internet browser.

ATTENTION: These settings should only be adjusted by a computer specialist!

#### Use DHCP

When DHCP is activated ("Yes" marked), all of the following network settings are automatically assigned and cannot be changed. A condition is that the ventilation unit must be connected to a router with DHCP configuration.

When DHCP is deactivated, the following data must be manually configured.

#### IP address

Display depends on DHCP settings (see above) "Off" Enter the desired IP address "<u>On</u>" Displays the assigned IP address (Image left)

#### Gateway

Display depends on DHCP settings "Off" Enter the desired gateway "On" Displays the assigned gateway (Image left)

#### Subnet mask

Display depends on DHCP settings "Off" Enter the desired subnet mask 255.------"<u>On"</u> Displays the assigned subnet mask (Image left)

#### Portal IP address

Display depends on DHCP settings "Off" Enter the desired portal IP address "<u>On</u>" Displays the assigned portal IP address (Image left)

Pust Ð

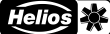

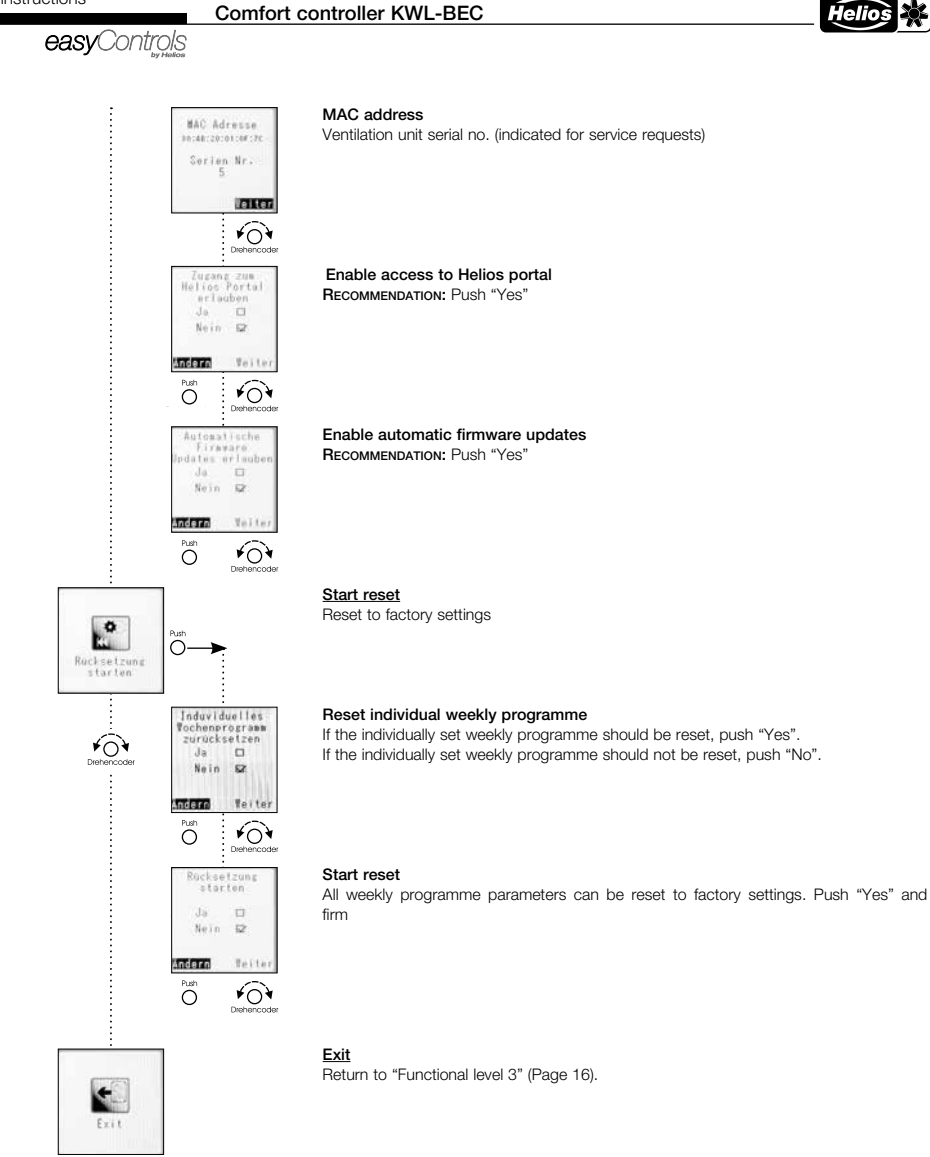

ΕN

easyControls

#### CHAPTER 3

3.0 KWL-BEC fault overview

#### FAULT /ERROR

| Faults     | Information                                                                                                    | Cause                                                                       | Solution                                                                         |
|------------|----------------------------------------------------------------------------------------------------|-----------------------------------------------------------------------------|----------------------------------------------------------------------------------|
| Infos      |                                                                                                    | 1                                                                           |                                                                                  |
| Info 1     | Filter change                                                                                                    | Filter dirty                                                                | Change filter                                                                    |
| Info 2     | Frost protection Heat exchanger                                                                                                    | Cold outside temperature                                                    | for info, turns off automatically in war-                                        |
|            |                                                                                                    |                                                                             | mer temperatures                                                                 |
| Info 3     | SD card error                                                                                                    | SD card inserted incorrectly / defective                                    | Have SD card tested by specialist                                                |
| Info 4     | Failure of an external module                                                                                                    | Cable break,                                                                | Have programming and connection to                                               |
|            |                                                                                                    | programmed but unavailable                                                  | KWL-EM tested by specialist                                                      |
| Error mess | ages                                                                                                    |                                                                             |                                                                                  |
| Error 1    | Speed error "Supply air" fan (outside air)                                                                                                    | Target speed is not reached in terms of                                     | Check air ducts for obstructions                                                 |
|            |                                                                                                    | ventilation                                                                 | (dirty grille/filter, incorrectly installed                                      |
|            |                                                                                                    |                                                                             | valves,)                                                                         |
|            |                                                                                                    | Software error                                                              | Reset (electricity off/on)                                                       |
|            |                                                                                                    | Cable break                                                                 | Connect cable correctly                                                          |
|            |                                                                                                    | Motor/impeller defective                                                    | Replace motor/impeller unit                                                      |
| Error 2    | Speed error "Extract air" fan (outgoing air)                                                                                                    | Like "Error 1" (see above)                                                  | Like "Error 1" (see above)                                                       |
| Error 3    | -free-                                                                                                    | -                                                                           | -                                                                                |
| Error 4    | SD card error when writing                                                                                                    | Internal error                                                              | Reset (electricity off/on)                                                       |
| Error 5    | Bus overcurrent                                                                                                    | Too many subscribers connected to bus                                       |                                                                                  |
| Error 6    | -free-                                                                                                    | -                                                                           | -                                                                                |
| Error 7    | BASIS VHZ EH voltage to heat module not available                                                                                                    | Electronic error                                                            | Reset (electricity off/on)                                                       |
| Error 8    | Ext. module (VHZ) mains voltage to KWL-EM unavailable                                                                                                    | EM module pre-heater with no power                                          | Connect/switch on power                                                          |
| Error 9    | Ext. module (NHZ) mains voltage to KWL-EM unavailable                                                                                                    | EM module auxiliary heater with no power                                    | Connect/switch on power                                                          |
| Error 10   | BASIS Int. temp sensor (T1) -outside air- (missing or cable break)                                                                                                    | Temp, sens, not sending signal to circ, board                               | Connect temperature sensor correctly                                             |
| Error 11   | BASIS Int. temp sensor (T2) -supply air- (missing or cable break)                                                                                                    | Temp, sens, not sending signal to circ, board                               | Connect temperature sensor correctly                                             |
| Error 12   | BASIS Int. temp sensor (T3) -extract air- (missing or cable break)                                                                                                    | Temp, sens, not sending signal to circ, board                               | Connect temperature sensor correctly                                             |
| Error 13   | BASIS Int. temp sensor (T4) -outgoing air- (missing or cable break)                                                                                                    | Temp, sens, not sending signal to circ, board                               | Connect temperature sensor correctly                                             |
| Frror 14   | BASIS Int temp sensor (T1) -outside air- (short-circuit)                                                                                                    | Short-circuit in sensor cable                                               | Connect temperature sensor correctly                                             |
| Error 15   | BASIS Int temp sensor (T2) -supply air- (short-circuit)                                                                                                    | Short-circuit in sensor cable                                               | Connect temperature sensor correctly                                             |
| Error 16   | BASIS Int temp sensor (T3) -extract air- (short-circuit)                                                                                                    | Short-circuit in sensor cable                                               | Connect temperature sensor correctly                                             |
| Error 17   | BASIS Int. temp sensor (T4) -outgoing air- (short-circuit)                                                                                                    | Short-circuit in sensor cable                                               | Connect temperature sensor correctly                                             |
| Error 18   | Ext module configured as VHZ but not available or malfunction                                                                                                    | Pre-heater programmed but corresponding                                     | Reprogramme pre-beater or configure                                              |
| LITON TO   |                                                                                                    | EM module not connected                                                     | KWL-EM as pre-heater                                                             |
| Error 19   | Ext. module configured as NHZ but not available or malfunction                                                                                                    | Auxiliary heater programmed, but correspon-<br>ding FM module not connected | Reprogramme auxiliary heater or confi-<br>oure KWI -FM as pre-heater             |
| Frror 20   | Ext. module (VHZ) duct sensor (T5) -outside air- (missing or cable break)                                                                                                    | Temp sens not sending signal to circ, hoard                                 | Connect temperature sensor correctly                                             |
| Error 21   | Ext. module (NHZ) duct sensor (T6) -sunniv air- (missing or cable break)                                                                                                    | Temp sens not sending signal to circ. board                                 | Connect temperature sensor correctly                                             |
| Error 22   | Ext. module (VHZ) duct content (10) edppy an (meening of date orean)<br>Ext. module (VHZ) duct sensor (TZ) –return WW register- (missing or cable break)                       | Temp sens not sending signal to circ, board                                 | Connect temperature sensor correctly                                             |
| Enor 22    | Est module (1112) det concer (11) rotani 111 regioner (meaning of each proces)                                                                                                 | Chart size it is served ash                                                 |                                                                                  |
| EITOT 23   | Ext. module (VHZ) duct sensor (TS) -outside air- (short circuit)                                                                                                    | Short-circuit in sensor cable                                               |                                                                                  |
| EITOT 24   | Ext. module (NHZ) duct sensor (T6) -supply all- (short circuit)                                                                                                    | Short-circuit in sensor cable                                               | Connect temperature sensor correctly                                             |
| EIIUI 20   | Ext. module (VHZ) duct sensor (T7) -return vvvv register- (short circuit)                                                                                                    |                                                                             | Connect temperature sensor correctly                                             |
| EIIUI 20   | EXI. IIIOUUIE (VTIZ) Salely IIIIIIEI AUIOIIIAIICAIIY IIIggeleu                                                                                                    | Pridae not connected or missing                                             | System automatically resets itself alter                                         |
|            |                                                                                                    | Druge not connected of missing                                              | Find agues of overheating                                                        |
|            |                                                                                                    |                                                                             | (volume flow too low )                                                           |
| Error 27   | Ext. module (VHZ) safety limiter manually triggered                                                                                                    | Pre-heater coil has overheated!                                             | Reset (electricity off/on)                                                       |
| 21101 21   | Ext. modulo (VIIZ) saloty millior manually inggorou                                                                                                    | Bridge not connected or missing                                             | Find cause of overheating                                                        |
|            |                                                                                                    | Shage net connected of meening                                              | (volume flow too low_)                                                           |
| Error 28   | Ext. module (NHZ) safety limiter automatically triggered                                                                                                    | Auxiliary beater coil has overbeated                                        | Auto system reset after cooling                                                  |
| 21101 20   |                                                                                                    | Bridge not connected or missing                                             | Find cause of overheating                                                        |
|            |                                                                                                    |                                                                             | (volume flow too low_)                                                           |
| Frror 29   | Ext_module (NHZ) safety limiter manually triggered                                                                                                    | Auxiliary heater coil has overheated!                                       | Reset (electricity off/on)                                                       |
| 21101 20   |                                                                                                    | Bridge not connected or missing                                             | Find cause of overheating                                                        |
|            |                                                                                                    |                                                                             | (volume flow too low)                                                            |
| Frror 30   | Ext. module (NHZ) Frost protection measured by WW return (TZ)                                                                                                    | Return temperature too low                                                  | Check flow temperature increase if ne-                                           |
|            | (switching threshold adjustable e.g. $< 7 ^{\circ}$ C)                                                                                                    |                                                                             | cessary, outside temperature too cold                                            |
| Error 31   | Ext. module (NHZ) Frost protection measured by supply air sensor (T6)                                                                                                    | Supply air temperature too low                                              | Check flow temperature, increase if ne-                                          |
|            | (switching threshold adjustable e.g. $< 7 ^{\circ}C$ )                                                                                                    |                                                                             | cessary, outside temperature too cold                                            |
|            |                                                                                                    |                                                                             |                                                                                  |
| Error 32   | Frost protection external WW reg (fixed < 7 °C only PHI) measured either<br>by (1.) Ext. module (NHZ) supply air duct sensor (T6)<br>by (2.) BASIS supply air duct sensor (T2) | Supply air temperature too low                                              | Check tlow temperature, increase if ne-<br>cessary, outside temperature too cold |

ΕN

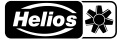

# easyControls

| Faults    | Information                                | Cause | Solution                        |
|-----------|--------------------------------------------|-------|---------------------------------|
| Warnings  |                                            |       |                                 |
| Warning 1 | Internal humidity sensor provides no value |       | Contact Helios Customer Service |
| Warning 3 | DNS Server not found                       |       | Contact Helios Customer Service |
| Warning 4 | Error downloading file                     |       | Contact Helios Customer Service |
| Warning 5 | Error calculating checksum                 |       | Contact Helios Customer Service |
| Warning 6 | Error handling SD card                     |       | Contact Helios Customer Service |
| Warning 7 | Error reading a file from SD card          |       | Contact Helios Customer Service |
| Warning 8 | Error uploading a file                     |       | Contact Helios Customer Service |
| Warning 9 | Other error                                |       | Contact Helios Customer Service |

| Operating instructions |
|------------------------|
|------------------------|

Notes:

#### Comfort controller KWL-BEC

| Helios | * |
|--------|---|
|        |   |

| easyControls                  |  |
|-------------------------------|--|
| <ul> <li>by Holyse</li> </ul> |  |

ΕN

# FRANÇAIS

Helios Ventilateurs NOTICE D'UTILISATION

#### Sommaire

| CHAP                                    | ITRE 1. INFORMATIONS GÉNÉRALES               | Page 1  |
|-----------------------------------------|----------------------------------------------|---------|
| 1.0                                     | Informations importantes                     | Page 1  |
| 1.1                                     | Précautions et consignes de sécurité         | Page 1  |
| 1.2                                     | Garantie – Réserves du constructeur          | Page 1  |
| 1.3                                     | Réglementations – Normes                     | Page 1  |
| 1.4                                     | Réception de l'envoi                         | Page 1  |
| 1.5                                     | Domaines d'utilisation                       | Page 1  |
| 1.6                                     | Fonctionnement                               | Page 1  |
| 1.7                                     | Données techniques                           | Page 1  |
|                                         |                                              | Dogo 0  |
|                                         |                                              | Page 2  |
| 2.0                                     |                                              | Page 2  |
| 2.1                                     | MENIL Dédago automatique/manuel des vitesses | Page 6  |
| 22                                      |                                              | Page 0  |
| 2.2                                     | MENIL Activer la marcha forcéo               | Page 7  |
| ~~~~~~~~~~~~~~~~~~~~~~~~~~~~~~~~~~~~~~~ | MENU - Active la marche obcec                | Page 7  |
| ~~~~~~~~~~~~~~~~~~~~~~~~~~~~~~~~~~~~~~~ | MENU - Activel le filode absence             | Page 7  |
| >                                       | MENU – vertourine la commande                | Page 7  |
| ~~~~~~~~~~~~~~~~~~~~~~~~~~~~~~~~~~~~~~~ | MENU - Hologe Hebborhauare                   | Dogo 10 |
| >                                       | MENU – Chaunage                              |         |
| >                                       | MENU – valeur des solides                    |         |
| >                                       | MENU – Mode Vadarices                        |         |
| >                                       | MENU – Parametrages                          | Page 14 |
| >                                       | Menu – Laigue                                |         |
| 2.3                                     | MENU Meyer client                            | Tage 10 |
| >                                       |                                              | Page 10 |
| >                                       | MENU – Menu Installateur                     | Page 19 |
| CHAP                                    | ITRE 3. DÉFAUTS DE FONCTIONNEMENT            | Page 27 |
| 3.0                                     | Récapitulatif des erreurs types              | Page 27 |
| Note                                    | ¢.                                           | Pane 28 |
|                                         | • · · · · · · · · · · · · · · · · · · ·      | ago 20  |

Tri correct de ce produit (appareillage électronique)

In correct de ce produit (apparentage electronique) Le sigle présent sur ce produit et sur la notice de montage et d'utilisation indique, qu'en fin de vie, celui-ci ne doit pas être jeté avec les ordures ménagères classiques. Ne mettez pas cet appareil avec les autres déchets pour ne pas nuire à l'environnement, ni à la santé publique suite à un recyclage d'ordures non contrôlées. Recycler cet appareil pour encourager la récupération efficace des ressources. Le particulier devrait contacter le revendeur, chez lequel ce produit a été acheté, ou les autorités compétentes, pour s'informer de la meilleure façon de recycler l'appareil.

Les utilisateurs professionnels devraient s'adresser à leurs fournisseurs et consulter les modalités du contrat de vente. Ce produit ne doit pas être trié avec les autres déchets industriels.

#### Commande à distance KWL-BEC

Helios 💥

FR

easyControls

| CHAPITRE 1                | 1.0 | Informations importantes                                                                                                    |                                                                                                    |
|---------------------------|-----|----------------------------------------------------------------------------------------------------|----------------------------------------------------------------------------------------------------|
| INFORMATIONS<br>GÉNÉRALES |     | Il est important de bien lire et suivre l'ensemble des<br>l'appareil et pour la sécurité des utilisateurs. Veiller à<br>sécurité et instructions.<br>Conserver la notice de montage et d'utilisation comme                                                                                                    | consignes suivantes pour le bon fonctionnement de<br>bien respecter les normes nationales, règlements de<br>référence à proximité de l'appareil.                                   |
|                           | 1.1 | Précautions et consignes de sécurité<br>Le symbole ci-contre indique une consigne de sécu<br>symboles, doivent impérativement être respectés, a                                                                                                    | rité. Toutes les consignes de sécurité, ainsi que les<br>fin d'éviter tout danger.                                                                                                 |
| Note 🖙                    | 1.2 | Demande de garantie - Réserves du constructeur<br>Toute demande de remplacement ou de réparation à<br>consignes et d'utilisation d'accessoires, non fournis, no<br>Si ces consignes ne sont pas respectées, la garantie s'                                                                                                    | titre gratuit sera déclinée en cas de non-respect des<br>on conseillés ou non proposés par Helios.<br>'annule.                                                                     |
|                           | 1.3 | Réglementation – Normes<br>Cet appareil est conforme aux directives CE en vigueur<br>appropriée.                                                                                                    | r le jour de sa fabrication sous réserve d'une utilisation                                                                                                    |
|                           | 1.4 | Réception de la marchandise<br>La livraison comprend la commande à distance : KWL-<br>Dès réception, vérifier l'état et la conformité du matériel<br>portées sur le bordereau du transporteur. Elles doivent<br>par lettre recommandée au transporteur. Attention, le r<br>la réclamation.                                                                                                    | BEC<br>commandé. En cas d'avaries, des réserves doivent être<br>t être précises, significatives, complètes et confirmées<br>non-respect de la procédure peut entraîner le rejet de |
| AVERTISSEMENT Å           | 1.5 | Domaines d'utilisation<br>La commande à distance KWL-BEC peut être utilisée a<br>habitat (sauf les centrales KWL tertiaires KWL EC 700 I<br>KWL EC 1800 S, KWL EC 2600 S et les groupes enca<br>Une utilisation à d'autres fins n'est pas autorisée !                                                                                                    | avec tous les groupes double flux Helios de la gamme<br>D, KWL EC 1400 D, KWL EC 2000 D, KWL EC 800 S,<br>strables KWL EC 60).                                                     |
|                           | 1.6 | Fonctions<br>– Affichage graphique<br>– Assistant de mise en service<br>– Choix de la vitesse (automatique/manuel, vitesses 1-4<br>– Raccordement de 8 unités max.<br>– 4 vitesses de fonctionnement réglables sur la totalité<br>– Paramétrage du programme hebdomadaire aération//<br>– Réglages des paramètres CO <sub>2</sub> , COV et d'humidité<br>– Affichage du changement des filtres, de l'état de fonc<br>– Verrouillage de la commande à distance avec un mot | 4)<br>des plages de fonctionnement<br>chauffage<br>stionnement, des vitesses, de l'historique des erreurs<br>: de passe                                                            |
|                           | 1.7 | Données techniques                                                                                                    |                                                                                                    |
|                           |     | KWL-BEC pour montage encastr           Tension/Fréquence           Vitesses           Cáble de liaison (numérique)           Protection           Dim. en mm           N° Réf.                                                                                                    | é<br>24 V DC par le câble de commande<br>4<br>SL 4/3 (long. 3 m)<br>IP20<br>L 80 x H 80 x P 37<br>4263                                                                             |

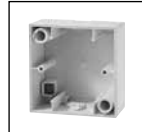

 KWL-APG
 Boîtier pour montage apparent

 Dim. en mm
 L 80 x H 80 x P 51

 N° Réf.
 4270

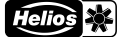

#### FR

#### **CHAPITRE 2**

FONCTIONS DE LA COMMANDE À DISTANCE

Adresse Bedienelement

AD1 2 405 0 AD2 0 408 0 AD3 0 AD7 0 AD4 0 AD8 0

Andero

easyControls

2.0 Première mise en service de la KWL-BEC (commande à distance)

Les différents paramètres se règlent facilement sur la commande à distance KWL-BEC.

#### Remarque sur le fonctionnement de la structure du menu :

La molette de commande permet la rotation vers la droite ou vers la gauche et de choisir entre « Modifier » ou « Suivant ». Si par ex. « Modifier » est écrit sur fond noir, il se sélectionne en cliquant sur la molette. On défile à l'intérieur des paramètres en tournant la molette. Lorsque le paramètre recherché est trouvé, cliquer sur la molette. Puis, cliquer sur « Suivant » pour passer au menu de l'élément qui suit.

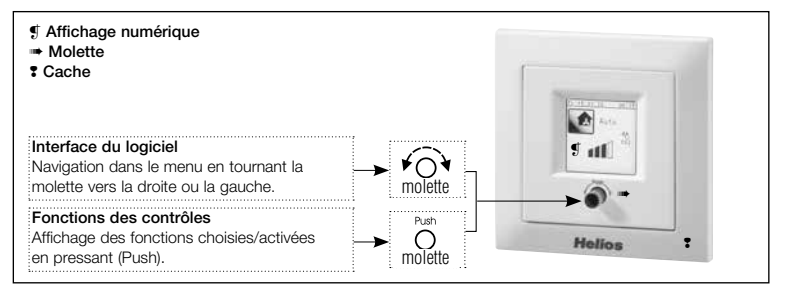

#### Étape 1 :

Lorsque le système démarre, il demande automatiquement l'adresse de la commande à distance (CAD) numérique. Si l'adresse est déjà renseignée, elle ne sera pas demandée. Si plusieurs commandes à distance numériques KWL-BEC sont connectées, elles doivent toutes avoir une adresse différente (plage d'adresses de 1 à 8).

#### Avant de passer à l'étape 2, s'assurer que chaque CAD KWL-BEC a une adresse différente. Une fois l'adresse renseignée, la CAD redémarre (reboot).

#### Étape 2 :

L'assistant de la 1<sup>ère</sup> mise en service démarre.

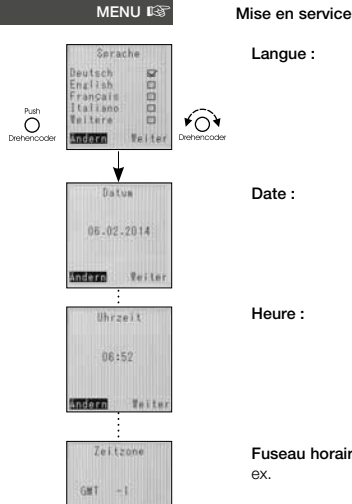

Teite.

Indern

| <br>Langue :            | Choix page 1 : « allemand », « anglais », « français », « italien » (naviguer avec le<br>bouton « autre » vers la page 2).<br>Choix page 2 : « autre » > Fonction non proposée. |
|-------------------------|----------------------------------------------------------------------------------------------------|
| Date :                  | Affiche la date et permet de la modifier.                                                                                                    |
| Heure :                 | Affiche l'heure et permet de la modifier.                                                                                                    |
| Fuseau horaire :<br>ex. | Saisie/Modification : Affiche le fuseau horaire (Standard pour FR GMT +1 par<br>GMT+2 l'été) et permet de le modifier.                                                          |

Important : la 1<sup>ère</sup> mise en service doit être effectuée avec une seule CAD connectée à la machine.

#### Commande à distance KWL-BEC

*easy*Controls

R

Helio

| by 0 0 0 0 0 0 0 0 0 0 0 0 0 0 0 0 0 0 0                                         | y Helios                                                                                  | F                                                                                                    |
|----------------------------------------------------------------------------------|-------------------------------------------------------------------------------------------|----------------------------------------------------------------------------------------------------|
| Anpansung<br>Format<br>T.H.J SP<br>H.J.J<br>J.H.T D<br>J.H.T D<br>Motion Tester  | Ajustement du format :                                                                    | Choix possible : « jj.mm.aaaa », « mm.jj.aaaa » ou « aaaa.mm.jj ».                                                                                                    |
| Automatisch<br>auf Sommerzeit<br>umstellen<br>Ein El<br>Aus S2<br>Interne Teiter | Heure été/hiver<br>automatique :<br>ra                                                    | En cochant la case « MARCHE », l'heure s'actualisera automatiquement selon<br>l'heure d'été ou d'hiver. En cliquant sur la case « ARRÉT », l'heure ne s'actualise-<br>pas.                                                                                                    |
| Konfiguration<br>Konfig.1 SF<br>Konfig.2 El<br>SEISE Faiter                      | Configuration<br>groupe double flux :<br>re                                               | Avec cette fonction, l'installation sera paramétrée sur un des deux modes de fonctionnement programmés :<br>$\begin{array}{l} \underline{1 = DIBL} & protection antigel de l'échangeur est activée lorsque la températu- de l'air extérieur est < 0° C, elle est assurée par la batterie de préchauffage (option) ou par la réduction du débit d'air entrant. Les ventilateurs s'arrêtent lorsque la température de l'air soufflé est < +5 °C. \begin{array}{l} \underline{2 = PHI} & protection antigel de l'échangeur est activée lorsque la température de l'air extérieur est < -3 °C (consigne PHI), elle est assurée par la batterie de préchauffage prescrite par le Passivhaus-Institut (PHI). Les ventilateurs s'arrêtent lorsque la température de l'air soufflé est < +5 °C.$ |
| Tarnelauscher<br>Typ<br>Kunststoff Gr<br>Alu<br>Enthalbie                        | Échangeur :                                                                               | Choix possible : « <b>synthétique »</b> , « <b>aluminium »</b> ou « <b>enthalpique »</b> .                                                                                                    |
| State 1<br>Zulottvant.<br>2.8V<br>Abluftvant.<br>2.0V<br>Mexter                  | Vitesse 1-4 :                                                                             | Air repris : Réglage de la tension de commande du ventilateur de reprise/rejet.<br>Air soufflé : Réglage de la tension de commande du ventilateur de soufflage/air<br>extérieur.<br>Le réglage des vitesses s'effectue lors de la 1ère mise en service sous le menu<br>« paramétrage du système » (mot de passe: 0103), rubrique « vitesses ».                                                                                                    |
| Nin, Lufterstofe<br>Stufe D 😅<br>Stufe T 😒<br>Sodoso Neiter                      | Vitesse minimale :                                                                        | Choix possible :<br>Vitesse 0 = la vitesse 0 peut être activée.<br>Vitesse 1 = la vitesse 0 ne peut pas être activée (Vitesse min. 1).<br>Configuration usine : « vitesse 1 ».                                                                                                    |
| Vorheizung<br>Ein 52<br>Aus Ei<br>Machan Teiter                                  | Préchauffage :                                                                            | Choix possible :<br>« <b>Marche</b> » ou « <b>Arrêt</b> » du préchauffage.<br>Configuration usine : « Marche ».                                                                                                    |
| Feuchtofühler<br>Adresse 1<br>Nur Feuchte I<br>Nur Teap. I<br>Kombiniert S2      | Contrôle d'humidité :<br>(S'affiche seulement<br>quand la sonde hygro<br>est raccordée !) | Le fonctionnement de la sonde d'hygrométrie peut être paramétré entre<br>« arrêt », « paliers » ou « progressif » :<br>« ARRÊT » Contrôle de l'humidité désactivé.<br>« PALIERS » Contrôle de l'humidité régulé par paliers (Vitesses 0-1-2-3-4).<br>« PROGRESSIF » Contrôle de l'humidité régulé de manière progressive.<br>Le taux d'humidité régule la tension de commande des ventilateurs en conti-                                                                                                    |
| molette                                                                          | nu,<br>Web,                                                                               | entre la vitesse 0 et 4. Sur la commande à distance KWL-BEC et la page<br>le pilotage sera indiqué en pourcentage. Configuration usine : « progressif ».                                                                                                    |
| Feuchte-<br>steverung<br>Aus                                                     | Paramètres requis<br>Humidité seule :                                                     | Seul le taux d'humidité est pris en compte pour contrôler l'humidité, la température ambiente na sera pas price on compte pour régular le chariffere                                                                                                    |
| Stuffenios<br>Stuffenios<br>Teiter<br>Puin<br>molette                            | Température seule :<br>Combiné :                                                          | Seule la température a molarite ne sera pas prise en compte pour réguler le chauffage.<br>Seule la température ambiante est prise en compte pour réguler la température,<br>le taux d'humidité ne sera pas pris en compte pour réguler l'humidité.<br>L'unité KWL est régulée en fonction du taux d'humidité et de la température<br>ambiante.<br>Configuration usine : « combiné ».                                                                                                    |

Commande à distance KWL-BEC

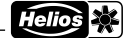

| <b>easy</b> Coni                                                                                                    | trols                         |                                                                                                    |
|----------------------------------------------------------------------------------------------------|-------------------------------|----------------------------------------------------------------------------------------------------|
| Sallwert<br>45%r.F.                                                                                                    | Valeur de consigne :          | Indique le taux d'humidité max. souhaité.<br>Réglage entre 20 et 80 % HR, par palier de 5 %.<br>Configuration usine : « 45 % ».                                                                                                    |
| Schaltstufen<br>10%r.F.                                                                                                    | Seuil de commutation :        | Indique le seuil de commutation en % d'humidité relative. Le réglage se fait par<br>palier de 5 %, entre 5 et 20 %. Lorsqu'un seuil est dépassé, le palier suivant est<br>activé.<br>Configuration usine : « 10 % ».                                                                                                    |
| Anderso Teiter<br>Stoppzeit<br>2h<br>Anderso Teiter                                                                                                    | Temps d'arrêt<br>en heures :  | Si la valeur de consigne n'est pas atteinte au bout de 2 heures, le contrôle<br>d'humidité est désactivé le temps de la durée (en heure) réglée.<br>Réglage entre 0 et 24 h, par palier de 1 h.<br>Configuration usine : « 2 h ».                                                                                                    |
| Aus<br>Stafig<br>Stafinos<br>Perter<br>Man<br>Molette                                                                                                    | Contrôle de CO <sub>2</sub> : | Le fonctionnement de la sonde $CO_2$ peut être paramétré entre « arrêt », « paliers » ou « progressif » :<br>« ARRÊT » Contrôle du $CO_2$ désactivé.<br>« PALIERS » Contrôle du $CO_2$ régulé par paliers (Vitesses 0-1-2-3-4).<br>« PROGRESSIF » Contrôle du $CO_2$ régulé de manière progressive.<br>Le taux de $CO_2$ régule la tension de commande des ventilateurs en continu,<br>entre la vitesse 0 et la vitesse 4. Sur la commande à distance KWL-BEC et la<br>page Web, le pilotage sera indiqué en pourcentage.<br>Configuration usine : « progressif ». |
| Sollwert<br>1000ppm                                                                                                    | Valeur de consigne :          | Indique le taux de concentration de CO <sub>2</sub> max. souhaité.<br>Réglage entre 300 et 2000 ppm, par palier de 50 ppm.<br>Configuration usine : « 1000 ppm ».                                                                                                    |
| Anderen Veiter<br>Schaltstufen<br>100pps<br>Anderen Veiter                                                                                                    | Seuil de commutation :        | Indique le seuil de commutation. Par ex.: consigne = 1000 ppm, seuil de commutation = 150 ppm, taux mesuré compris entre 850 et 1000 ppm et vitesse 1 activée. Si la concentration de $CO_2$ passe à une valeur comprise entre 1000 et 1150 ppm, la vitesse suivante s'activera (vitesse 2). Réglage entre 50 et 400 ppm, par palier de 50 ppm. Configuration usine : « 100 ppm ».                                                                                                    |
| VOC-Steverung<br>Aus<br>Stafig<br>Stafig<br>Stafi | Contrôle de COV :             | Le fonctionnement de la sonde COV peut être paramétré entre « arrêt »,<br>« paliers » ou « progressif » :<br>« ARRÊT » Contrôle du COV désactivé.<br>« PALIERS » Contrôle du COV régulé par paliers (Vitesses 0-1-2-3-4).<br>« PROGRESSIF » Contrôle du COV régulé de manière progressive.<br>Le taux de COV régule la tension de commande des ventilateurs en continu,<br>entre la vitesse 0 et la vitesse 4. Sur la commande à distance KWL-BEC et la<br>page Web, le pilotage sera indiqué en pourcentage.<br>Configuration usine : « progressif ».             |
| Soflwert<br>1000com                                                                                                    | Valeur de consigne :          | Indique le taux de concentration de COV max. souhaité.<br>Réglage entre 300 et 2000 ppm, par palier de 50 ppm.<br>Configuration usine : « 1000 ppm ».                                                                                                    |
| Scholtstufen<br>100ope<br>Steffer Teiler                                                                                                    | Seuil de commutation :        | Indique le seuil de commutation. Par ex.: consigne = 1000 ppm, seuil de<br>commutation = 150 ppm, taux mesuré compris entre 850 et 1000 ppm et<br>vitesse 1 activée. Si la concentration de COV passe à une valeur comprise entre<br>1000 et 1150 ppm, la vitesse suivante s'activera (vitesse 2).<br>Réglage entre 50 et 400 ppm, par palier de 50 ppm.<br>Configuration usine : « 100 ppm ».                                                                                                    |

easyControls

#### Commande à distance KWL-BEC

Helios 🔆

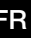

DHC DHCP : Attribution automatique d'une adresse IP via un DHCP : « Oui » (image à gauche) ou « Non ». 14 122 Nein D Andern Teiter Affichage dépendant du paramétrage DHCP (voir ci-dessus) : Adresse IP : « NON » Indiquer l'adresse IP souhaitée. « OUL » Affichage de l'adresse IP attribuée (image à gauche). 192.168.199.022 COLUMN ST Passerelle : Affichage dépendant du paramétrage du DHCP : « NON » Indiquer la passerelle souhaitée. 192, 168, 199, 254 « OUL » Affichage de la passerelle attribuée. (image à gauche). CHECK . Masque sous-réseau : Affichage dépendant du paramétrage DHCP : « NON » Indiquer le masque sous-réseau souhaité: 255.---.--255.255.255.000 « OUI » Affichage du masque sous-réseau attribué (image à gauche). ROLLOG Zugang zum Helios Purtal orlauben da 52 Synchronisation avec En cochant la case « OUI », tous les paramètres et les mesures effectués le portail easyControls : seront envoyés sur le portail www.easycontrols.net. Ce portail est accessible à tout moment pour paramétrer la centrale KWL. Des traitements de données Nein El supplémentaires, tels les gradients de températures, sont également possibles. Andern Teite Mise à jour En cochant la case « oui », le système recherchera quotidiennement des mises automatique logiciel : à jour pour le logiciel. S'il trouve une version plus récente du logiciel, la mise à Firmware pdates erlaube jour se fera automatiquement. Le téléchargement de la mise à jour s'effectuera - 12 entre 23h00 et 5h00. Nein D Andern Pelte Conseil : cocher la case « Mise à jour des logiciels ». Redémarrage système : À la fin de la 1ère mise en service, la commande à distance KWL-BEC et le système redémarreront. System booting ....

Les paramétrages suivants ne peuvent s'effectuer que si la centrale KWL est connectée à un réseau ou

directement à un ordinateur. Sans connexion, les paramétrages sont inactifs.

FR

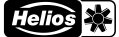

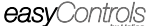

MENU 🕸

2.1 Menu niveau 1

MENU - Réglage automatique/manuel des vitesses :

Le réglage des vitesses des centrales double flux peut se faire automatiquement ou manuellement.

# ASTUCE L'écran du paramétrage s'affiche en tournant la molette sur la droite ou sur la gauche.

En fonctionnement <u>automatique</u>, le réglage des vitesses se fait en fonction du taux d'hygrométrie, de CO2 et de COV et/ou avec l'horloge hebdomadaire. Pour cela, les accessoires suivants doivent être connectés à la centrale : sonde CO2 = KWL-CO2, sonde COV = KWL-VOC et sonde hygrométrique = KWL-FF. Les sondes connectées apparaîtront sur l'écran de la commande à distance (voir fig.).

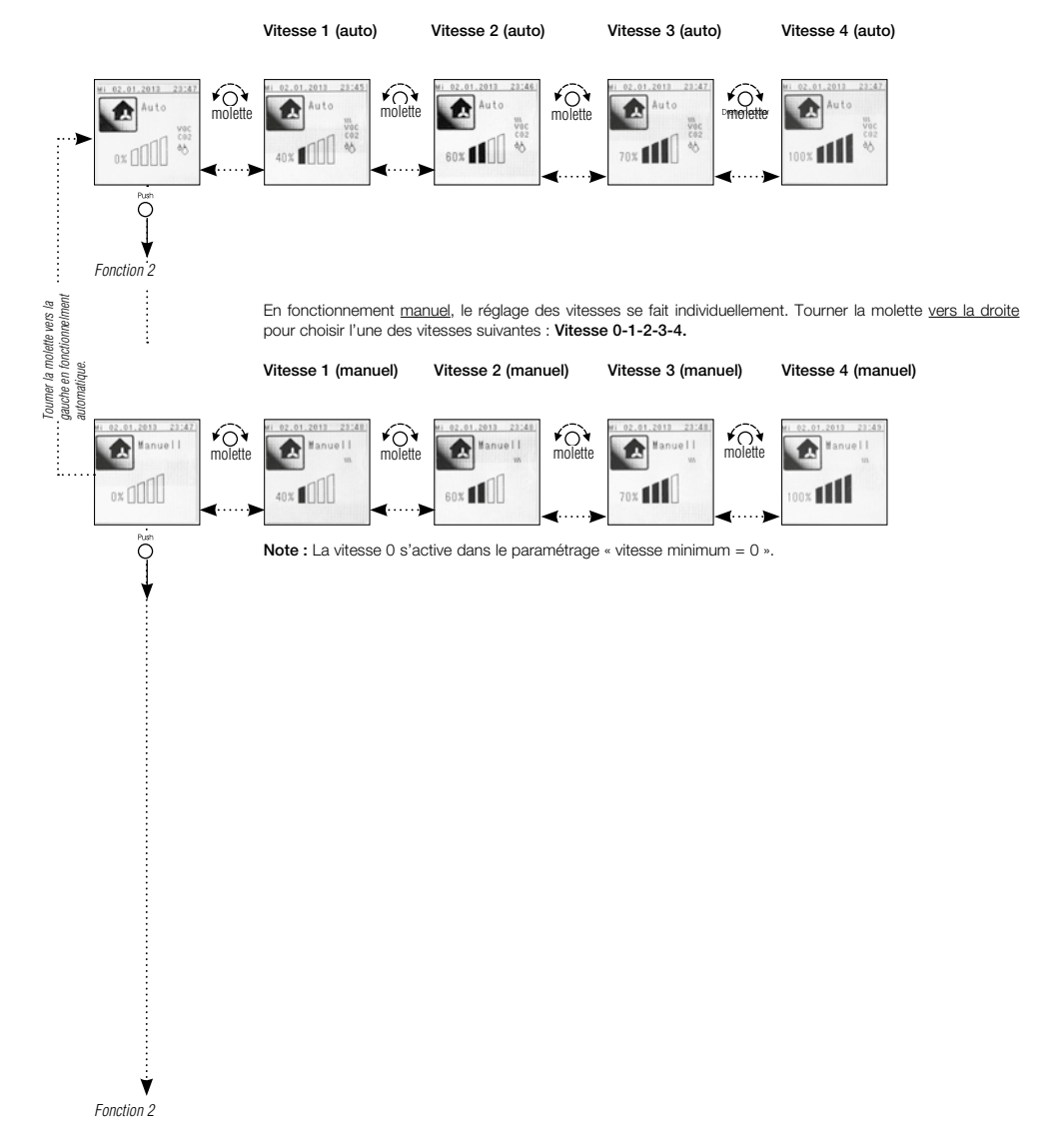

#### Commande à distance KWL-BEC

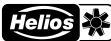

easyControls

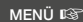

¥04

molette

6

Ruhebetrieb aktivieren

¥0

C

#### 2.2 Menu niveau 2

MENU - Activer la marche forcée :

Dans le menu « marche forcée », la vitesse des ventilateurs de la centrale et la durée de leurs fonctionnements peuvent être configurés.

Le temps restant de la durée programmée s'affiche sur l'écran. Ce mode peut être désactivé par pression sur la molette.

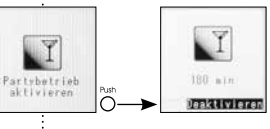

# MENU – Activer le mode absence :

Ô

Dans le menu « mode absence », la vitesse des ventilateurs de la centrale et la durée de leurs fonctionnements peuvent être configurés.

Le temps restant de la durée programmée s'affiche sur l'écran. Ce mode peut être désactivé en cliquant sur la molette.

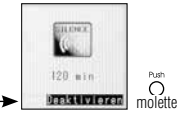

#### MENU - Verrouiller la commande :

L'accès à la commande à distance peut être protégé par mot de passe personnalisé.

Le mot de passe par défaut est 1303.

Un mot de passe individuel peut être défini dans le « menu client » (page 18).

Si l'écran se verrouille, le mot de passe sera demandé.

Le message « Verrou » s'affiche sur l'écran lorsque l'écran est verrouillé.

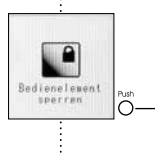

¥04

molette

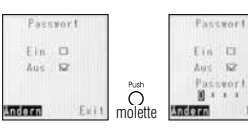

L'écran se déverrouille lorsqu'on clique sur la molette.

Lorsqu'un mauvais mot de passe est renseigné, le message « mot de passe non-conforme » apparaît. ATTENTION : Après trois mauvaises tentatives, l'accès à la centrale ne peut se faire qu'avec le code Master PIN (le code Master PIN principal s'obtient en appelant le service SAV Helios).

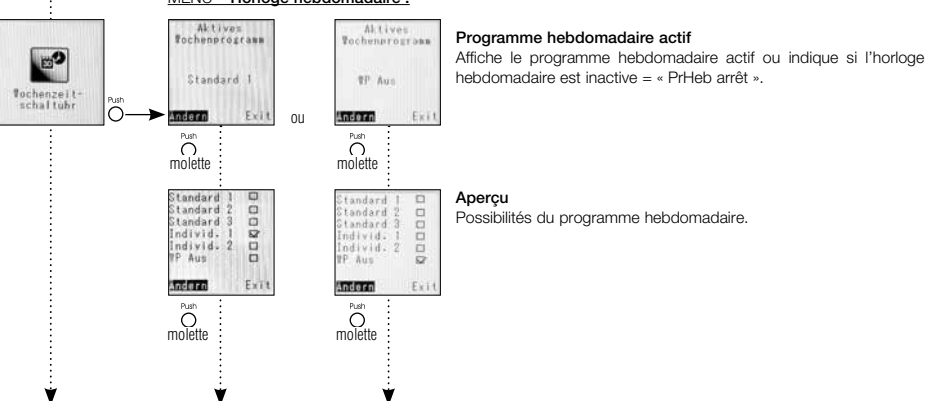

#### MENU - Horloge hebdomadaire :

#### 7

FR

Commande à distance KWL-BEC

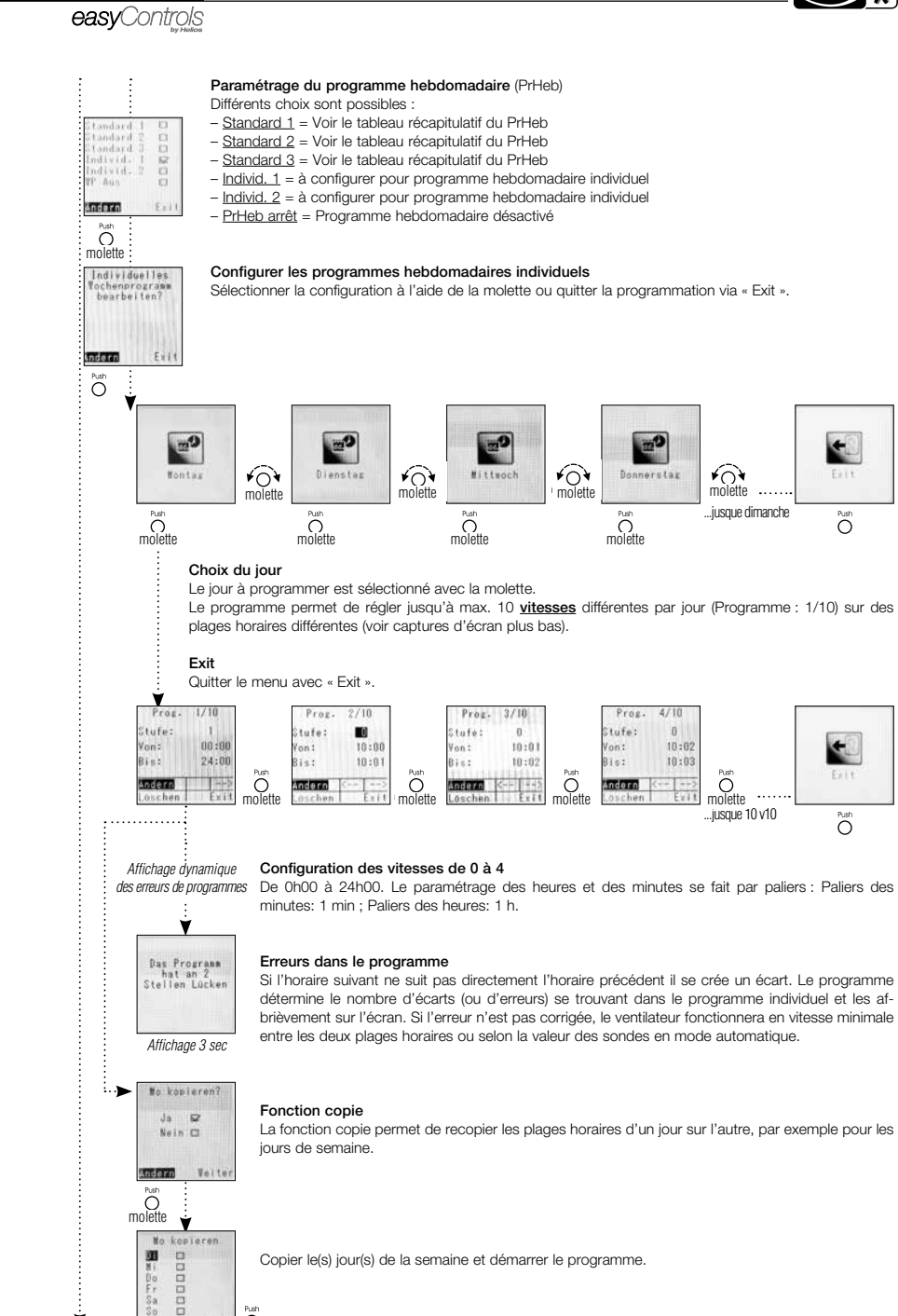

Saso

Start Õ

Ý

Helios 💥

easyControls

Ý

FR

Tableau récapitulatif du PrHeb : Programmes hebdomadaires prédéfinis : « Standard 1 à 3 ».

| PrHeb 1 |            | Standard 1 |             |             |             |             |             |  |
|---------|------------|------------|-------------|-------------|-------------|-------------|-------------|--|
| Durée   | 0:00-6:30  | 6:30-11:30 | 11:30-13:30 | 13:30-21:00 | 21:00-24:00 |             |             |  |
| LuVe.   | Vitesse 1  | Vitesse 2  | Vitesse 3   | Vitesse 2   | Vitesse 1   | -           | -           |  |
| Durée   | 0:00-8:30  | 8:30-12:00 | 12:00-14:00 | 14:00-23:00 | 23:00-24:00 |             |             |  |
| Sa.     | Vitesse 1  | Vitesse 2  | Vitesse 3   | Vitesse 2   | Vitesse 1   | -           | -           |  |
| Durée   | 0:00-8:30  | 8:30-9:30  | 9:30-21:00  | 21:00-23:00 | 23:00-24:00 |             |             |  |
| Di.     | Vitesse 1  | Vitesse 2  | Vitesse 3   | Vitesse 2   | Vitesse 1   | -           | -           |  |
| PrHeb 2 |            | Standard 2 |             |             |             |             |             |  |
| Durée   | 0:00-6:30  | 6:30-8:00  | 8:00-16:00  | 16:00-18:00 | 18:00-20:30 | 20:30-22:30 | 22:30-24:00 |  |
| LuVe.   | Vitesse 1  | Vitesse 3  | Vitesse 1   | Vitesse 2   | Vitesse 3   | Vitesse 2   | Vitesse 1   |  |
| Durée   | 0:00-8:00  | 8:00-8:30  | 8:30-10:00  | 10:00-18:00 | 18:00-21:00 | 21:00-24:00 |             |  |
| Sa.     | Vitesse 1  | Vitesse 2  | Vitesse 3   | Vitesse 2   | Vitesse 3   | Vitesse 2   | -           |  |
| Durée   | 0:00-9:00  | 9:00-10:30 | 10:30-15:00 | 15:00-22:00 | 22:00-24:00 |             |             |  |
| Di.     | Vitesse 1  | Vitesse 2  | Vitesse 3   | Vitesse 2   | Vitesse 1   | -           | -           |  |
| PrHeb 3 | Standard 3 |            |             |             |             |             |             |  |
| Durée   | 0:00-5:30  | 5:30-8:00  | 8:00-11:00  | 11:00-11:30 | 11:30-13:00 | 13:00-21:00 |             |  |
| LuVe.   | Vitesse 2  | Vitesse 3  | Vitesse 1   | Vitesse 3   | Vitesse 3   | Vitesse 3   | -           |  |
| Durée   | 0:00-6:30  | 6:30-8:00  | 8:00-11:30  | 11:30-13:00 | 13:00-22:00 | 22:00-24:00 |             |  |
| Sa.     | Vitesse 2  | Vitesse 3  | Vitesse 3   | Vitesse 4   | Vitesse 3   | Vitesse 2   | -           |  |
| Durée   | 0:00-6:30  | 6:30-8:00  | 8:00-11:30  | 11:30-13:00 | 13:00-22:00 | 22:00-24:00 |             |  |
| Di.     | Vitesse 2  | Vitesse 3  | Vitesse 3   | Vitesse 4   | Vitesse 3   | Vitesse 2   | -           |  |

FR

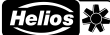

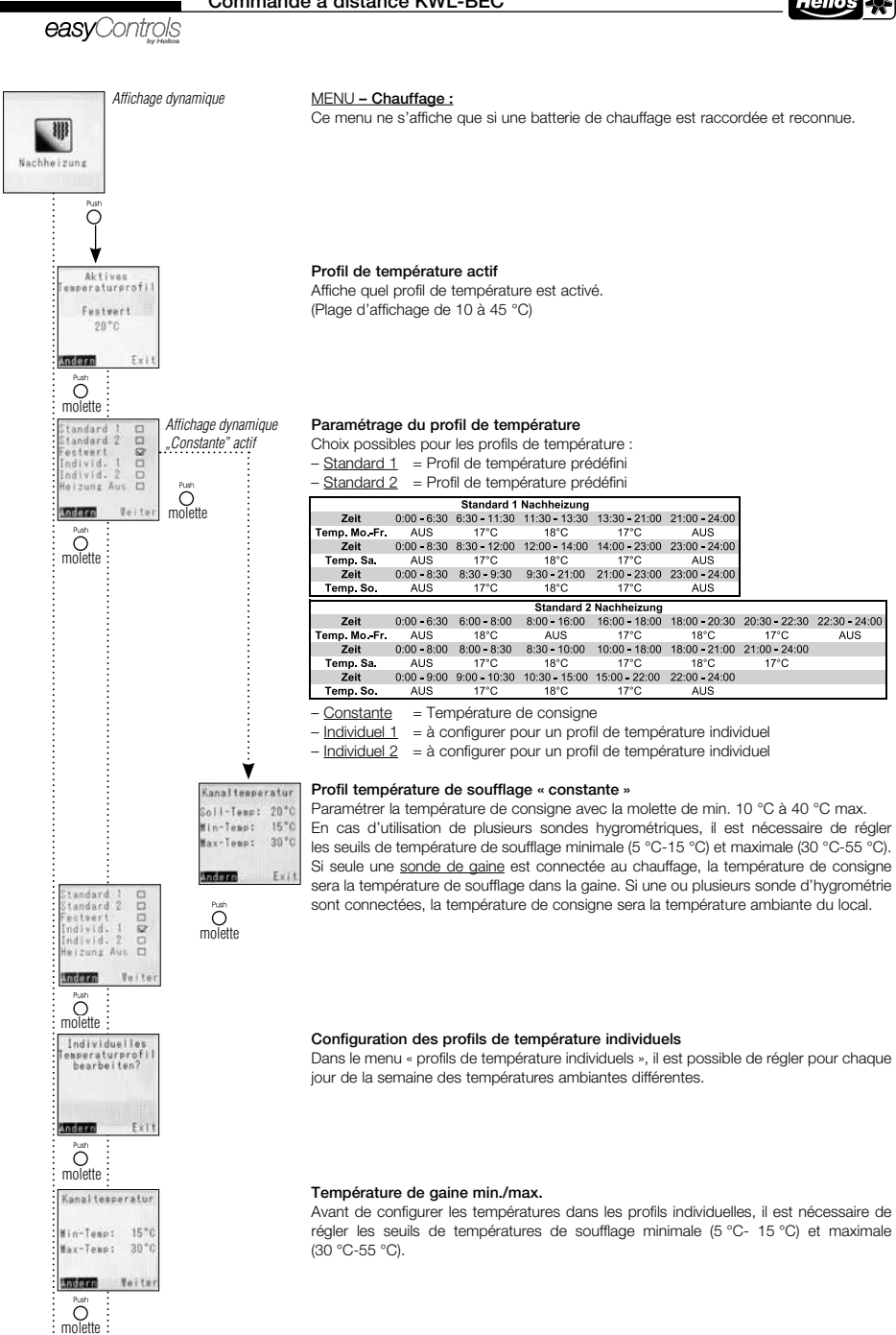
۷

Commande à distance KWL-BEC

Helios 💥

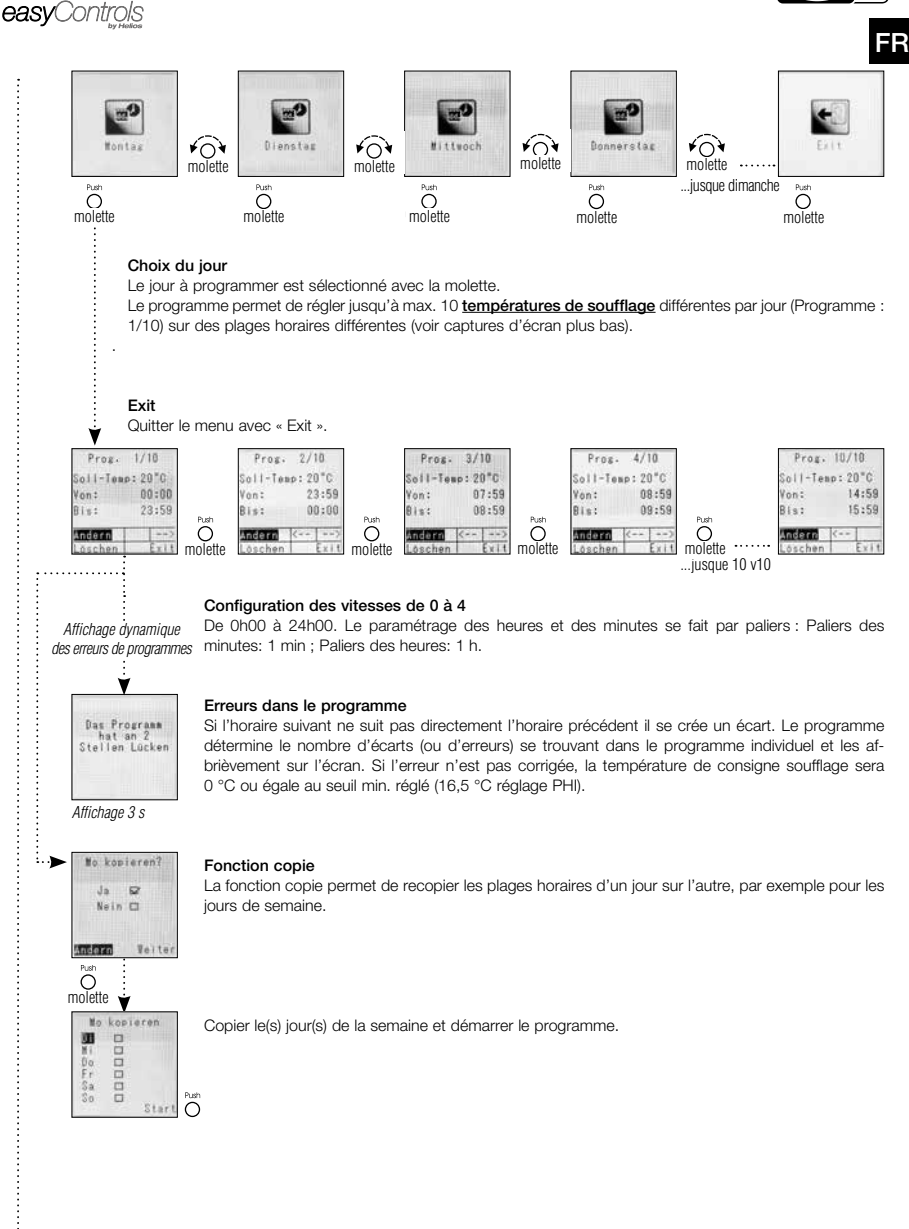

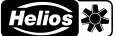

easyControls

#### MENU - Valeur sondes :

Les valeurs de température suivantes sont affichées sur l'écran de la commande à distance KWL-BEC : 1. Air extérieur, 2. Air soufflé, 3. Air extrait, 4. Air rejeté

L'affichage de la commande à distance varie selon les accessoires raccordés, par ex. KWL-CO<sub>2</sub>, KWL-VOC, KWL-FTF (max. 8 sondes par type) et/ou module d'extension pour le chauffage. Si aucune sonde n'est raccordée, l'affichage indique « - - ».

#### Températures 1

Les valeurs de température Air extérieur, Air soufflé, Air extrait, Air rejeté sont affichées en standard.

#### Températures 2

Les valeurs affichées suite à l'adjonction d'un module d'extension pour préchauffage et/ou chauffage, sont : température sonde de gaine préchauffage, sonde de gaine chauffage, retour préchauffage et retour chauffage.

#### Températures 3/4

Le raccordement d'une ou de plusieurs sondes hygrométriques (max. 8 sondes) active l'affichage de la température mesurée.

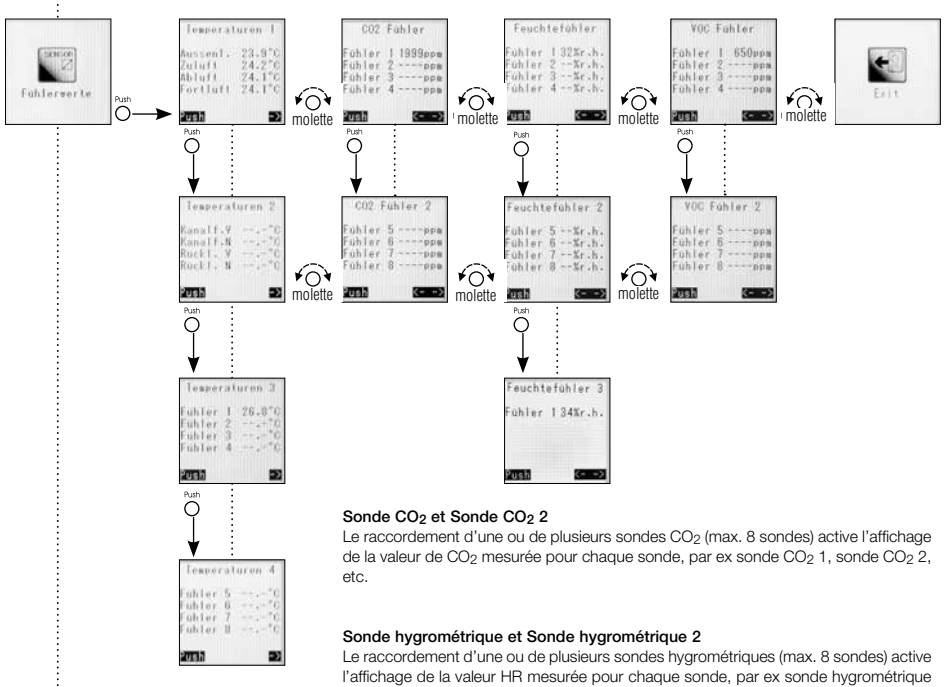

1, sonde hygrométrique 2, etc.

#### Sonde interne d'hygrométrie

Affichage de la valeur de la sonde interne d'humidité (sur air repris).

#### Sonde COV et sonde COV 2

Le raccordement d'une ou de plusieurs sondes COV (max. 8 sondes) active l'affichage de la valeur de COV mesurée pour chaque sonde, par ex sonde COV 1, sonde COV 2, etc.

#### Exit

Appuyer sur la molette pour retour « menu niveau 2 ».

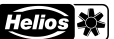

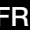

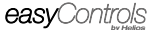

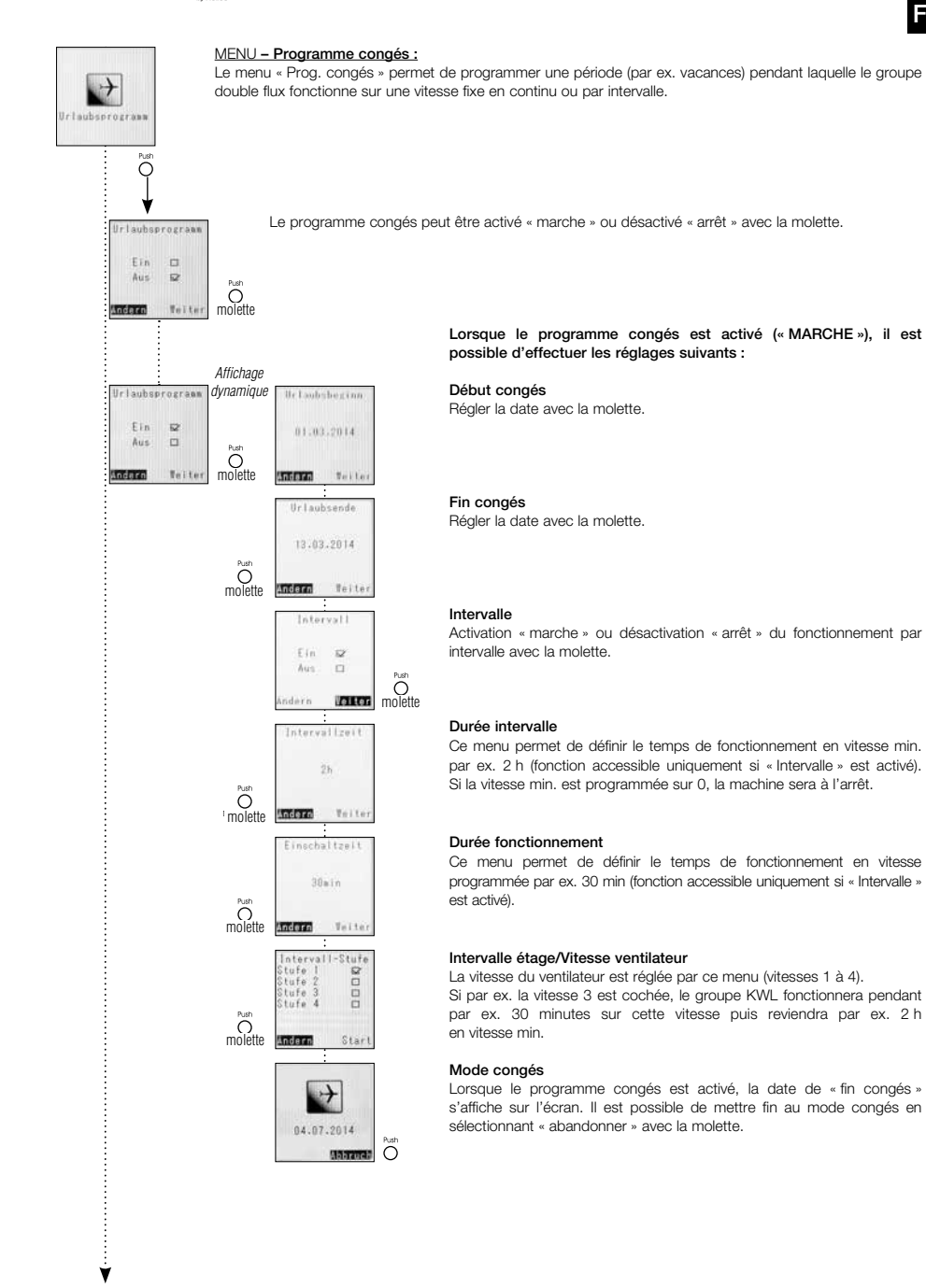

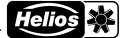

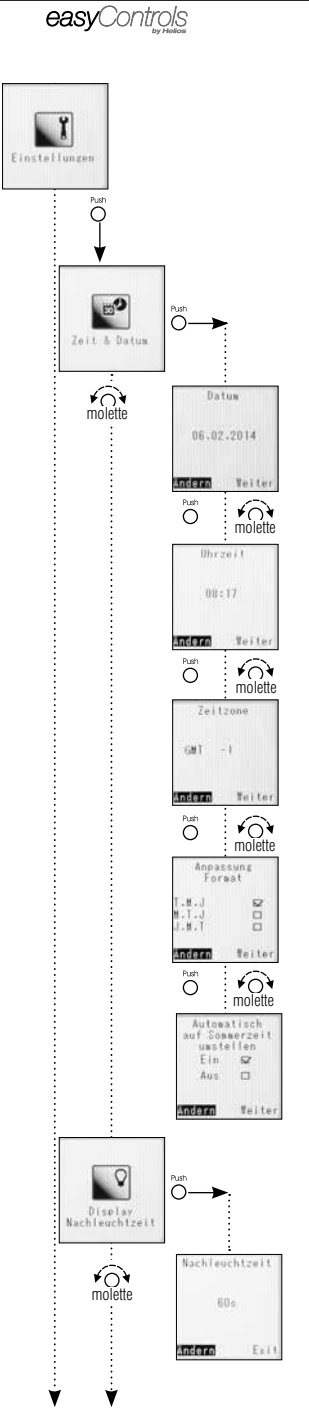

#### MENU - Paramétrages :

Ce menu donne accès à toutes les fonctions générales ainsi qu'aux affichages. Il permet également d'accéder au niveau SAV.

Heure & Date Par ce menu, il est possible de régler manuellement l'heure et la date du groupe KWL.

#### Date

Sélectionner « modifier » pour mettre une nouvelle date.

Heure

Sélectionner « modifier » pour mettre à jour l'heure.

#### Fuseau horaire

Sélectionner « modifier » pour régler le fuseau horaire. Le fuseau horaire n'a pas d'influence directe sur l'heure réglée. Ce réglage est utilisé pour la mise à jour du programme easyControls avec le portail Web.

(Sous réserve que le groupe KWL est bien raccordé à internet et que l'option « mise à jour » est activée).

#### Format date

Sélectionner « modifier » pour changer le format de la date :

- Jour.Mois.Année
- Mois.Jour.Année

- Année.Mois.Jour

#### Activation été/hiver

Sélection « modifier » pour activer ou désactiver le passage automatique à l'heure d'été ou d'hiver.

Rétro éclairage affichage

#### Rétro éclairage affichage

Sélectionner « modifier » pour régler la temporisation de l'éclairage de l'écran, entre 15 et 60 secondes (min. / max.).

Helios 💥

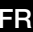

# Sprache Deutsch molette Servicesenu Servicesenu Servicesenu Servicesenu Am

Passwort

1....

easyControls

¥01

molette

**∢**→O

۷

#### MENU - Langues :

Différentes langues peuvent être réglées, par ex. : allemand, anglais, français, etc.

Langue

Sélectionner « modifier » pour régler la langue.

#### Menu expert

Le menu expert permet d'accéder à deux catégories de sous-menus :

- 1. Menu utilisateur > Mot de passe 5255 (voir page 16).
- 2. Menu installateur > Mot de passe 0103 (voir page 19).

Mot de passe Choix des chiffres par rotation de la molette, sélection et confirmation par pression.

#### Exit

Appuyer sur la molette pour retour « menu niveau 1 ».

#### Commande à distance KWL-BEC

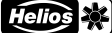

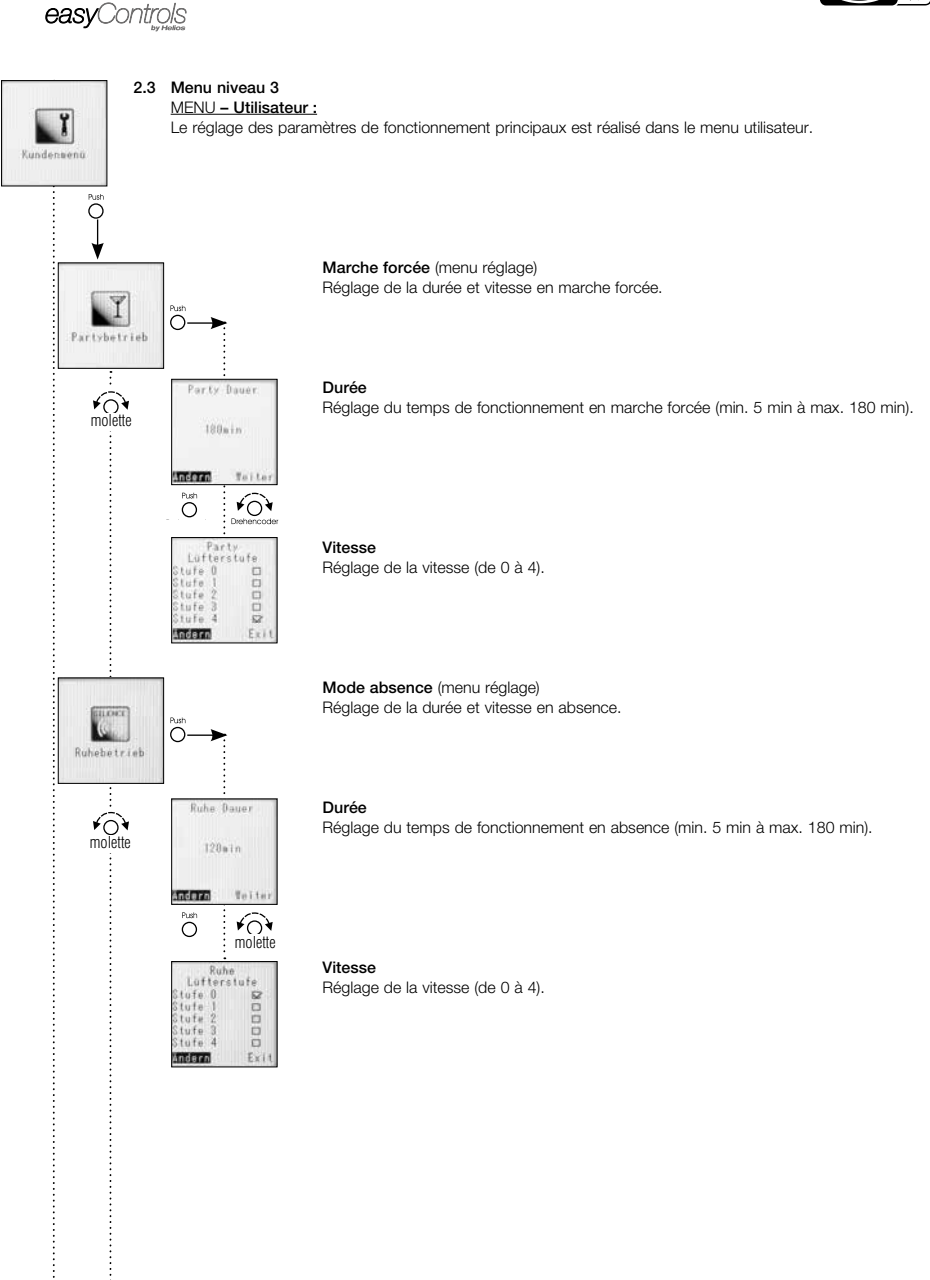

16

Ŵ

Bypass Temperatur

¥0

molette

Ο

Rauntenperatur blufttenperatu

20°C

Aussenluftbegrenzung

Teiter molette

18\*0

3\*0

Exit

Andern

Min.

Hax.

Andern

Offset 4°C

Helios 💥

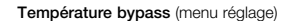

#### - Principe de fonctionnement de la régulation du bypass

Pour dévier l'air de l'échangeur et ouvrir le bypass, la température mesurée par la sonde interne « air repris » (ou la valeur de température ambiante la plus élevée mesurée par la ou les sondes hygrométriques) doit être supérieure à la consigne réglée au menu « Température ambiante / Temp. air repris ».

De plus, la température mesurée par la sonde interne « air extérieur » doit être supérieure à la consigne réglée au menu « limitation air extérieur ».

En cas d'utilisation d'une batterie de chauffage, raccordée à un module d'extension, la température de consigne air soufflé, augmentée de la valeur de l'offset, sera considérée comme seconde limite basse. La valeur « air extérieur » sera ignorée.

#### Température air ambiant / Temp. air repris

Limite basse de la température ambiante ou air repris, réglable de 10 °C à 40 °C. En dessous de cette valeur, le bypass est inactivé.

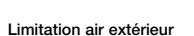

Limite basse de la température air extérieur (min.). Réglable de : 5 °C à 20 °C.

La valeur Offset n'est utilisée qu'en présence d'une batterie de chauffage raccordée à un module d'extension (KWL-EM), sans chauffage cette fonction est ignorée. Réglage Offset : 3 °C à 10 °C.

Le bouton est illuminé en permanence en bleu lorsque l'écran est en mode veille.

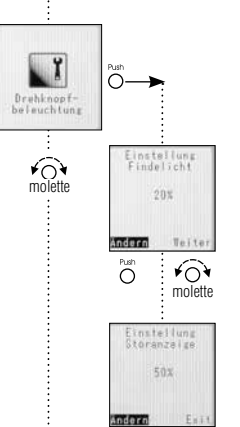

O

۷

O

#### Lumière bouton

- Veilleuse « bleu »

Le bouton s'éclaire en bleu ou en rouge, selon le cas :

- Affichage défaut « rouge » Le bouton clignote en rouge lorsque l'écran est en mode veille.

L'intensité est réglable entre 0 % et 100 %.

L'intensité est réglable entre 20 % et 100 %.

۷

FR

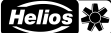

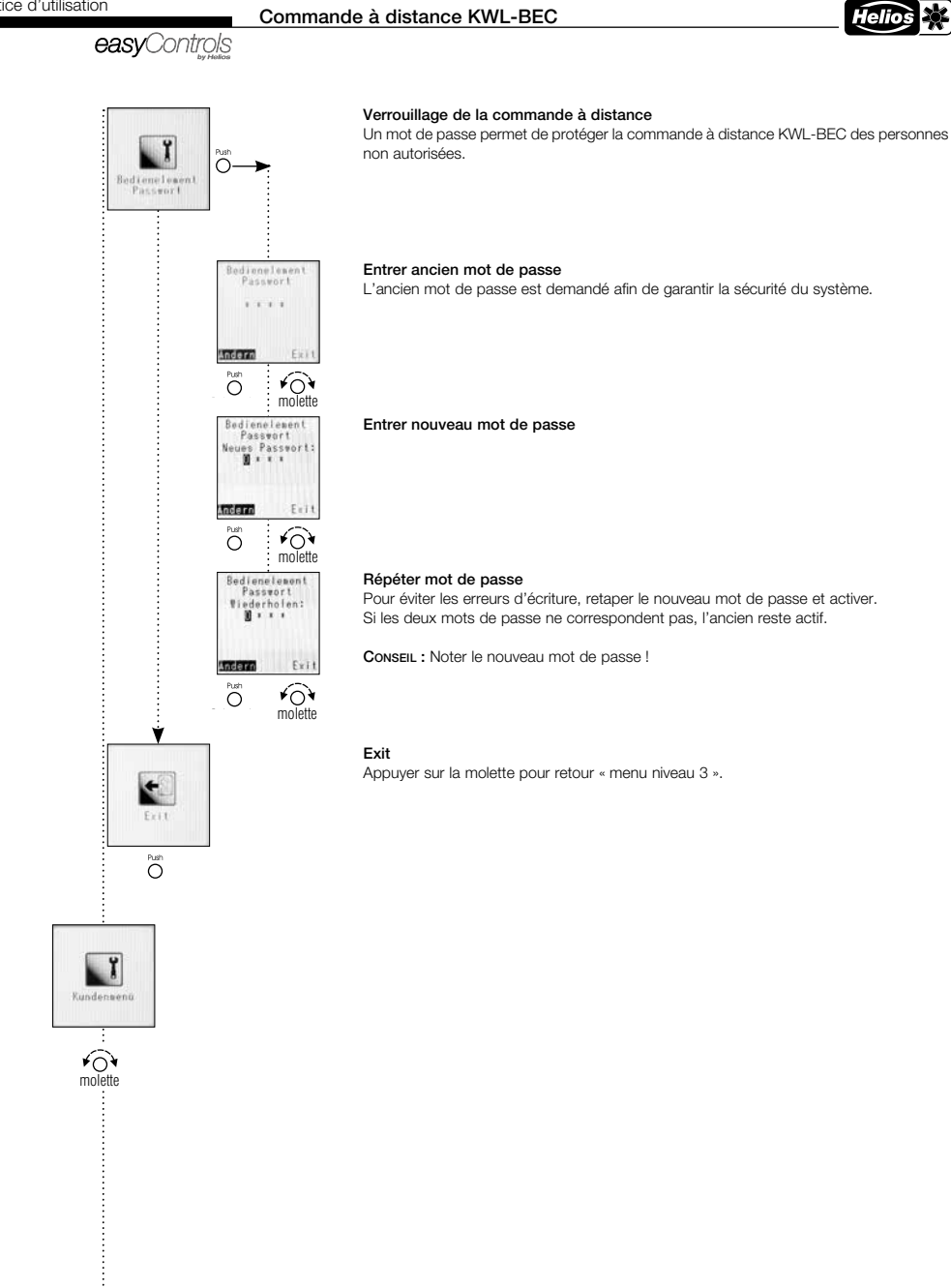

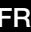

## ĭ Installateur Menú С 20 12 Õ Individuelle Lufterstule Zoluittyout 2.0¥ Miluftsent Tails andern FON Ô molette Zuluitvent: 3:59 Abluttvent 3.5¥ Andern Triti ¥0¥ Õ molette Zuluftvent. 4.59 Abluftvent-Andern Teite ¥04 Õ molette Abiuftvent 5.0V Andern Terte ¥04 Õ molette 2 Õ 84 Mindest Lüfterstufe Min. Lufterstuf Stufe 1 52 Andern Push ¥04 molette

#### MENU - Installateur :

Le menu installateur permet de régler les paramètres de fonctionnement de la machine afin de l'adapter à l'installation et au bâtiment.

#### Adaptation individuelle des vitesses

Les 4 vitesses de chaque ventilateur peuvent être réglées individuellement afin d'adapter leur fonctionnement aux paramètres de l'installation.

Le réglage se fait par la tension de commande, dans une plage de 1,7 V à 10 V au pas de 0,1 V.

#### Vitesse 1

Configuration usine : Ventilateur soufflage et extraction vitesse 1 = 3,0 V. ATTENTION : Ce réglage doit être adapté, lors de la mise en service, aux paramètres de l'installation.

#### Vitesse 2

Configuration usine : Ventilateur soufflage et extraction vitesse 2 = 6,0 V. ATTENTION : Ce réglage doit être adapté, lors de la mise en service, aux paramètres de l'installation.

#### Vitesse 3

Configuration usine : Ventilateur soufflage et extraction vitesse 3 = 7,5 V. ATTENTION : Ce réglage doit être adapté, lors de la mise en service, aux paramètres de l'installation.

#### Vitesse 4

Configuration usine : Ventilateur soufflage et extraction vitesse 4 = 9,0 V. ATTENTION : Ce réglage doit être adapté, lors de la mise en service, aux paramètres de l'installation.

#### Vitesse minimum

Pour éviter une détérioration du bâti et maintenir une bonne qualité d'air, le groupe double flux devrait fonctionner en permanence et ne jamais être arrêté (Configuration usine : vitesse 1).

Par rotation du bouton, sélectionner « vitesse 1 » ou « vitesse 0 ».

Vitesse 0 = La ventilation peut être arrêtée Vitesse 1 = La ventilation ne peut pas être arrêtée (minimum vitesse 1)

ATTENTION : Une modification des réglages usine peut conduire à la formation de moisissures entrainant une dégradation du bâti et de la santé des occupants !

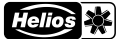

# easyControls 111 0 ¥04

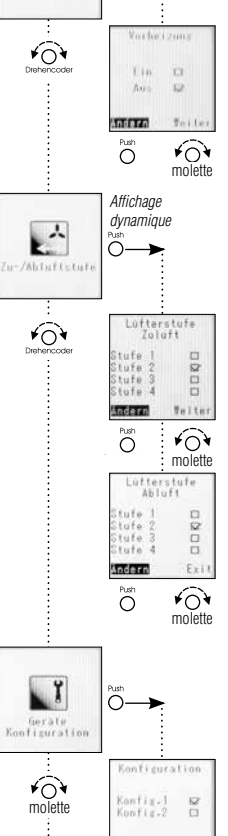

#### Préchauffage

Le préchauffage peut être activé ou désactivé selon la configuration de l'installation.

ATTENTION : Le préchauffage est activé d'usine! Il faut le désactiver si aucune batterie de préchauffage externe ou interne n'est installée.

#### Soufflage / Extraction

Dans ce menu sont réglés les vitesses des ventilateurs de soufflage et d'extraction pour commande par contact externe du mode soufflage seul ou extraction seule. Ce mode de fonctionnement n'est possible qu'en réglage Configuration 1 = DIBt!

#### - Vitesse soufflage

Configuration usine : Vitesse 2. Les fonctions de sécurité (par ex. antigel) ont priorité sur ce réglage.

#### - Vitesse extraction

Configuration usine : Vitesse 2. Les fonctions de sécurité (par ex. antigel) ont priorité sur ce réglage.

#### Toiler Andern ¥04 $\cap$ molette Affichage Vorheizung dynamique Basis EH Erv. EH 20 Erm. SEWT Erm. LEWT Andern Teiter ¥04 Õ molette Nachheizung Elektrisch 🔐 Warnwasser 🖸 Andern Terte

#### Configuration appareil

Dans le menu configuration appareil, sont regroupés tous les réglages du groupe double flux KWL comme par ex. Configuration, Préchauffage, Chauffage, Type échangeur, Contact externe, Sortie défaut.

- Configuration
- Config 1 = DIBt (tient compte des préconisations du DIBt).
- Config 2 = PHI (tient compte des préconisations du PHI).

Si le groupe double flux KWL est certifié PHI, la configuration d'usine sera PHI.

ATTENTION : La modification du mode DIBt vers PHI ne change que les paramètres internes de la machine. Celle-ci ne sera pas automatiquement certifiée PHI !!!

#### - Préchauffage

- Les dispositifs de préchauffage suivants peuvent être commandés :
- Batterie électrique interne (Base) (KWL EC 200/300/500 W et KWL EC 220/340 D).
- Préchauffage électrique (230 V/400 V) via module d'extension KWL-EM (impératif).
- Préchauffage SEWT via module d'extension KWL-EM (impératif).
- Préchauffage LEWT via module d'extension KWL-EM (impératif).

#### - Chauffage

¥0

Õ

Ý molette

- Les dispositifs de chauffage suivants peuvent être commandés :
- Chauffage électrique (230 V/400 V) via module d'extension KWL-EM (impératif).
- Batterie eau chaude via module d'extension KWL-EM (impératif).

#### Commande à distance KWL-BEC

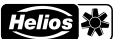

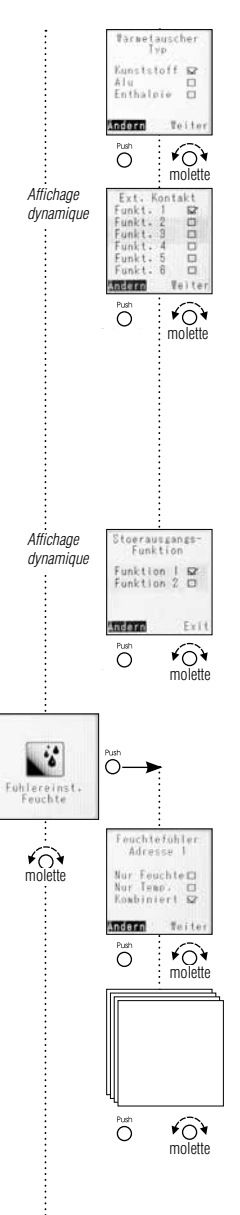

۷

#### Type échangeur

Les échangeurs de chaleur suivants peuvent être commandés : Synthétique, Aluminium, Enthalpique. Le groupe double flux KWL est livré d'usine avec la configuration correspondante à l'échangeur installé.

Eonction 1.: « Arrêt de l'appareil Vitesse 0 » - Fonctions de sécurité assurées ATTENTION : Contact à ouverture. Eonction 2.: « Foyer ouvert » - Fonctions de sécurité assurées ATTENTION : Contact à fermeture. Eonction 3.: « Marche forcée » - Fonctions de sécurité assurées ATTENTION : Contact à fermeture. Eonction 4.: « Soufflage seul » - Fonctions de sécurité assurées ATTENTION : Contact à fermeture. Eonction 5.: « Extraction seule » - Fonctions de sécurité assurées ATTENTION : Contact à fermeture. Eonction 6.: « Ouverture Bypass » - Fonctions de sécurité assurées ATTENTION : Contact à fermeture. Eonction 6.: « Ouverture Bypass » - Fonctions de sécurité assurées ATTENTION : Contact à fermeture. (Configuration usine : fonction 1). ATTENTION : Les fonctions de sécurité (par ex. antigel) ont priorité sur ce réglage.

#### Fonction sortie défaut

- 1x KWL-EM ; Module d'extension raccordé (accessoire)
- Fonction 1 = Commande volet.
- Fonction 2 = Erreur générale.
- 2x KWL-EM; Module d'extension raccordé (accessoire)
- Fonction 1 = KWL-EM 1 --> Commande volet; KWL-EM 2 --> Erreur générale.
- Fonction 2 = KWL-EM 1 --> Erreur générale; KWL-EM 2 --> Commande volet.

#### Réglage sonde hygrométrique Le groupe double flux KWL p

Le groupe double flux KWL peut être équipé de max. 8 sondes hygrométriques type KWL-FTF.

#### Sonde hygrométrique 1 à 8

Chaque sonde hygrométrique/température (KWL-FTF) peut être configurée individuellement.

- La sonde mesure « que l'hygrométrie ».
- La sonde mesure « que la température ».

La sonde mesure « Combiner » (hygrométrie et température).

ATTENTION : Ce réglage n'est possible que si au minimum une sonde hygrométrique est raccordée.

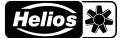

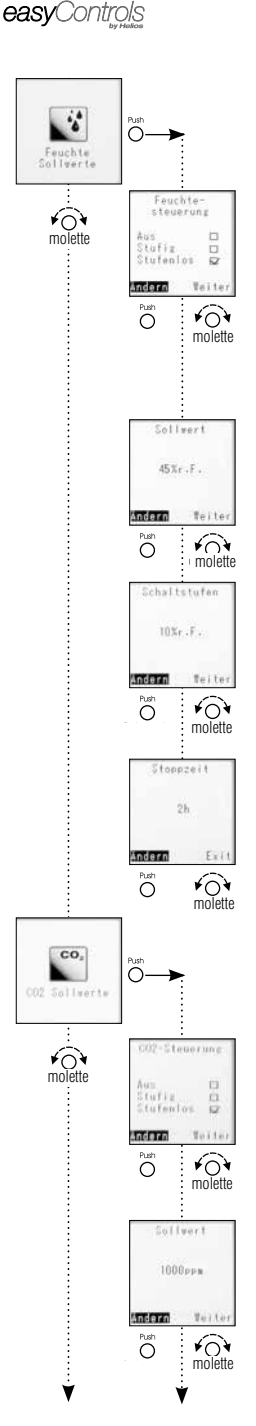

#### Consigne HR

Configuration sonde hygrométrique. Ce réglage est appliqué à toutes les sondes raccordées.

#### Fonctionnement sonde HR: marche/arrêt, par paliers, progressif

ATTENTION : Les sondes transmettent les informations d'hygrométrie et de température même si le mode « Arrêt » est sélectionné. Commande hygrométrique désactivée. Commande HR en logique par paliers active.

- « ARRÊT »
- « PALIERS »

« PROGRESSIF » Commande HR en logique continu progressif active.

Les ventilateurs sont pilotés progressivement, entre les vitesses 0 et 4, selon le niveau d'humidité relative ambiant. La vitesse réelle (en %) est affichée sur la commande à distance KWL-BEC ou sur le page Web.

Configuration usine : progressif.

#### Consigne

Valeur hygrométrique minimum, la ventilation commence à partir de ce seuil. Plus la différence entre le seuil min. et la valeur mesurée est importante, plus la vitesse de ventilation sera grande.

Réglage de 20 % HR à 80 % HR, par paliers de 5 %.

Configuration usine : 45 %.

#### Seuil de commutation

Ce réglage n'est utilisé que lorsque le mode par « paliers » est activé. Il permet de régler le seuil en % HR pour passer à la vitesse supérieure ou inférieure. Le seuil de commutation est réglable par pas de 5 %, entre 5 et 20 %.

Si la valeur de consigne est dépassée de la valeur du seuil de commutation, le ventilateur tournera à la vitesse supérieure.

Configuration usine : 10 % HR.

#### Temps d'arrêt en heures

Si l'humidité relative de l'air ambiant n'a pas baissé après deux heures de fonctionnement, la sonde sera désactivée pendant le temps réglé entre 0 et 24 h (au pas de 1 h).

Configuration usine : 1 h.

#### Consigne CO<sub>2</sub>

Configuration sonde CO<sub>2</sub>. Ce réglage est appliqué à toutes les sondes raccordées.

#### Fonctionnement sonde CO<sub>2</sub>

#### « ARRÊT »

Commande CO2 désactivée. « PALIERS »

Commande CO<sub>2</sub> en logique par paliers active.

« PROGRESSIF » Commande CO2 en logique continu progressif active.

Les ventilateurs sont pilotés progressivement, entre les vitesses 0 et 4, selon le taux de concentration de CO<sub>2</sub> dans l'air ambiant. La vitesse réelle (en %) est affichée sur la commande à distance KWL-BEC ou sur le page Web. Configuration usine : progressif.

#### Consigne

Valeur CO<sub>2</sub> minimum, la ventilation commence à partir de ce seuil. Plus la différence entre le seuil min. et la valeur mesurée est importante, plus la vitesse de ventilation sera grande

Réglage de 300 ppm à 2000 ppm, par paliers de 50 ppm. Configuration usine : 1000 ppm.

ATTENTION : La concentration normale de CO2 dans l'air est de 400-450 ppm ! Le seuil min. doit être réglé à 500 ppm.

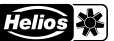

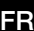

easyControls

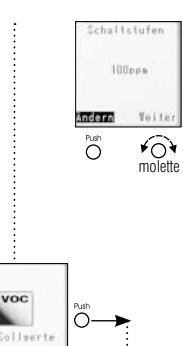

#### Seuil de commutation

Ce réglage n'est utilisé que lorsque le mode par « paliers » est activé. Le seuil de commutation défini la valeur en ppm pour passer à la vitesse supérieure ou inférieure.

Il est réglable par pas de 50 ppm, entre 50 et 400 ppm.

Si la valeur de consigne est dépassée de la valeur du seuil de commutation, le ventilateur tournera à la vitesse supérieure.

Configuration usine : 100 ppm.

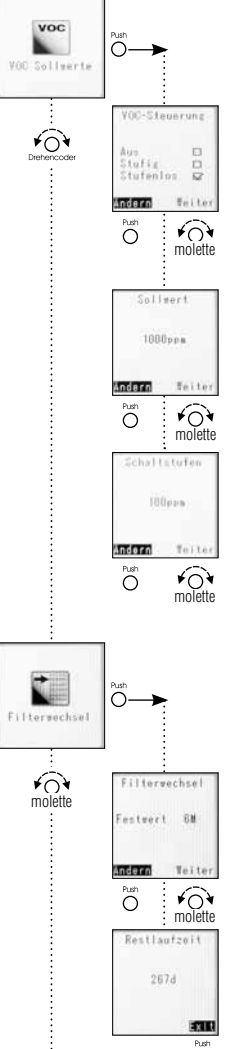

#### Consigne COV Configuration sonde COV. Ce réglage est appliqué à toutes les sondes raccordées.

#### Fonctionnement sonde COV

« ARRÊT » Commande COV désactivée.

- « PALIERS »
- Commande COV en logique par paliers active. « PROGRESSIF » Commande COV en logique continu progressif active.

Les ventilateurs sont pilotés progressivement, entre les vitesses 0 et 4, selon le taux de concentration de COV dans l'air ambiant. La vitesse réelle (en %) est affichée sur la commande à distance KWL-BEC ou sur la page Web. Configuration usine : progressif.

#### Consigne

Valeur COV minimum, la ventilation commence à partir de ce seuil. Plus la différence entre le seuil min. et la valeur mesurée est importante, plus la vitesse de ventilation sera grande.

Réglage de 300 ppm à 2000 ppm, par paliers de 50 ppm. Configuration usine : 1000 ppm.

#### Seuil de commutation

Ce réglage n'est utilisé que lorsque le mode par « paliers » est activé. Il définit la valeur en ppm pour passer à la vitesse supérieure ou inférieure.

Le seuil de commutation est réglable par pas de 50 ppm, entre 50 et 400 ppm.

Si la valeur de consigne est dépassée de la valeur du seuil de commutation, le ventilateur tournera à la vitesse supérieure.

Configuration usine : 100 ppm.

# Õ

#### Remplacement filtres

Le message «remplacement filtres» indique la date de la prochaine maintenance des filtres. Attention: en fonction de l'environnement, les filtres pourraient être encrassés avant cette date et nécessiter un entretien.

#### Intervalle de remplacement

L'intervalle de remplacement est réglable de 2 à max. 12 mois, au pas de 1 mois. Configuration usine : 6 mois.

#### Temps restant

Indique le nombre de jours jusqu'au remplacement des filtres.

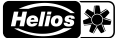

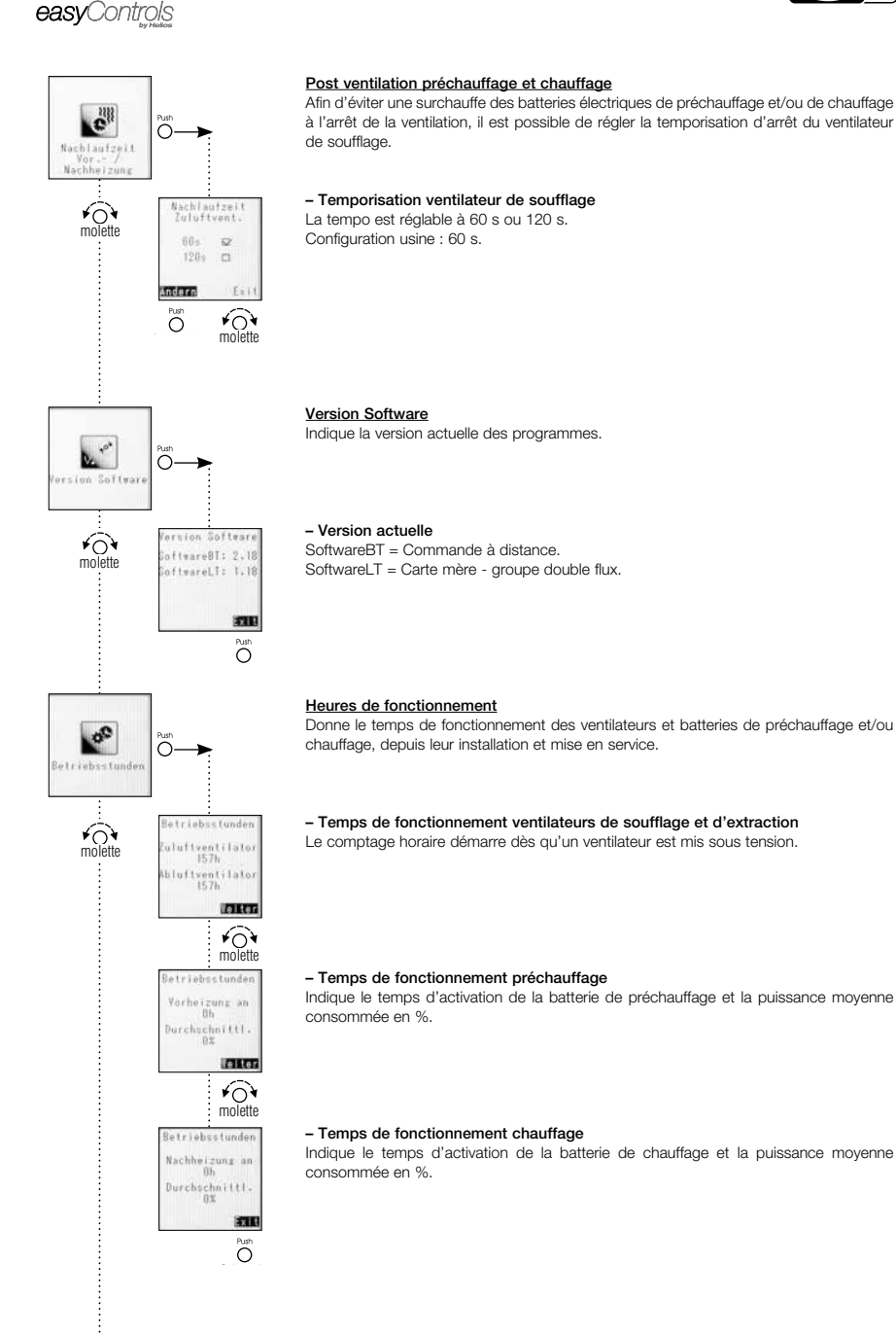

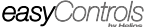

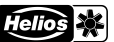

## Ô Adresse Bedienelement ₩ molette Bedlenelesen A05 A06 A07 A08 Andern Push ¥0¥ molette 0 Ο Teb Server verwender ¥0¥ molette ..... Nein 🗆 Teite Andern ¥0¥ Ô molette **IP** Adresse 192.168.199.022 leiter ¥04 molette 192.168.199.254 leiter ¥0 molette Subnetwask 255.255.255.000 leiter ¥04 molette Portal IP Adresse 188.040.052.111 Andern Teite ¥0 molette

#### Adressage commande à distance

Lorsqu'une seule commande à distance KWL-BEC est connectée au groupe KWL, son adresse doit impérativement être « AD1 ».

Si plusieurs commandes à distances sont raccordées (max. 8), chacune devra avoir une adresse différente.

#### Serveur Web

La régulation easyControls dispose d'un serveur web local qui permet de piloter le groupe double flux KWL avec un navigateur Web. ATTENTION : Ces réglages nécessitent une compétente en informatique !

#### Utiliser DHCP

Si le DHCP est activé (coché « oui »), les adresses ci-dessous seront attribuées automatiquement et ne pourront pas être modifiées. Sous réserve que le groupe double flux soit raccordé à un routeur disposant d'une configuration DHCP ! Si le DHCP est désactivé, il faudra entrer les adresses ci-dessous manuellement.

#### Adresse IP

Affichage selon choix DHCP (voir ci-dessus).

- « Arrêt » Entrer l'adresse IP de la machine.
- « Marche » Affiche l'adresse IP attribuée (photo de gauche).

#### Passerelle

Affichage selon choix DHCP (voir ci-dessus).

- « Arrêt » Entrer l'adresse de la passerelle.
- « Marche » Affiche l'adresse passerelle attribuée (photo de gauche).

#### Masque de sous-réseau

Affichage selon choix DHCP (voir ci-dessus).

- « Arrêt » Entrer l'adresse du sous-réseau 255. ---.--.
- «Marche » Affiche l'adresse sous-réseau attribuée (photo de gauche).

#### Adresse IP Portail

Affichage selon choix DHCP (voir ci-dessus).

- « Arrêt » Entrer l'adresse IP du portail.
- «Marche » Affiche l'adresse attribuée (photo de gauche).

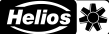

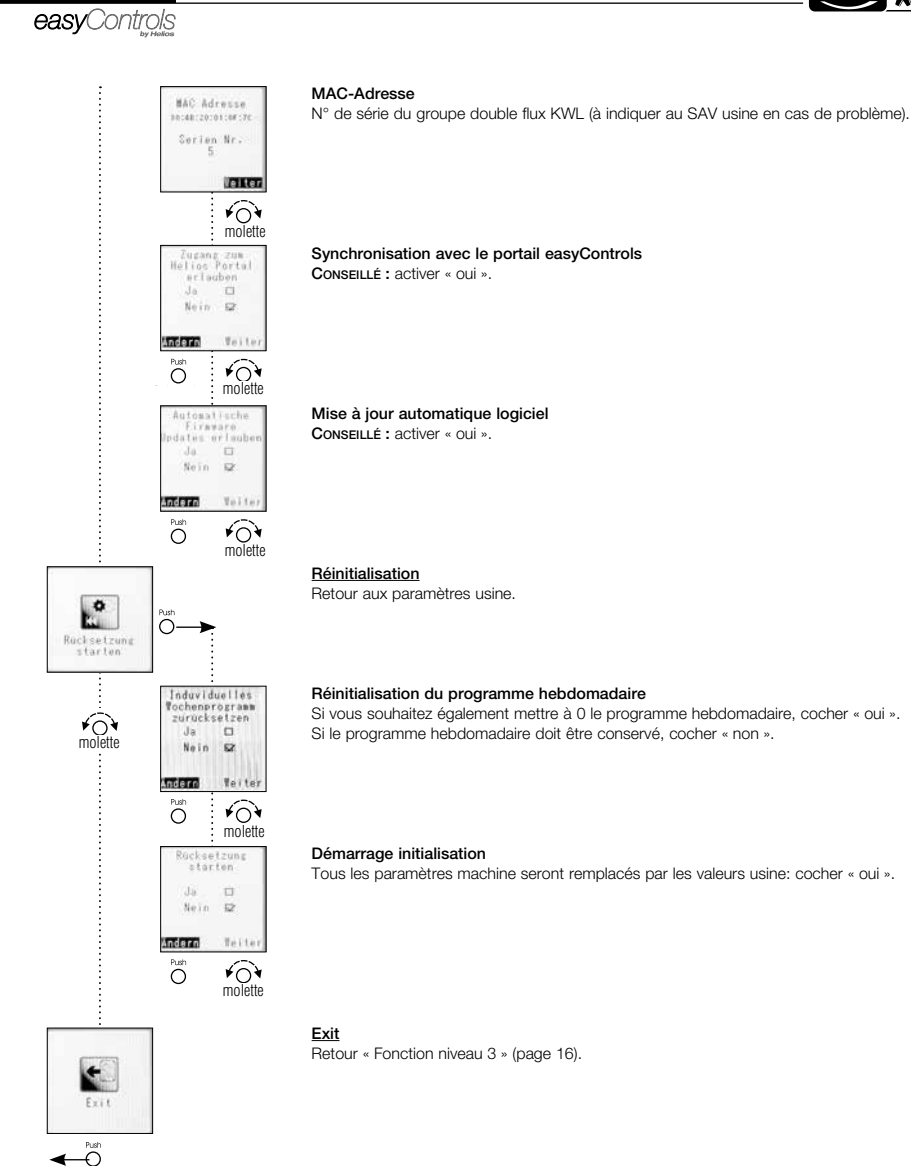

3.0 Récapitulatif des erreurs types

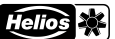

FR

easyControls

#### CHAPITRE 3 DÉFAUTS DE FONCTIONNEMENT

| Défauts                | Remarque                                                                                                    | Cause                                                                                    | Solution                                                                         |
|------------------------|----------------------------------------------------------------------------------------------------|------------------------------------------------------------------------------------------|----------------------------------------------------------------------------------|
| Infos                  |                                                                                                    |                                                                                          |                                                                                  |
| Info 1                 | Changement de filtre                                                                                                    | Filtre encrassé                                                                          | Changer de filtres                                                               |
| Info 2                 | Échangeur de chaleur anti-gel                                                                                                    | Température extérieure froide                                                            | Pour info, l'échangeur de chaleur s'éteint<br>automatiquement lors du dégel      |
| Info 3                 | Erreur cartes SD                                                                                                    | Carte SD défectueuse / mal insérée                                                       | Faire vérifier la carte SD par un spécialiste                                    |
| Info 4                 | Module externe défectueux                                                                                                    | Raccord défectueux,<br>progarmmé mais pas pris en compte                                 | Faire programmer par un spécialiste et<br>vérifier le raccord KWL-EM             |
| Affichage              | d'erreurs                                                                                                    | 1                                                                                        |                                                                                  |
| Erreur 1               | Erreur du ventilateur «air soufflé» (air extérieur)                                                                                                    | La vitesse de consigne du système de<br>ventilation n'est pas atteinte                   | Vérifier l'installation (grille/filtre<br>encrassé(e), clapets mal montés, etc.) |
|                        |                                                                                                    | Erreur logiciel                                                                          | Réinitialiser (éteindre/allumer)                                                 |
|                        |                                                                                                    | Mauvais raccordement                                                                     | Raccorder correctement les câbles                                                |
|                        |                                                                                                    | Moteur/Hélice défecteux/se                                                               | Changer le moteur / l'hélice                                                     |
| Erreur 2               | Erreur du ventilateur «air repris» (air rejeté)                                                                                                    | idem "Erreur 1" (voir au-dessus)                                                         | idem "Erreur 1" (voir au-dessus)                                                 |
| Erreur 3               | -IIDRe-<br>Errour Jore de l'égriture our partes SD                                                                                                    | -                                                                                        | –<br>Réinitializer (étaindre/allumer)                                            |
| Erreur 4               | Surintaneitá hus                                                                                                    | Tron de composante reliée au bue                                                         | nemilianser (elemore/anomer)                                                     |
|                        |                                                                                                    |                                                                                          |                                                                                  |
| Erreur 6               | -IIDRe-<br>DACE - Tanaian préchauf, élect, pan détectée aur la module de chalaur.                                                                                            | -<br>Errour d'électropique                                                               | -<br>Réinitializer (étaindre (allumer)                                           |
| Erreur /               | BASE : Tension prechaul, elect, non detectee sur le module de chaleur                                                                                                    | Effeur dielectronique<br>Préchauffage EM-Modul sans tension                              | Remilianser (elemore/anumer)                                                     |
| Errour 0               | Module chauf élec : Tension non détectée sur KWL-EM                                                                                                    | Chauffage EM-Modul sans tension                                                          | Baccorder/débrancher la tension                                                  |
| Erreur 10              | RASE · Erreur sonde int de temp (T1) - Air ext - (abs ou runture de câble)                                                                                                   | Aucun signal de sonde de temp sur platine                                                | Baccorder correct la sonde de temp                                               |
| Erreur 11              | BASE : Erreur sonde int. de temp. (T2) - Air souf (abs. ou rupture de câble)                                                                                                 | Aucun signal de sonde de temp, sur platine                                               | Raccorder correct, la sonde de temp.                                             |
| Erreur 12              | BASE : Erreur sonde int. de temp. (T3) - Air repr (abs. ou rupture de câble)                                                                                                 | Aucun signal de sonde de temp. sur platine                                               | Raccorder correct. la sonde de temp.                                             |
| Erreur 13              | BASE : Erreur sonde int. de temp. (T4) - Air rej (abs. ou rupture de câble)                                                                                                  | Aucun signal de sonde de temp. sur platine                                               | Raccorder correct. la sonde de temp.                                             |
| Erreur 14              | BASE : Erreur sonde int. de temp. (T1) - Air ext (court-circuit)                                                                                                    | Court-circuit dans la gaine de sonde                                                     | Raccorder correct. la sonde de temp.                                             |
| Erreur 15              | BASE : Erreur sonde int. de temp. (T2) - Air souf (court-circuit)                                                                                                    | Court-circuit dans la gaine de sonde                                                     | Raccorder correct. la sonde de temp.                                             |
| Erreur 16              | BASE : Erreur sonde int. de temp. (T3) - Air repr (court-circuit)                                                                                                    | Court-circuit dans la gaine de sonde                                                     | Raccorder correct. la sonde de temp.                                             |
| Erreur 17              | BASE : Erreur sonde int. de temp. (14) - Air rej (court-circuit)                                                                                                    | Court-circuit dans la gaine de sonde                                                     | Raccorder correct. la sonde de temp.                                             |
| Erreur 18              | Module ext. configure en tant que prechaur., mais non detecte ou en panne                                                                                                    | EM raccordé                                                                              | KWL-EM en tant que préchauf.                                                     |
| Erreur 19              | Module ext. configure en tant que chaut., mais non detecte ou en panne                                                                                                    | EM raccordé                                                                              | Programmer le chauf, ou programmer KWL-<br>EM en tant que chauffage              |
| Erreur 20              | Module ext (préchauf.) : Sonde de gaine (15) -Air ext (abs. ou rupture de câble)                                                                                             | Aucun signal de sonde de temp. sur platine                                               | Raccorder correct. la sonde de temp.                                             |
| Erreur 21<br>Erreur 22 | Module ext (chaur.) : Sonde de gaine (16) -Air sout (abs. ou rupture de cable)<br>Module ext (chaur.) : Sonde de gaine (T7) -Sonde retour WW -<br>(abs. ou rupture de câble) | Aucun signal de sonde de temp. sur platine<br>Aucun signal de sonde de temp. sur platine | Raccorder correct. la sonde de temp.<br>Raccorder correct. la sonde de temp.     |
| Erreur 23              | Module ext (préchauf.) : Sonde de gaine (T5) - Air ext (court-circuit)                                                                                                    | Court-circuit dans la gaine de sonde                                                     | Raccorder correct. la sonde de temp.                                             |
| Erreur 24              | Module ext (chauf.) : Sonde de gaine (T6) - Air souf (court-circuit)                                                                                                    | Court-circuit dans la gaine de sonde                                                     | Raccorder correct. la sonde de temp.                                             |
| Erreur 25              | Module ext (chauf.) : Sonde de gaine (T7) -Registre retour WW - (court-circuit)                                                                                              | Court-circuit dans la gaine de sonde                                                     | Raccorder correct. la sonde de temp.                                             |
| Erreur 26              | Module ext. (préchauf.) : limiteur de sécurité automatique débloqué                                                                                                    | Surchauffe du préchauffage !<br>Non raccordé ou absence de pont                          | Réinitialisation automatique de<br>l'installation après refroidissement          |
|                        |                                                                                                    |                                                                                          | (débit trop faible,)                                                             |
| Erreur 27              | Module ext (prechaut.) : limiteur de securite manuel debloque                                                                                                    | Surchauffe du prechauffage !<br>Non raccordé ou absence de pont                          | Reinitialiser (eteindre/allumer)<br>Rechercher la cause de la surchauffe         |
| F                      |                                                                                                    | Cumbruffe du chaufferer l                                                                | (debit trop taible,)                                                             |
| Erreur 20              | imodule ext (chaul.) . Inniteur de securite automatique debioque                                                                                                    | Non raccordé ou absence de pont                                                          | Rechercher la cause de la surchauffe<br>(débit trop faible                       |
| Erreur 29              | Module ext (chauf.) : limiteur de sécurité manuel débloqué                                                                                                    | Surchauffe du chauffage !                                                                | Réinitialiser (éteindre/allumer)                                                 |
|                        |                                                                                                    | Non raccordé ou absence de pont                                                          | Rechercher la cause de la surchauffe<br>(débit trop faible,)                     |
| Erreur 30              | Module ext (chauf.) : Registre WW anti-gel. mesuré sur retour WW (T7)<br>(commutateur paramétrable < 7 °C par ex.)                                                           | Température de retour trop faible                                                        | Vérifier temp. d'arrivée, augmenter au cas<br>où la temp. ext. est trop froide   |
| Erreur 31              | Module ext (chauf.) : Registre WW anti-gel. mesuré sur sonde souff. (T6)<br>(commutateur paramétrable < 7 °C par ex.)                                                        | Température soufflée trop faible                                                         | Vérifier temp. d'arrivée, augmenter au cas<br>où la temp. ext. est trop froide   |
| Erreur 32              | Régistre anti-gel ext: (< 5 °C seul PHI), mesuré soit sur<br>(1.) module ext. (chauf.) : sonde de gain air souff. (T6) ou<br>(2.) BASE : sonde de gaine air soufflé (T2)     | Température soufflée trop faible                                                         | Vérifier temp. d'arrivée, augmenter au cas<br>où la temp. ext. est trop froide   |

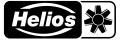

# FR

| Défauts  | Remarque                                              | Cause | Solution                |  |  |
|----------|-------------------------------------------------------|-------|-------------------------|--|--|
| Alertes  |                                                       |       |                         |  |  |
| Alerte 1 | Aucune valeur de la sonde d'humidité interne          |       | Contacter le SAV Helios |  |  |
| Alerte 3 | Serveur DNS non trouvé                                |       | Contacter le SAV Helios |  |  |
| Alerte 4 | Erreur lors du téléchargement d'un fichier            |       | Contacter le SAV Helios |  |  |
| Alerte 5 | Erreur lors du calcul de la somme de contrôle         |       | Contacter le SAV Helios |  |  |
| Alerte 6 | Erreur de manipulation de la carte SD                 |       | Contacter le SAV Helios |  |  |
| Alerte 7 | Erreur lors de la lecture d'un fichier de la carte SD |       | Contacter le SAV Helios |  |  |
| Alerte 8 | Erreur lors de la mise en ligne d'un fichier          |       | Contacter le SAV Helios |  |  |
| Alerte 9 | Autre erreur                                          |       | Contacter le SAV Helios |  |  |

|  | Notice | d'utilisation |
|--|--------|---------------|
|--|--------|---------------|

Notes :

### Commande à distance KWL-BEC

Helios 💥

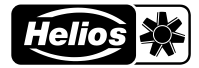

# Alle Abbildungen ohne Gewähr! Als Referenz am Gerät griffbereit aufbewahren!

Druckschrift-Nr. 82219-001/1217

#### www.heliosventilatoren.de

#### Service und Information

- D HELIOS Ventilatoren GmbH + Co KG · Lupfenstraße 8 · 78056 VS-Schwenningen
- CH HELIOS Ventilatoren AG · Tannstrasse 4 · 8112 Otelfingen A HELIOS Ventilatoren · Postfach 854 · Siemensstraße 15 · 6023 Innsbruck
- F HELIOS Ventilateurs · Le Carré des Aviateurs · 157 avenue Charles Floquet · 93155 Le Blanc Mesnil Cedex GB HELIOS Ventilation Systems Ltd. • 5 Crown Gate • Wyncolls Road • Severalls Industrial Park • Colchester · Essex · CO4 9HZ